# 江苏省水利工程电子招标投标交易平台 用 户 手 册--投标人

(版本: V1.0.0)

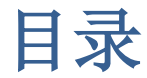

| 江 | 苏省水利工程电子招标投标交易平台 |    |
|---|------------------|----|
| 投 | 标人操作手册           | 4  |
| 1 | 总则               | 6  |
|   | 1.1 目的范围         | 6  |
|   | 1.2 本手册阅读范围      | 6  |
|   | 1.3 系统架构         | 6  |
|   | 1.4 手册编写约定       | 6  |
| 2 | 产品使用过程           | 8  |
|   | 2.1 产品运行环境       | 8  |
|   | 2.2 产品运行         | 8  |
|   | 2.2.1 安装工具介绍     |    |
|   | 2.2.2 进入系统       | 8  |
| 3 | 功能详细说明           | 9  |
|   | 3.1 用户登录         | 9  |
|   | 3.1.1 用户登录       | 9  |
|   | 3.2 招投标管理        | 9  |
|   | 3. 2. 1 招投标管理    | 9  |
|   | 3. 2. 2 招投标文件管理  | 11 |
|   | 3. 2. 3 投标人投诉    | 12 |
|   | 3. 2. 4 变更项目经理   | 13 |
|   | 3. 2. 5 投标人异议    | 14 |
|   | 3. 2. 6 投标邀请书    | 16 |
|   | 3. 2. 7 投标人澄清    | 17 |
|   | 3.3 开标管理         |    |
|   | 3.3.1 开标签到       |    |
|   | 3.3.2 现场开标解密     | 19 |
|   | 3.3.3 开标现场直播     | 20 |
| 1 | 3.3.4 开标结果确认     | 20 |
|   | 3.3.5 评标问题澄清     | 21 |
|   | 3.4 公示公告         | 23 |
|   | 3.4.1 踏勘现场通知     | 23 |
|   | 3.4.2 中标通知书      | 24 |
|   | 3.4.3 招标结果通知书    | 25 |
|   | 3.4.4 成交通知书      |    |
|   | 3. 4. 5 踏勘现场记录   | 26 |
|   | 3.4.6 合同备案       | 27 |
|   | 3.5保证金管理         |    |
|   | 3.6 半流程管理        |    |
|   | 3.6.1 报名管理       |    |
|   | 3. 6. 2 招标文件下载   |    |

| 江 | 苏省水利工程建设投标工具操作手册     |    |
|---|----------------------|----|
| 1 | 总则                   |    |
|   | 1.1 目的范围             |    |
|   | 1.2 本手册阅读范围          |    |
|   | 1.3 系统架构             |    |
|   | 1.4 手册编写约定           |    |
| 2 | 产品使用过程               | 35 |
|   | 2.1 产品运行环境           | 35 |
|   | 2.2 产品运行             | 35 |
|   | 2.2.1 安装工具介绍         | 35 |
|   | 2.2.2 进入系统           | 35 |
| 3 | 功能详细说明               |    |
|   | 3.1 生成菜单             |    |
|   | 3.1.1 新建投标文件         |    |
|   | 3.1.2 导出临时文件         |    |
|   | 3.1.3 导入临时文件         |    |
|   | 3.1.4 强制保存           |    |
|   | 3.1.5 强制恢复           | 40 |
|   | 3.1.6 检测             | 41 |
|   | 3.1.7 关闭             | 43 |
|   | 3.2投标文件              | 43 |
|   | 3.2.1 招标文件           | 43 |
|   | 3. 2. 2 投标信息         | 44 |
|   | 3.2.3 封面             | 45 |
|   | 3.2.4 第1章投标函及投标函附录   | 46 |
|   | 3.2.5 第2章法定代表人身份证明   | 48 |
|   | 3.2.6 第3章授权委托书       | 48 |
|   | 3.2.7 第4章联合体协议书      | 49 |
|   | 3. 2. 8 第 5 章工程量清单   | 50 |
|   | 3.2.9 第6章施工组织设计      | 51 |
|   | 3. 2. 10 第 7 章项目管理机构 |    |
|   | 3. 2. 11 第8章拟分包项目情况表 | 55 |
|   | 3. 2. 12 第 9 章资格审查资料 | 55 |
|   | 3. 2. 13 第 10 章原件复印件 | 58 |
| 1 | 3.2.14 第 11 章其他材料    | 59 |
|   | 3.2.15 生成投标文件        | 60 |
|   |                      |    |
|   |                      |    |
|   |                      |    |

# 江苏省水利工程电子招标投标交易平台

# 投标人操作手册

(版本: V1.0.0)

# 版权说明

本文件中出现的任何文字叙述、文件格式、插图、照片、方法、过程等内容,除另有特别注明,版 权均属江苏百盛信息科技股份有限公司所有,受到有关产权及版权法保护。任何个人、机构未经江苏百 盛信息科技股份有限公司的书面授权许可,不得复制或引用本文件的任何片断,无论通过电子形式或非 电子形式。

## 1 总则

## 1.1 目的范围

用户通过本手册功能说明、图表、操作步骤、操作实例等多种形式对湖南省水利工程建设公共服务 平台以全面的介绍,使用户快速了解该系统,有效的应用该系统。\_\_\_\_

## 1.2 本手册阅读范围

本手册适用于江苏省水利工程电子招标投标交易平台中的管理员,招标人,招标代理,项目负责人,投标人以及行政监督。

## 1.3 系统架构

系统划分为招标人、招标代理、投标人、行政监督四种角色,各个角色在不同阶段所起到的作用。 交易平台系统主要为江苏省水利招标,评标业务以及相关功能提供辅助作用。

系统划分为系统管理员、招标代理、招标人、投标人、项目负责人、专家以及行政监督七种角色, 各个角色在不同阶段所起到的作用。

## 1.4 手册编写约定

为简化操作过程说明、为您提供一致性的表述,通过将本手册中常用的表达方式进行规范化,形成如下约定。

| 文字描述         | 代替符号              | 举例                     |
|--------------|-------------------|------------------------|
| 按钮           |                   | "确定"按钮可简化为【确定】         |
| 连接           | []                | "编辑"连接可简化为【连接】         |
| 菜单项          | ſJ                | 菜单项"项目管理"可简化为『项目管理』    |
| 连续选择菜单项及子菜单项 | $\rightarrow$     | 选择『项目列表』→『项目列表』        |
| 下拉框选项        | ſJ                | 下拉框选项"市级审核"可简化成「市级审核」  |
| 单选框          |                   |                        |
| 窗体           | <i>(</i> ( ))     | 如点击进入"选择项目"窗口          |
| 窗体中的项        | $\langle \rangle$ | 如窗体中的"项目名称"项可简化为<项目名称> |

江苏百盛信息科技股份有限公司

江苏省水利工程电子招标投标交易平台投标人操作手册

| 键盘上的键值           |           | 如"Enter"键可简化为Enter          |
|------------------|-----------|-----------------------------|
| 提示信息             | <i></i> , | 提示框中显示"删除成功"                |
| 田"Entor" 本确宁甘入拉知 | 进山        | 如将光标移到【取消】,按 Enter 来确定可简化成选 |
| 用 Ellter 木棚足未当级钮 | 地中        | 中【取消】                       |

# 2 产品使用过程

## 2.1 产品运行环境

操作系统: WinXP/Windows7

浏览器: 建议使用 IE8.0

分辨率: 建议在 1024\*768 或以上

## 2.2 产品运行

## 2.2.1 安装工具介绍

### \*备注:按照序号安装软件

| 序号 | 名称            | 版本、型号 | 备注 |
|----|---------------|-------|----|
| 1  | OFFICE        | 2007  |    |
| 2  | o2007pia.msi  |       |    |
| 3  | SaveAsPDF.exe |       |    |
| 4  | 翔晟电子签章控件包     |       | 签章 |
|    |               |       |    |

## 2.2.2 进入系统

相关用户可使用 CA 锁登录方式登录;

"投标人"角色进入系统后的主要模块有"招投标管理"、"开标管理"、"公示公告"、"费用管理"、"半流程管理"模块。

# 3 功能详细说明

## 3.1 用户登录

## 3.1.1 用户登录

## 1 功能描述

本功能对用户登录操作

## 2 操作步骤

输入用户名和密码,点击【登录】;如图 3.1.1-1

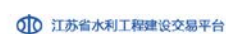

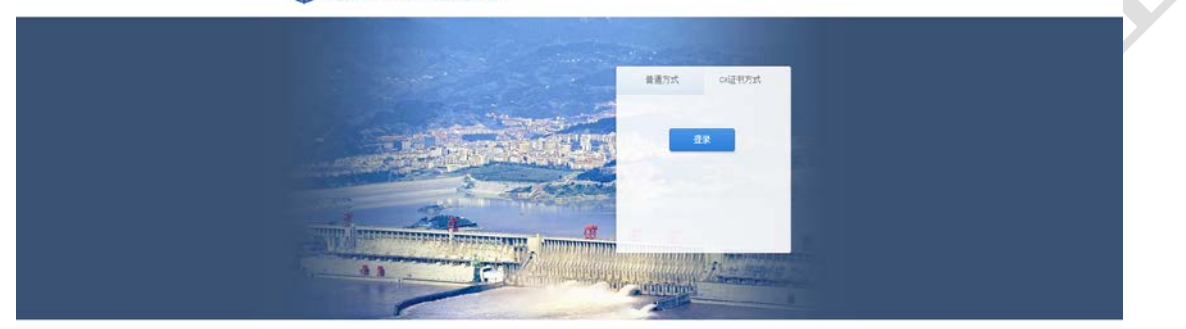

图 3.1.1-1 登录

## 3 操作前提

投标人必须先前进行过注册备案才可以登录。

## 3.2 招投标管理

## 3.2.1 招投标管理

1 功能描述

投标人进行报名操作

## 2 操作步骤

点击【招标管理】--【报名管理】,如图;

| <b>\$</b> | 江苏省水利]<br>JIANG SU SHENG SHUI LI GG | L程电子招标投标交易平台<br>No clene DIAN 21 2840 BIAD TOU BIAD JIAD YI PING TAI |                                      | ひ 退出<br>欢迎您! ① 南京张 2018-07-31 周二 10:02:09 |  |
|-----------|-------------------------------------|----------------------------------------------------------------------|--------------------------------------|-------------------------------------------|--|
|           |                                     | 我的主页 电子投标流程                                                          |                                      |                                           |  |
| (上) おお管理  | 招标管理                                |                                                                      | 我早边标人 我再会加少标                         | _                                         |  |
|           | ■报名管理                               |                                                                      | 我走汉你八,我安参加汉彻                         | <b>N</b>                                  |  |
| ●<br>开标管理 | ■招投标文件管理                            |                                                                      |                                      |                                           |  |
|           | ■投标人投诉                              |                                                                      | Ģ                                    |                                           |  |
| で         | ■変更项目经理                             |                                                                      |                                      |                                           |  |
|           | ■投标人异议                              |                                                                      | 第一步 ◎ 查看招标公告                         |                                           |  |
| 公示公告      | ■授权主联单位                             |                                                                      |                                      |                                           |  |
| ٠.        | ■投标邀请书                              |                                                                      | 第二步 ○ 报名投标                           |                                           |  |
| 费用管理      | ■投标人澄清                              |                                                                      | ———————————————————————————————————— |                                           |  |
| ۶.        |                                     |                                                                      |                                      |                                           |  |
| 半流程管理     |                                     |                                                                      | 第四步 <b>○</b> 制作投标文件                  |                                           |  |
|           |                                     |                                                                      | 需要在本地安装投标文件制作工具。                     |                                           |  |
|           |                                     |                                                                      | <sup>第五步</sup> 9 物纳标书费               |                                           |  |
|           |                                     |                                                                      |                                      |                                           |  |
|           |                                     |                                                                      | 第六步 ♀ 上传投标文件                         |                                           |  |
|           |                                     |                                                                      |                                      |                                           |  |
|           |                                     |                                                                      | 第七步 ◎ 廾标签到                           |                                           |  |
|           |                                     | 3.2                                                                  | 1-1 报名管理                             |                                           |  |

点击【申请报名】,进入投标申请信息页面,对信息进行修改后,点击【保存】或者【报名】或者【打

#### 印】如图 3.2.1-2

|            | 江苏省水利]                                 | 程由子招标投标な                                     | ▼易平台 5                  |               |            |            |                     | ❹ 退出         |  |  |  |  |
|------------|----------------------------------------|----------------------------------------------|-------------------------|---------------|------------|------------|---------------------|--------------|--|--|--|--|
| $\searrow$ | JIANG SU SHENG SHUI LI GO              | NG CHENG DIAN ZI ZEAO BIAO TOU BIAO          | JIAO VI PING TAI        |               |            | 欢迎您! 🤇     | 南京张 2018-07-31 周二 1 |              |  |  |  |  |
| •          |                                        | 我的主页 电子投标流程 据名管理 ※                           |                         |               |            |            |                     |              |  |  |  |  |
| 三<br>招标管理  | 招标管理                                   | (土) 查询条件                                     |                         |               |            |            |                     |              |  |  |  |  |
|            | ■报名管理                                  | 公告编                                          | 公告名 单位名                 | 报名时 🗆 ~       |            |            |                     |              |  |  |  |  |
| <b>~</b>   | ■招投标文件管理                               | 码:                                           | 称: 称:                   | 间:            |            |            |                     |              |  |  |  |  |
| 卅称管理       | =40.45   40.26                         | 捜索                                           |                         |               |            |            |                     |              |  |  |  |  |
| ~          | 11111111111111111111111111111111111111 | 🥖 由语报名 🔰 📼 杏香由诸                              |                         |               |            |            |                     |              |  |  |  |  |
| 评标管理       | ■変更项目经理                                | · 中山化口 · · · · · · · · · · · · · · · · · · · | ○ (1)(5)(1) ○ (1)(1)(1) | 标股复称          | 据名开始时间     | 据复载正时间     | 投标单位                | 据复时间         |  |  |  |  |
|            | ■投标人异议                                 | 报名成功 201807170031:                           | 1234招标公告                | 1234          | 2018-07-17 | 2018-08-08 | 南京市水利测试投标人1         | 2018-07-17   |  |  |  |  |
|            | ■授权主联单位                                | 报名成功 201807170031:                           | tt设备采购招标公告              | tt设备采购        | 2018-07-17 | 2018-08-08 | 南京市水利测试投标人1         | 2018-07-17   |  |  |  |  |
| 公示公告       |                                        | 报名成功 201807160031(                           | 南水北调宿迁市尾水导流测试招标         | 南水北调宿迁市尾水导流   | 2018-07-16 | 2018-08-08 | 南京市水利测试投标人1         | 2018-07-17   |  |  |  |  |
| <u>.</u>   | ■投标邀请书                                 | 报名成功 201807270031:                           | 造价软件测试2018727招标         | 造价软件测试2018727 | 2018-05-12 | 2018-07-27 | 南京市水利测试投标人1         | 2018-07-27   |  |  |  |  |
|            | ■投标人澄清                                 | 报名成功 20180624003OM                           | 2018test111             | 2018test111   | 2018-06-18 | 2018-07-15 | 南京市水利测试投标人1         | 2018-06-24   |  |  |  |  |
| 双角 6 柱     |                                        | 未报名 2018070300300                            | 复测公告                    | 检测复测          | 2018-07-03 | 2018-07-10 |                     | 10.17        |  |  |  |  |
| ∽∢         |                                        | 未报名 201806200030(                            | lpptest321              | lpptest721    | 2018-06-20 | 2018-06-30 |                     |              |  |  |  |  |
| 流程管理       |                                        | 报名成功 201806130030:                           | ceshi3                  | ceshi3        | 2018-03-07 | 2018-06-28 | 南京市水利测试投标人1         | 2018-06-26   |  |  |  |  |
|            |                                        | 报名成功 2018062700300                           | 陈颢铭测试标段1                | 陈颢铭测试标段1      | 2018-06-18 | 2018-06-28 | 南京市水利测试投标人1         | 2018-06-27   |  |  |  |  |
|            |                                        | 报名成功 2018062600300                           | 马正测试22                  | 马正测航式22       | 2018-06-19 | 2018-06-26 | 南京市水利测试投标人1         | 2018-06-26   |  |  |  |  |
|            |                                        | 报名成功 201806260030″                           | 现们式lipan1               | 测fi式Lipan1    | 2018-04-20 | 2018-06-26 | 南京市水利测试投标人1         | 2018-06-26   |  |  |  |  |
|            |                                        | 报名成功 201806260030″                           | cehsi666                | cehsi666      | 2018-05-30 | 2018-06-26 | 南京市水利测试投标人1         | 2018-06-26   |  |  |  |  |
|            |                                        | 报名成功 2018062500300                           | 测试0625                  | 测试式0625       | 2018-06-01 | 2018-06-25 | 南京市水利测试投标人1         | 2018-06-25   |  |  |  |  |
|            |                                        | 报名成功 201806220030                            | 621test                 | 621test       | 2018-06-22 | 2018-06-22 | 南京市水利测试投标人1         | 2018-06-22   |  |  |  |  |
|            |                                        | 报名成功 201806150030%                           | lmm单1                   | lmm单1         | 2018-06-15 | 2018-06-21 | 南京市水利测试投标人1         | 2018-06-15   |  |  |  |  |
|            |                                        | 4                                            |                         |               | 14 14      | 14 10      |                     | • • • •      |  |  |  |  |
|            |                                        | 20 •   • •   1 / 6                           | <b>&gt; N</b>   S       |               |            |            | 显示从1到20,每页显示: 20    | ♪条,共计 106 条。 |  |  |  |  |

图 3.2.1-2

【保存】后可以再次对信息进行修改

【报名】直接提交内容进行报名成功

【打印】打印报名申请信息

点击【查看申请】可以对投标信息申请进行查看

点击【删除申请】可以对未提交的申请进行删除

点击【提交报名】可以对编辑后的申请进行报名提交

#### 3 操作前提

投标人登录系统后可使用"报名管理"模块。

#### 3.2.2 招投标文件管理

### 1 功能描述

本功能是投标单位对招标文件进行下载和投标文件进行上传的操作

#### 2 操作步骤

上传投标文件:选中要上传的记录,点击【上传投标文件】可以进行上传投标文件。

查看上传记录:选中要查看的记录,点击【查看上传记录】可以查看到上传的记录表如下图

|            | 江苏省水利日                    | 程由子切                 | 标投标交易习                    | 24            |                  |       |         |       |             |       |          |               | Οj     | 退出    |
|------------|---------------------------|----------------------|---------------------------|---------------|------------------|-------|---------|-------|-------------|-------|----------|---------------|--------|-------|
| $\bigcirc$ | JIANG SU SHENG SHUI LI GO | NG CHENG DIAN ZI ZHA | O BIAO TOU BIAO JIAO YI P | UNG TAI       |                  |       |         |       | <b>X</b> ti | QQ: Q | )南京张 201 | 8-07-31 周二 10 | :00:52 |       |
|            |                           | 我的主页                 | 电子投标流程 招                  | 設标文件管理 ×      |                  |       |         |       |             |       |          |               |        |       |
| E<br>招标管理  | 招称管理                      | ① 查询条件               |                           |               |                  |       |         |       |             |       |          |               |        | *     |
|            | ■报名管理                     | 标段编码:                |                           | 标段名称:         |                  |       |         |       |             |       |          |               |        |       |
| ●<br>开标管理  | ■招投标文件管理                  | 搜索                   |                           |               |                  |       |         |       |             |       |          |               |        |       |
|            | ■投标人投诉                    | ♀ 上传投标文              | 件 🕴 😄 撤回投标文件              | 牛 📗 查看上传记录    | 🚃 标书费用支付   🚃 答疑: | 文件签章  |         |       |             |       |          |               |        |       |
| 0          | ■变更项目经理                   | 招标公告编号               | 标段编码                      | 标段名称          | 开标时间             | 支付标书费 | 答疑文件是否签 | 招标文件下 | 答疑文件下载      | 图纸文件下 | 补充文件下    | 回执文件签章下       | 投标文件上  | 上 投标文 |
| 评标管理       |                           | 201806270030         | E430100000100116000       | 陈颢铭测试标段1      | 2019-06-01 19:35 | 是     | 否       | 下载    | 未上传         |       | 下载       |               | 下载     | 201 🔺 |
|            | ■投标人异议                    | 201806130030(        | E430100000100106400       | 李盼盼测试33       | 2018-09-01 20:10 | 是     | 否       | 下载    | 未上传         |       |          |               | 下载     | 201   |
|            | ■授权主联单位                   | 2018062200305        | E430100000100111800       | 621test       | 2018-08-27 11:20 | 是     | 否       | 下载    | 未上传         |       |          |               | 下載     | 201   |
|            | ■投行游演书                    | 201807270031:        | E430100000100092100       | 造价软件测试2018727 | 2018-07-27 11:55 | 是     | 否       | 下载    | 未上传         |       |          |               | 下载     | 201   |
| ∽          | marticity/martin 17       | 201807170031:        | E430100000100117900       | tt设备采购        | 2018-07-18 09:30 | 是     | 否       | 下载    | 未上传         |       |          |               | 下载     | 201   |
|            | ■投标人澄清                    | 201807170031:        | E430100000100117900       | 1234          | 2018-07-18 09:30 | 是     | 否       | 下载    | 未上传         |       |          |               | 下载     | 201   |
|            |                           | 201807160031(        | E430100000100117900       | 南水北调宿迁市尾水导流   | 2018-07-18 09:00 | 是     | 否       | 下载    | 未上传         |       |          |               | 下載     | 201   |
| >>         |                           | 2018062600300        | E430100000100115800       | 马正测试22        | 2018-06-27 11:15 | 是     | 否       | 下载    | 未上传         |       |          | 下载            | 下载     | 201   |
| +流程管理      |                           | 201806260030'        | E430100000100115400       | 狈fj式lipan1    | 2018-06-26 16:20 | 是     | 否       | 下载    | 未上传         |       |          | 下载            | 下载     | 201   |
|            |                           | 201806260030'        | E430100000100114900       | cehsi666      | 2018-06-26 15:35 | 是     | 否       | 下载    | 未上传         |       |          |               | 未上传    |       |
|            |                           | 2018062500306        | E430100000100111800       | 狈航式0625       | 2018-06-25 16:25 | 是     | 否       | 下载    | 未上传         |       |          | 下载            | 下载     | 201   |
|            |                           | 201806240030         | E430100000100112500       | 2018test111   | 2018-06-25 14:20 | 是     | 否       | 下载    | 未上传         |       |          | 下载            | 下载     | 201   |
|            |                           | 201806200030         | E430100000100111800       | lmmtest1      | 2018-06-21 10:05 | 是     | 否       | 下载    | 未上传         |       |          |               | 下载     | 201   |
|            |                           | 201806200030:        | E430100000100110900       | 2018620test11 | 2018-06-20 17:15 | 是     | 否       | 下载    | 未上传         |       |          |               | 下载     | 201   |
|            |                           | 201806150030;        | E430100000100108200       | lmn单1         | 2018-06-19 09:40 | 是     | 否       | 下载    | 未上传         |       |          |               | 下載     | 201   |
|            |                           | 201806150030;        | E430100000100108200       | lpptest单1     | 2018-06-15 17:35 | 是     | 否       | 下载    | 未上传         |       |          |               | 下载     | 201 👻 |
|            |                           | 4                    |                           |               |                  |       |         |       |             |       |          |               |        | ) b   |
|            |                           | 20 •   🕅             | 4   1 / 3   🕨             | N   S         |                  |       |         |       |             |       | 显示从1到    | 20,每页显示: 20   | 烧,共计 6 | 80 条。 |

## 图上传投标文件

| - THE DOLLAR   | WINDOW/UT            | THE WARTENAL BOARD | anya sera 1 |           |                  |        |                |                |                  |        |               |                  |
|----------------|----------------------|--------------------|-------------|-----------|------------------|--------|----------------|----------------|------------------|--------|---------------|------------------|
| 招移公告编号         | 和初期時                 |                    | 样段名称        |           | 开始时间             | 支付标书展用 | 管缝文件是否证章       | 编标文件下载         | 苦疑文件下载           | 图纸文件下数 | 补充文件下载 股标文件上传 | 投标文件上相时间         |
| 1171025002818  | E4301000001000022002 | 新冲河延伸拓发工程无棉市桥和     | #施工IV标准设温理  |           | 2017-10-25 11:01 | 是      | 10             | TH             | 未上传              |        | E             | 2017-10-25 10:48 |
| 1171025002818  | 24301000001000922004 | 教室浏览伸拓安工程条牛水利      | 重新记录        |           |                  |        |                |                | × :#             |        | EM            | 2017-10-25 10:48 |
| 2171025002817. | E4301000001000922003 | 新与同意伸拓党工程西面被参      | / T-91      |           |                  |        |                |                | :16              |        | 1.E           | 2017-10-28 10:47 |
| 3171025002813  | E4301000001000#22001 | 新型电影伸拓发工程无线用口      |             | 文件名称      |                  |        | 文件大小 内容类型      | estates        | :16              |        | 11.T          | 2017-10-28 10:48 |
| 2170930002909  | E4301000001000921002 | 江苏省东海县海岸带整治标题      | 设计投稿1.1300  | Solution. |                  |        | 25993284 .TBRJ | 2017-10-28 10: | cs :f6           |        | 未上传           |                  |
| 1170930002808  | E4301000001000889019 | 盖城市制治司南自闭机处理工      |             |           |                  |        |                |                | :19              |        | RE            | 0017-09-30 10:48 |
| 1170927002861  | E4301000001000918001 | 检测汽格后审1            |             |           |                  |        |                |                | :19              | 2.51   | - T.M         | 0017-09-27 10:18 |
| 1170926002796  | E4301000001000914001 | ы                  |             |           |                  |        |                |                | :19:             |        | 12.T          | 2017-09-27 14:44 |
| 0170911002788  | E4301000001000889017 | 江苏省东海县海岸带整治信期      |             |           |                  |        |                |                | :19              |        | IS            | 1017-09-11 10:10 |
| 1170911002782  | E430100001000889016  | 江苏省滨岛县海岸京整治绘影      |             |           |                  |        |                |                | : <del>(</del> % |        | 1911          | 2017-00-11 09:57 |
| 1170907002761  | E4301000001000899015 | e0907~2            |             |           |                  |        |                |                | :传               |        | 未上份           |                  |
| 1170907002779  | 8430100001000889014  | e0907监理            |             |           |                  |        |                |                | :16              |        | 19.I          | 2017-09-07 10:58 |
| 2170905002766  | E4301000001000889013 | 双国 到 0905-1        |             |           |                  |        |                |                | :19              |        | Eff           | 2017-09-05 17:30 |
| 1170904002761  | E4301000001000889007 | 设计双值封              |             |           |                  |        |                |                | :19              |        | <b>R</b> I    | 2017-09-04 21:33 |
| 1170904002760  | E4301000001000886003 | e809+1             |             |           |                  |        | +              |                |                  |        | RI            | 2017-09-04 18:40 |
| 2170904002755  | E4301000001000899006 | 江苏省齐海县海岸琼蓝冶绘影      | 市护工程施工一样    |           | 2017-09-04 15:45 | 是      | 10             | TH             | 床上传              |        | <b>B</b> I    | 2017-09-04 15:44 |

图上传记录查看

#### 3 操作前提

投标人登录系统后可使用"招投标文件管理"模块。

## 3.2.3 投标人投诉

## 1 功能描述

本功能是投标人对标段进行投诉操作

#### 2 操作步骤

投标人登录系统,点击【招标管理】--【投标人投诉】;

如有需要投诉的标段,点击添加如下图

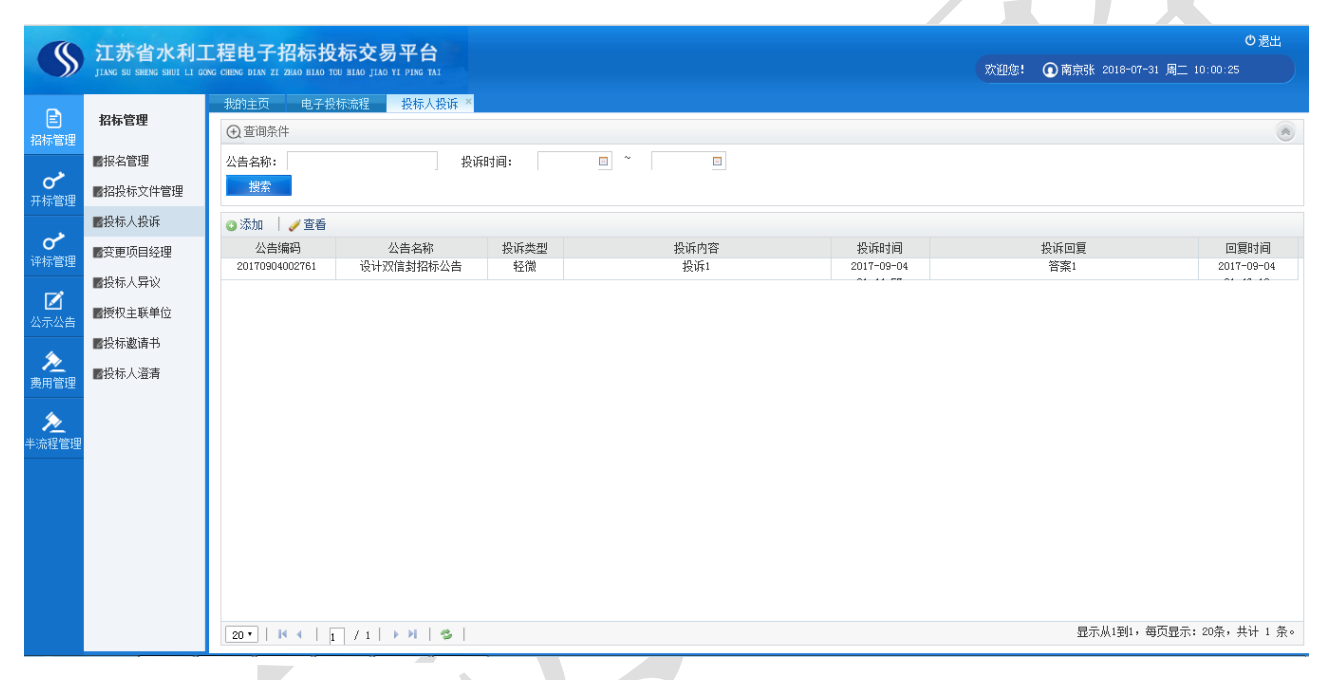

## 点击"添加"后,页面跳转如下图,对需要质疑内容进行选择;

| 公告名称:          | 授诉        | 14     | 0 * 0                                  |          |             |    |
|----------------|-----------|--------|----------------------------------------|----------|-------------|----|
| 182            |           |        |                                        |          |             |    |
| Q 2510         |           | ată:   |                                        |          | *           |    |
| 公告编码           | 公告名称      | *质疑内容: |                                        | 质推       | <b>炎诉回夏</b> |    |
| 20170904002761 | 设计的流载招标公告 | *注意重项: | 投诉的项目,必须是投标人根名参加投标,并且对该项目投标异议之后才可以进行投诉 |          | 普查1         | 20 |
|                |           | *公告名称: |                                        |          |             |    |
|                |           | 4标段名称: |                                        |          |             |    |
|                |           | *投诉类型: | [请选择                                   | V        |             |    |
|                |           |        |                                        | ^        |             |    |
|                |           |        |                                        |          |             |    |
|                |           | "投诉内容: |                                        |          |             |    |
|                |           |        |                                        | ~        |             |    |
|                |           |        |                                        |          |             |    |
|                |           |        |                                        |          |             |    |
|                |           |        |                                        |          |             |    |
|                |           |        |                                        |          |             |    |
|                |           |        |                                        |          |             |    |
|                |           |        |                                        |          |             |    |
|                |           |        |                                        | (RAY 808 |             |    |

质疑内容选择后,对问题进行编辑后点击"保存",如下图:

|    | 添加             |                                        | ×         |
|----|----------------|----------------------------------------|-----------|
|    | *质疑内容:         | 招标文件要求澄清问题 选择                          | 。<br>员诉回复 |
| 公告 | <b>*</b> 注意事项: | 投诉的项目,必须是投标人报名参加股标,并且对该项目投标异议之后才可以进行投诉 | 答案1       |
|    | *公告名称:         | 检测资格后审1招标公告                            |           |
|    | *标段名称:         | 检测资格后审1                                |           |
|    | *投诉类型:         | 请选择                                    |           |
|    |                | ^                                      |           |
|    |                |                                        |           |
|    | *投诉内容:         |                                        |           |
|    |                | ~                                      |           |
|    |                |                                        |           |
|    |                |                                        |           |
|    |                |                                        |           |
|    |                |                                        |           |
|    |                |                                        |           |
|    |                |                                        |           |
|    |                | 保存取                                    | 肖<br>一    |

点击【查看】后,页面跳转如下图,对所添加的质疑内容进行查看;

|                                           | 江茶省水利日                    | 「程由子切标均标亦是平台                                          |          |                                        |      |                              | 退出     |
|-------------------------------------------|---------------------------|-------------------------------------------------------|----------|----------------------------------------|------|------------------------------|--------|
| $\searrow$                                | JIANG SU SHENG SHUI LI GO | DNG CHENG DIAN ZI ZHAO BIAO TOU BIAO JIAO YI PING TAI |          |                                        | 欢迎您! | ◎ 南京张 2018-07-31 周二 09:57:58 |        |
|                                           |                           | 我的主页 电子投标流程 招投标文件                                     | +管理 × 投标 | 人投诉 ≚                                  |      |                              |        |
| <ul> <li>E</li> <li>招标管理</li> </ul>       | 招标管理                      | ④ 查询条件                                                |          |                                        |      |                              |        |
|                                           | ■报名管理                     | 公告名称:                                                 | 投诉时间:    |                                        |      |                              |        |
| ●<br>一<br>一<br>示<br>标<br>管<br>理           | ■招投标文件管理                  | 搜索                                                    | 查看       |                                        |      |                              |        |
|                                           | ■投标人投诉                    | ◎添加 │ 🧪 查看                                            | *质痿内容:   | 问题1                                    |      | •                            |        |
| <ul> <li>         ・<br/>・<br/>・</li></ul> | ■変更项目经理                   | 公告编码 公告名称<br>20170904002761 设计双信封控标公                  | *注意事项:   | 投诉的项目,必须是投标人报名参加投标,并且对该项目投标异议之后才可以进行投诉 |      | 诉回复 回复时<br>9851 2017-09      | 间      |
| -                                         | ■投标人异议                    | CONTRACTOR OF A CONTRACTOR                            | *投诉类型:   | 严重                                     |      |                              |        |
| 公示公告                                      | ■授权主联单位                   |                                                       |          | 投诉1                                    |      |                              |        |
| 4                                         | ■投标邀请书                    |                                                       | ·投诉内容·   |                                        |      |                              |        |
| 一次<br>费用管理                                | ■投标人遭清                    |                                                       | Double : |                                        |      |                              |        |
| 4                                         |                           |                                                       |          |                                        |      |                              |        |
| ・ <u>イン</u><br>半流程管理                      |                           |                                                       |          | 答案1                                    |      |                              |        |
|                                           |                           |                                                       | *投诉回答:   |                                        |      |                              |        |
|                                           |                           |                                                       |          |                                        |      |                              |        |
|                                           |                           |                                                       |          |                                        |      |                              |        |
|                                           |                           |                                                       |          |                                        | 取消   |                              |        |
|                                           |                           |                                                       |          |                                        |      |                              |        |
|                                           |                           |                                                       |          |                                        |      | 显示从1到1,每页显示: 20条,共计          | + 1 条。 |
|                                           |                           |                                                       |          |                                        |      |                              |        |

## 3 操作前提

投标人登录系统后可使用"投标人投诉"模块。

## 3.2.4 变更项目经理

## 1 功能描述

本功能是投标人对标段进行变更项目经理的操作

## 2 操作步骤

投标人登录系统,点击【招标管理】--【变更项目经理】,如下图:

|                  | 江苏省水利]   |                                                                             | 欢迎您! | ▲ 南京张 2018-07-31 圖 <sup>-</sup> 09:59:41 | り退出 |   |
|------------------|----------|-----------------------------------------------------------------------------|------|------------------------------------------|-----|---|
| Ē                |          | 我的主页 电子投标流程 招投标文件管理 * 投标人投诉 * <mark>变更项目经理 *</mark>                         |      |                                          |     |   |
| 日标管理             | ливе     | ① 查询条件                                                                      |      |                                          | *   | Î |
| هہ               | ■报名管理    | 公告编码: 公告名称:                                                                 |      |                                          |     |   |
| の<br>开标管理        | ■招投标文件管理 | 機索                                                                          |      |                                          |     |   |
|                  | ■投标人投诉   | ◎ 添加 丨 🥜 修改 📋 🛅 萱香 📕 曼 翻除 丨 🕂 提交申请 📕 💿 生成变更申请单 📕 🕑 下载申请单 📕 🌽 申请单签章 📕 🐷 签章记录 |      |                                          |     |   |
| <b>の</b><br>评标管理 | ■変更项目经理  | 审核状态 变更单状态 公告编码 公告名称 开标时间 申请名称                                              |      | 申请单位                                     |     |   |
| -2               | ■投标人异议   |                                                                             |      |                                          |     |   |
| ☑ 公示公告           | ■授权主联单位  |                                                                             |      |                                          |     |   |
|                  | ■投标邀请书   |                                                                             |      |                                          |     |   |
| <u>入</u><br>费用管理 | ■投标人澄清   |                                                                             |      |                                          |     |   |
| æ                |          |                                                                             |      |                                          |     |   |
| 半流程管理            |          |                                                                             |      |                                          |     |   |
|                  |          |                                                                             |      |                                          |     |   |
|                  |          |                                                                             |      |                                          |     |   |
|                  |          |                                                                             |      |                                          |     |   |
|                  |          |                                                                             |      |                                          |     |   |
|                  |          |                                                                             |      |                                          |     |   |
|                  |          |                                                                             |      |                                          |     |   |
|                  |          |                                                                             |      |                                          |     |   |

点击【添加】,进去添加页面,如下图所示,填写相关信息后,点击【保存】后,点击列表页面【生 成变更申请单】后,点击【提交申请】

| 110      | Arr dit de als del      | - 把中工切在协会大量单分                                                              |                   |            | O #11                            |
|----------|-------------------------|----------------------------------------------------------------------------|-------------------|------------|----------------------------------|
| S        | LANG SE SHENG SHEE LL S | 上作电子 指种 探小X 例 十百<br>and cheng turk at also blue the blue also at Ping Tail |                   |            | 2020 A 100 - 11-00 A 10 18 18 18 |
|          |                         | THE REPART PROPERTY                                                        | CIRCUPATION NO. 1 |            |                                  |
| 1055-128 | 82624                   | 基本信息                                                                       |                   |            | 45. Q.D.                         |
|          | <b>E</b> stang          |                                                                            |                   | 1          |                                  |
| o*       | 國和政府文作管理                | 反接电道名称":                                                                   | E.W.              | 投标单位名称":   |                                  |
|          | ■会中人会省                  | 原用口经理":                                                                    |                   | 奏要后须口经营":  | 87                               |
| Ø        | 國政憲法局任權                 | 夹黄理山":                                                                     |                   |            | 0                                |
| SUTTONS  | 副長年人用記(法定者)             |                                                                            |                   |            | Ť                                |
| 2        |                         | 项目轻型资格                                                                     |                   |            |                                  |
| ROED     |                         | O 438   😝 899                                                              |                   |            |                                  |
| 渔        |                         | दश्वद                                                                      | 消费专业              | 资质等级       | 来这种性 安远时间                        |
| 中国经常理    |                         |                                                                            |                   |            | 2                                |
|          |                         |                                                                            |                   |            |                                  |
|          |                         |                                                                            |                   |            |                                  |
|          |                         |                                                                            |                   |            |                                  |
|          |                         |                                                                            |                   |            |                                  |
|          |                         |                                                                            |                   |            |                                  |
|          |                         | c                                                                          |                   |            | ,                                |
|          |                         | 项目标理计师                                                                     |                   |            |                                  |
|          |                         | 0.000                                                                      |                   |            |                                  |
|          |                         |                                                                            | C0140 21250       | 1476       |                                  |
|          |                         |                                                                            |                   | 46. W. 200 |                                  |
|          |                         |                                                                            |                   |            |                                  |
|          |                         |                                                                            |                   |            |                                  |

## 3 操作前提

投标人登录系统后可使用"变更项目经理"模块。

## 3.2.5 投标人异议

## 1 功能描述

本功能是投标人对标段进行提出异议的操作

## 2 操作步骤

|                                                                                                    | 江苏省水利-                   | 「程申子招标投材                        | 示交易平台                 |      |                                       |            |                      | の退出                              |
|----------------------------------------------------------------------------------------------------|--------------------------|---------------------------------|-----------------------|------|---------------------------------------|------------|----------------------|----------------------------------|
| $\searrow$                                                                                                    | JIANG SU SHENG SHUI LI G | ONG CHENG DIAN ZI ZHAO BIAO TOU | BIAO JIAO YI PING TAI |      |                                       |            | 欢迎您! ① 南京张 2018-07-3 | 81 周二 10:07:10                   |
|                                                                                                    |                          | 我的主页 电子投标                       | 流程 投标人异议 >            |      |                                       |            |                      |                                  |
| E<br>  招标管理                                                                                                    | 沿标官埋                     | (土) 查询条件                        |                       |      |                                       |            |                      |                                  |
|                                                                                                    | ■报名管理                    | 公告名称:                           | 扔                     | 问时间: | □ ~ □ 澄清类                             | 请选择        |                      |                                  |
| ✔ ● ●  ● ● ● ● ● ● ● ● ● ● ● ● ● ● ● ● ● ● ● ● ● ● ● ● ● ● ● ● ● ● ● ● ● ● ● ● ● ● ● ● ● ● ● ● ● ● ● ● ● ● ● ● ● ● ● ● ●< | ■招投标文件管理                 | 搜索                              |                       |      | 型:                                    |            |                      |                                  |
|                                                                                                    | ■投标人投诉                   |                                 |                       |      |                                       |            |                      |                                  |
|                                                                                                    | ■変更项目经理                  | ③添加 / 查看                        |                       |      |                                       |            |                      |                                  |
| 叶孙昌理                                                                                                    | ■根料人局約                   | 公告编码                            | 公告名称                  | 异议类型 | 昇议                                    | 异议提出时间     | 异议回答                 | 异议回答时间                           |
|                                                                                                    | IN THE REPORT OF THE     | 20180703003086                  | 夏则公古                  | 并标过程 | 30111,30111,                          | 2018-07-05 |                      |                                  |
| 公示公告                                                                                                    | ■授权主联单位                  | 20180626003019                  | Million Tabletoo      | 中的時代 | 512501230                             | 2010-06-20 |                      | ● 浸出<br>1 2018-07-31 月二 10:07:10 |
|                                                                                                    | ■投标邀请书                   | 20180626003080                  | 「山正別山22」              | 中的時代 | 222                                   | 2018-06-26 |                      |                                  |
| 2                                                                                                    | ■仍持上溪主                   | 20180626003080                  | 「二」がは22               | 中心は来 | 2000                                  | 2018-06-26 |                      |                                  |
| 费用管理                                                                                                    | 醫療你小八週消                  | 20180626003080                  | 山正別は22                | 工程过程 | 2000                                  | 2010-00-20 | 3333                 | 2018-06-26                       |
| 4                                                                                                    |                          | 20180613003012                  | -JIL MIRAL            | 工程过程 | 4里                                    | 2018-06-24 | 旧伏有经验                | 2018-06-24                       |
| ~~                                                                                                    |                          | 20180622003057                  | 621+er+               | 开标过程 | 11111                                 | 2018-06-22 | 111122333            | 2018-06-22                       |
| 手流程管理                                                                                                    |                          | 20180622003057                  | 621test               | 开标过程 | 22222                                 | 2018-06-22 | TITLEOUS             | 10 50 01                         |
|                                                                                                    |                          | 20180622003057                  | 621test               |      | 1111                                  | 2018-06-22 |                      |                                  |
|                                                                                                    |                          | 20180622003057                  | 621test               |      | 1111                                  | 2018-06-22 |                      |                                  |
|                                                                                                    |                          | 20180613003007                  | 李盼盼测航式33              | 译标结果 | 投标导议问题中确打分来是方法把VB                     | 2018-06-15 |                      |                                  |
|                                                                                                    |                          |                                 | -1-101401/(1144==     | E 25 | 12 1997 (C130211 (W1375 4002757413 (* | 17 00 00   |                      |                                  |
|                                                                                                    |                          |                                 |                       |      |                                       |            |                      |                                  |
|                                                                                                    |                          |                                 |                       |      |                                       |            |                      |                                  |
|                                                                                                    |                          |                                 |                       |      |                                       |            |                      |                                  |
|                                                                                                    |                          | 20 •    4 4   1                 | /1   > >              |      |                                       |            | 显示从1到12,每            | 页显示: 20条,共计 12 条。                |

## 投标人登录系统,点击【招标管理】--【投标人异议】,如下图:

点击【添加】,进去添加页面,如下图所示,选择对应公告名称后,点击【保存】,如下图所示:

|                                         | 江菜少水利日                   | T程由之切标也#                          | テカロマム                 |           |           |         |     |       |        |      |                    | ❹ 退出            |
|-----------------------------------------|--------------------------|-----------------------------------|-----------------------|-----------|-----------|---------|-----|-------|--------|------|--------------------|-----------------|
| $\bigcirc$                              | JIANG SU SHENG SHUI LI G | DNG CHENG DIAN ZI ZHAO BIAO TOU I | BIAO JIAO VI PING TAI |           |           |         |     |       |        | 欢迎您! | ◎ 南京张 2018-07-31 月 | 10:06:15        |
|                                         |                          | 我的主页 电子投标                         | 流程 变更项目:              | 径理 × 添加项目 | 目经理修改信息 × | 投标人异议 × |     |       |        |      |                    |                 |
| E<br>招标管理                               | 招标管理                     | ④ 查询条件                            |                       |           |           |         |     |       |        |      |                    |                 |
|                                         | ■报名管理                    | 公告名称:                             |                       | 提问时间:     |           |         | 澄清类 | 请选择   | •      |      |                    |                 |
| ● 一日日日日日日日日日日日日日日日日日日日日日日日日日日日日日日日日日日日日 | ■招投标文件管理                 | 柳杏                                |                       | 添加        |           |         | 型:  |       |        |      | ×                  |                 |
|                                         | ■投标人投诉                   | 18.78                             |                       | *公告夕歌 ·   |           |         |     |       |        | 先择   |                    |                 |
| <b>~</b>                                | ■安更项目经理                  | 〇添加 / グ 查看                        |                       |           |           |         |     |       |        |      |                    |                 |
| 评标管理                                    |                          | 公告编码                              | 公告名称                  | 你没着你:     |           |         |     |       |        |      | 义回答                | 异议回答时间          |
|                                         | ■投标人并以                   | 20180703003086                    | 复测公告                  | 创建时间:     |           |         |     | 异议类型: | 开标讨程异议 | r l  |                    |                 |
| レーション                                   | ■授权主联单位                  | 20180626003079                    | 测试lipan1              |           |           |         |     |       |        |      |                    |                 |
|                                         | ■恐标谢语书                   | 20180626003080                    | 马正测试22                | *13 55.   |           |         |     |       |        |      |                    |                 |
| _                                       | Martx Proaster 17        | 20180626003080                    | 马正测试22                |           |           |         |     |       |        |      |                    |                 |
| 费用管理                                    | ■投标人澄清                   | 20180626003080                    | 马正测试22                |           |           |         |     |       |        | 11   |                    |                 |
|                                         |                          | 20180626003080                    | 马正测试22                |           |           |         |     |       |        |      | 1333               | 2018-06-26      |
| >>                                      |                          | 20180613003012                    | xian                  |           |           |         |     |       |        |      | 有经验                | 2018-06-24      |
| 半流程管理                                   |                          | 20180622003057                    | 621test               |           |           |         |     |       |        |      | 122333             | 2018-06-22      |
|                                         |                          | 20180622003057                    | 621test               |           |           |         |     |       |        |      |                    |                 |
|                                         |                          | 20180622003057                    | 621test               |           |           |         |     |       |        |      |                    |                 |
|                                         |                          | 20180622003057                    | 621test               |           |           |         |     |       |        |      |                    |                 |
|                                         |                          | 20180613003007                    | 李盼盼测试33               |           |           |         |     |       |        |      | -                  |                 |
|                                         |                          |                                   |                       |           |           |         |     |       | 保存     | 取消   |                    |                 |
|                                         |                          |                                   |                       |           |           |         |     |       |        |      |                    |                 |
|                                         |                          |                                   |                       |           |           |         |     |       |        |      |                    |                 |
|                                         |                          |                                   |                       |           |           |         |     |       |        |      |                    |                 |
|                                         |                          | 20 •    4 4   1                   | /1   > H   😫          |           |           |         |     |       |        |      | 显示从1到12,每页显        | 示: 20条,共计 12 条。 |
|                                         |                          |                                   |                       |           |           |         |     |       |        |      |                    |                 |

选择公告名称,点击【查看】,进入查看页面,如下图所示,点击【取消】,则退出此操作。

#### 江苏省水利工程电子招标投标交易平台投标人操作手册

| <b>(</b> \$)                          | <mark>江苏省水利</mark> ]<br>JIANG SU SHENG SHUI LI GO | C程电子招标投<br>DNG CHENG DIAN ZI ZEAO BIAO TO | 标交易平台<br>SU BLAO JIAO YI PING TAI |       |                     |       |       | 欢迎您!     | ● 南京张 2018-07 | ●遇出<br>7-31 周二 10:09:05 |
|---------------------------------------|---------------------------------------------------|-------------------------------------------|-----------------------------------|-------|---------------------|-------|-------|----------|---------------|-------------------------|
|                                       | in in deal                                        | 我的主页 电子投                                  | 标流温 投标人异                          | ××    |                     |       |       |          |               |                         |
| 日招标管理                                 | 沿称官埋                                              | (土) 查询条件                                  |                                   |       |                     |       |       |          |               | ۲                       |
|                                       | ■报名管理                                             | 公告名称:                                     |                                   | 提问时间: |                     | □ 澄清类 | 请选择   | ¥        |               |                         |
|                                       | ■招投标文件管理                                          |                                           |                                   | 杏后    |                     | 型:    |       |          | ×             |                         |
| 7119-64±                              | ■投标人投诉                                            | 提案                                        |                                   |       |                     |       | -     |          |               |                         |
| ~℃                                    | ■恋雨酒曰怒囲                                           | 💿 添加 🔰 🥑 查看                               |                                   | 创建时间: | 2018-07-05 14:39:52 |       | 异议类型: | 开标讨程异议 * |               |                         |
| 评标管理                                  |                                                   | 公告编码                                      | 公告名称                              |       | 测试测试                |       |       |          | 义回答           | 异议回答时间                  |
|                                       | ■投标人异议                                            | 20180703003086                            | 复测公告                              | *问 题: |                     |       |       |          |               |                         |
| ✓ ✓ ✓ ✓ ✓ ✓ ✓ ✓ ✓ ✓ ✓ ✓ ✓ ✓ ✓ ✓ ✓ ✓ ✓ | ■授权主联单位                                           | 20180626003079                            | 测试lipan1                          |       |                     |       |       |          |               |                         |
|                                       | ■投标邀请书                                            | 20180626003080                            | 与止則11,22                          |       |                     |       |       |          |               |                         |
| 2                                     | ■40.45.1.280±                                     | 20100626003080                            | 一旦に別1422                          |       |                     |       |       |          |               |                         |
| 费用管理                                  | <b>略投协八语</b> 用                                    | 20180626003080                            | 马正测试22<br>马正测试22                  | *答 案: |                     |       |       |          | 333           | 2018-06-26              |
| <u>~</u>                              |                                                   | 20180613003012                            | xian                              |       |                     |       |       |          | 有经验           | 2018-06-24              |
|                                       |                                                   | 20180622003057                            | 621test                           |       |                     |       |       | 1        | 122333        | 2018-06-22              |
| TOUTEELE                              |                                                   | 20180622003057                            | 621test                           |       |                     |       |       |          |               | 10 50 01                |
|                                       |                                                   | 20180622003057                            | 621test                           |       |                     |       |       |          |               |                         |
|                                       |                                                   | 20180622003057                            | 621test                           |       |                     |       |       |          |               |                         |
|                                       |                                                   | 20180613003007                            | 李盼盼测试33                           |       |                     |       |       |          |               |                         |
|                                       |                                                   |                                           |                                   |       |                     |       |       | 取消       |               |                         |
|                                       |                                                   |                                           |                                   |       |                     |       |       |          |               |                         |
|                                       |                                                   |                                           |                                   |       |                     |       |       |          |               |                         |
|                                       |                                                   |                                           |                                   |       |                     |       |       |          | 見示从1到12。      | 每页显示: 20条, 共计 12 条。     |
|                                       |                                                   | 20. 1 1                                   | 1 1 1 1 1 1 2                     |       |                     |       |       |          |               |                         |

## 3 操作前提

投标人登录系统后可使用"投标人异议"模块。

## 3.2.6 投标邀请书

## 1 功能描述

本功能是招标人/招标代理对投标人进行投标邀请的操作

#### 2 操作步骤

投标人登录后点击【招标管理】一【投标邀请书】,选择招标人/招代理发送的投标邀请点击【同

意】按钮,即接受投标邀请;如下图:

| S                                     | 江亦自水利」<br>JIANG SU SHENG SHUI LI GO | <u>作王 宅 丁 托</u><br>NG CHENG DIAN ZI ZE | ifが技術父気 <sup>ー</sup> |               |   |          | 欢迎您! | 南京张 2018-07-11 周三 0 | 9:33:20          |    |
|---------------------------------------|-------------------------------------|----------------------------------------|----------------------|---------------|---|----------|------|---------------------|------------------|----|
|                                       |                                     | 我的主页                                   | 电子投标流程 授权主           | 《单位 × 投标邀请书 》 | < |          |      |                     |                  |    |
| E<br>招标管理                             | 招标管理                                | (十) 查询条件                               |                      |               |   |          |      |                     |                  | ۲  |
|                                       | ☑报名管理                               | 标段名称:                                  |                      |               |   |          |      |                     |                  |    |
| ●<br>开标管理                             | ☑招投标文件管理                            | 搜索                                     |                      |               |   |          |      |                     |                  |    |
|                                       | ■投标人投诉                              | ○ 同意 ○ 持                               | 拒绝 📰 下载投标邀请书         |               |   |          |      |                     |                  |    |
|                                       | ፼空更项目经理                             | 是否发送                                   | 投标单位是否接受邀请           | 是否上传投标邀请书     |   | 标段名称     |      | 单位名称                | 邀请发出时间           |    |
| 叶孙昌理                                  | ■投标人导议                              | 未发送                                    |                      | 已上传           |   | 马正测试33   |      | 南京市水利则试投标人1         |                  | 20 |
|                                       |                                     | 已发送                                    | 接受邀请                 | 已上传           |   | 邀请测试1    |      | 南京市水利则试投标人1         | 2018-06-26 11:26 | 20 |
| 公示公告                                  | ☑授权主联单位                             | 已发送                                    | 拒绝邀请                 | 已上传           |   | 提示X      |      | 南京市水利测试投标人1         | 2018-06-26 11:25 | 20 |
|                                       | ■投标邀请书                              |                                        |                      |               |   | 确定同意邀请吗? |      |                     |                  |    |
| 一 一 一 一 一 一 一 一 一 一 一 一 一 一 一 一 一 一 一 | ■投标人遵清                              |                                        |                      |               |   | 是否       |      |                     |                  |    |
| <b>シ</b><br>半流程管理                     |                                     |                                        |                      |               |   |          |      |                     |                  |    |

投标人登录后点击【招标管理】--【投标邀请书】,选择招标人/招代理发送的投标邀请点击【拒

绝】按钮,即拒绝投标邀请;如下图:

|                   | 江苏省水利]<br>JIANG SU SHENG SHUI LI GO | L程电子招    | る<br>な<br>あ<br>な<br>あ<br>た<br>の<br>た<br>の<br>た<br>の<br>し<br>あ<br>の<br>、<br>し<br>、<br>の<br>、<br>、<br>、<br>、<br>、<br>、<br>、<br>、<br>、<br>、<br>、<br>、<br>、 | <b>P台</b><br>Ing tai        |          | 欢迎您! | ● 南京张 2018-07-11 周三 09: | 35:14            |
|-------------------|-------------------------------------|----------|----------------------------------------------------------------------------------------------------|-----------------------------|----------|------|-------------------------|------------------|
|                   | and the m                           | 我的主页     | 电子投标流程 授权主                                                                                                    | 浜单位─ <mark>×</mark> 投标邀请书 × |          |      |                         |                  |
| 日本管理              | 沿际官埋                                | (土) 查询条件 |                                                                                                    |                             |          |      |                         | ×                |
|                   | 2 报名管理                              | 标段名称:    |                                                                                                    |                             |          |      |                         |                  |
| <b>く</b><br>开标管理  | ☑招投标文件管理                            | 搜索       |                                                                                                    |                             |          |      |                         |                  |
|                   | ▶️投标人投诉                             | ○ 同意 ○ 打 | 巨绝 📰 下载投标邀请书                                                                                                    |                             |          |      |                         |                  |
|                   | ☑变更项目经理                             | 是否发送     | 投标单位是否接受邀请                                                                                                    | 是否上传投标邀请书                   | 标段名称     |      | 单位名称                    | 邀请发出时间           |
| 计协唱性              | ■投标人员议                              | 未发送      |                                                                                                    | 已上传                         | 马正观航式33  |      | 南京市水利测试投标人1             |                  |
|                   | ECHIV (91 6C                        | 已发送      | 接受邀请                                                                                                    | 已上传                         | 邀请现1式1   |      | 南京市水利则试投标人1             | 2018-06-26 11:26 |
| 公示公告              | ☑授权主联单位                             | 已发送      | 拒绝邀请                                                                                                    | 已上传                         | 提示       |      | 南京市水利测试投标人1             | 2018-06-26 11:25 |
| <b>%</b>          | ■投标邀请书                              |          |                                                                                                    |                             | 确定拒绝邀请吗? |      |                         |                  |
| 费用管理              | ■投怀入道消                              |          |                                                                                                    |                             | 是否       |      |                         |                  |
| <b>シ</b><br>半流程管理 |                                     |          |                                                                                                    |                             |          |      |                         |                  |
|                   |                                     |          |                                                                                                    |                             |          |      |                         |                  |

对于已上传投标邀请书的标段,点击【下载投标邀请书】,如下图所示;

|                                         | 江苏省水利<br>TIANG SIL SHENG SHITLE GO | 程电子招标投标交易平台                                                                               |                                     | 欢迎您! ① 南京张 2018-07-3 | 1 周二 10:14:35     |
|-----------------------------------------|------------------------------------|-------------------------------------------------------------------------------------------|-------------------------------------|----------------------|-------------------|
|                                         | Jaco do ante anos es do            |                                                                                           |                                     |                      |                   |
| 上 招标管理                                  | 招标管理                               |                                                                                           |                                     |                      | ۲                 |
|                                         | ■报名管理                              | 标段名称:                                                                                     |                                     |                      |                   |
| ✓                                       | ■招投标文件管理                           | 搜索                                                                                        |                                     |                      |                   |
|                                         | ■投标人投诉                             | ◎ 同意 ◎ 拒绝 □ 下载投标邀请书                                                                       | ×                                   |                      |                   |
| ● ○ ○ ○ ○ ○ ○ ○ ○ ○ ○ ○ ○ ○ ○ ○ ○ ○ ○ ○ | ■安更项目经理                            | 是否发送 投标单位是否接受邀 是否 ] 网址: http://61.155.235.22                                              | 6:833/api/SysAttachment/Download?at | 邀请发出时间               | 回复截止时间            |
|                                         | ■投标人异议                             | 不反応 </th <th>PDF文档 1.20 MB 式投标人1</th> <th>2018-06-26 11:26</th> <th>2018-06-27 11:17</th> | PDF文档 1.20 MB 式投标人1                 | 2018-06-26 11:26     | 2018-06-27 11:17  |
| ☑ 公示公告                                  | ■授权主联单位                            | 已发送 拒绝邀请 D:\360安全浏览器下到                                                                    | 載 剩: 222.96 GB ▼ 浏览                 | 2018-06-26 11:25     | 2018-06-30 09:55  |
|                                         | ■投标邀请书                             |                                                                                           |                                     |                      |                   |
| レント<br>夷用管理                             | ■投标人澄清                             |                                                                                           | 直接打开 下號 取消                          |                      |                   |
| ۶                                       |                                    |                                                                                           |                                     |                      |                   |
| 半流程管理                                   |                                    |                                                                                           |                                     |                      |                   |
|                                         |                                    |                                                                                           |                                     |                      |                   |
|                                         |                                    |                                                                                           |                                     |                      |                   |
|                                         |                                    |                                                                                           |                                     |                      |                   |
|                                         |                                    |                                                                                           |                                     |                      |                   |
|                                         |                                    | 4                                                                                         |                                     |                      |                   |
|                                         |                                    | 20 -   K 4   1 / 1   > >   5                                                              |                                     | 显示从1到3,每             | 页显示: 20条, 共计 3 条。 |
|                                         |                                    |                                                                                           |                                     |                      |                   |

## 3 操作前提

投标人登录系统后可使用"投标邀请书"模块。

## 3.2.7 投标人澄清

## 1 功能描述

本功能是投标人对标段进行澄清的操作

#### 2 操作步骤

投标人登录后点击【招标管理】--【投标人澄清】,选择标段添加对问题的澄清,添加之后直

接发送到招标人/招标代理界面;见下图:

|                   | 江苏省水利]                                  | C程电子招标投标                         |                          | 欢迎您!    | ● 南京张 2018-07-11 周三 09:38:22 |                     |
|-------------------|-----------------------------------------|----------------------------------|--------------------------|---------|------------------------------|---------------------|
|                   | JIANG SU SHENG SHOT ET GO               | NO CHENG DIAN ZI ZHAO BIAO 100 1 |                          |         |                              |                     |
| 9                 | 初左巻冊                                    | 我的主页 电子投标流程                      | 授权主联单位 × 投标邀请书 × 投标人澄清 × |         |                              |                     |
| 日本管理              | 加沙尼柱                                    | (十) 查询条件                         |                          |         |                              | ۲                   |
|                   | ☑报名管理                                   | 公告名称:                            |                          | 101110  | ×                            |                     |
| 「二十学明             | ☑招投标文件管理                                | 搜索                               |                          |         |                              |                     |
| 71 IN BAL         | ☑投标人投诉                                  | ○ 添加 / 杏香                        | *公告名称: 陈颢铭测试标段1          |         | 选择                           |                     |
| <u>م</u>          | ▇变更项目经理                                 | 公告编码                             | 教授名称: 陈颢铭測试标段1           | +11+    |                              | 回答时间                |
| 评标管理              | ■投标人导议                                  | 20180626003080                   | 援问时间: **登清英亚: 1          | 招标又计/复有 |                              | 2018-06-27 16:24:41 |
|                   | · · · · · · · · · · · · · · · · · · ·   |                                  | 114                      |         | ^                            |                     |
| 公示公告              | 「「「「「「「」」」「「「」」「「」」「「」」「「」」「」」「」」「」」「」」 |                                  | *问 题:                    |         |                              |                     |
| 4                 | ▶ 投标邀请书                                 |                                  |                          |         | ~                            |                     |
| <b>火火</b><br>费用管理 | ■投标人澄清                                  |                                  |                          |         |                              |                     |
| <b>》</b><br>半流程管理 |                                         |                                  |                          |         |                              |                     |
|                   |                                         |                                  |                          |         | 保存取消                         |                     |

对于已添加的澄清可以点击【查看】,对该澄清进行查看,如下图所示;

|            | 江苏省水利日                                      | 「程由子招标投标交易平台                                         |                                             | の過出                          |
|------------|---------------------------------------------|------------------------------------------------------|---------------------------------------------|------------------------------|
| $\searrow$ | JIANG SU SHENG SHUI LI GO                   | NG CHENG DIAN ZI ZHAO BIAO TOU BIAO JIAO YI PING TAI | 欢迎您!                                        | ⚠️南京张 2018-07-31 周二 10:18:01 |
| •          |                                             | 我的主页 电子投标流程 投标人溜                                     | x                                           |                              |
| 日辺た管理      | 招标管理                                        | ④ 查询条件                                               |                                             | ۲                            |
| 1010/EXE   | ■报名管理                                       | 公告名称:                                                | 提问时 🔲 ~ 🔲 澄清类 请法择 💌                         |                              |
|            | ■招投标文件管理                                    |                                                      | 间: 型:<br>杏香                                 | ×                            |
| 711小目1王    | ■投标人投诉                                      | 提索                                                   |                                             |                              |
| ∽          | ◎ 変更项目经理                                    | 💿 添加 🔰 🥑 查看                                          | 提问时间: 2018-06-27 16:17:53 ** 道清类型: 招标文件滑著 * |                              |
| 评标管理       | ■投标人导议                                      | 公告编码 公告名称 20180626003080 ユエ羽にす22                     | 10,120,1 + 1 + 1                            | [ 回答时间                       |
|            | ■振行(1)(1)(1)(1)(1)(1)(1)(1)(1)(1)(1)(1)(1)( | -JIL MIN 22                                          | *问 题:                                       |                              |
| 公示公告       |                                             |                                                      |                                             |                              |
| 2          |                                             |                                                      | 答案11111                                     |                              |
| 费用管理       | 國投标入還清                                      |                                                      | 答 案:                                        |                              |
| <b>%</b>   |                                             |                                                      |                                             |                              |
| 半流程管理      |                                             |                                                      |                                             |                              |
|            |                                             |                                                      |                                             |                              |
|            |                                             |                                                      |                                             |                              |
|            |                                             |                                                      |                                             |                              |
|            |                                             |                                                      | 取消                                          |                              |
|            |                                             |                                                      |                                             |                              |
|            |                                             |                                                      |                                             |                              |
|            |                                             |                                                      |                                             | 显示从1到1,每页显示: 20杀,共计 1 条。     |
| 1          | 0 19 /4                                     |                                                      |                                             |                              |

## 3 操作前提

投标人登录系统后可使用"投标人澄清"模块。

## 3.3 开标管理

## 3.3.1 开标签到

## 1 功能描述

投标人进行现场签到操作

#### 2 操作步骤

投标人登录后点击【开标管理】—【开标签到】,查看开标签到状态,目前系统为上传投标文件后自动签到,未签到的情况检查投标文件是否已上传,如下图:

| 5 | 江苏省水利               | 工程电子      | 招标投标交易平台                |                  |                |                              |      |                                    | Otto |
|---|---------------------|-----------|-------------------------|------------------|----------------|------------------------------|------|------------------------------------|------|
| " |                     |           |                         |                  |                |                              |      | 20日本1 ① 首句は 2017-13-08 月辺 14-14-12 |      |
| 1 |                     | ASTE T    | 1754114 <b>#</b> 9231 * |                  |                |                              |      |                                    |      |
|   | ASER                | (→) 東河市() | 1                       |                  |                |                              |      |                                    |      |
|   | 10 TT 10 30 11      | 公由编号:     |                         | 284891           |                |                              |      |                                    |      |
|   | <b>1</b> 11年月1日日日日日 | NE        |                         |                  |                |                              |      |                                    |      |
|   | <b>2</b> 4484528    | O #####   |                         |                  |                |                              |      |                                    |      |
|   | 10-1-11-12-11-12    | 出现权力      | 辰年華位                    | AHIB(A)          | 公由编号           |                              | 公告名称 |                                    |      |
|   |                     | 非亚列       | 實際亦於何新式指統人1             | 2017-09-07 23-39 | 20170907502181 | -090-020位金属                  |      |                                    |      |
|   |                     | #35M      | 赛奈西水和新闻放林人1             | 2017-10-12 49:00 | 20174930002109 | 江苏省奔海县南岸常整治检察队所工程稳则会计1-地科公告  |      |                                    |      |
|   |                     | 已設到       | 實來性水利則這麼每人1             | 2017-08-11 17:13 | 00179810002124 | 1ex1001718100001图标公告         |      |                                    |      |
|   |                     | RED       | 首亦亦水利利或投付人1             | 2017-08-24 18:05 | 20179824042128 | #00110409000001控制点击          |      |                                    |      |
|   |                     | EXM       | 直应在水利制式给任人1             | 2017-08-24 18-27 | 20176824302128 | +824-1级球公告                   |      |                                    |      |
|   |                     | 已至朝       | 黄草香水93时武招称人1            | 2017-08-24 22:13 | 20170824002730 | d0+1                         |      |                                    |      |
| 2 |                     | 6339      | 實序增水利輕減發得人1             | 2017-08-28 18.40 | 20176825002733 | 常对有关工题为除决能力是升一期工程施工:将指标公告    |      |                                    |      |
|   |                     | 6259      | 黄东市水中国和政府人1             | 0017-00-05 15-00 | 20179022002726 | 江苏省省营水村工程管理单位这两步改造工程建设运理组织公共 |      |                                    |      |
|   |                     | 8251      | 推放市水利利试验6人L             | 1017-09-29 40:23 | 20170829002738 | -828-1四年出去                   |      |                                    |      |
|   |                     | 已装料       | 算來在水田時式后班人1             | 2017-08-01 12:43 | 20170831002745 | 江苏省委省县省岸等整治位建议研工程施工3年后标公告    |      |                                    |      |
|   |                     | E321M     | 常交合水均)时间获得人;            | 2017-08-01 11:22 | 20120903002746 | 808(-) 職務改進計) 植株公告           |      |                                    |      |

图开标签到

## 3 操作前提

投标人登录系统后可使用"开标签到"模块。

### 3.3.2 现场开标解密

#### 1 功能描述

投标人进行现场开标解密操作

2 操作步骤

投标人点击【开标管理】--【现场开标解密】选择要解密的标段点击【解密】如下图:

| -           | 江苏省水利                | 工程电子报    | 标投标        | 交易平台             |                 |                                    |  |
|-------------|----------------------|----------|------------|------------------|-----------------|------------------------------------|--|
| <b>_</b> )) | JUNE IN DRIVE SHIT I |          |            |                  |                 | 20回放け ①月奈玉 2003-11-00 月日 11-109 14 |  |
| -           | -                    | 22112    | 0,41610241 | 304开放航行 3        |                 |                                    |  |
|             | HSER                 | () Ξ88.4 |            |                  |                 |                                    |  |
|             | 國开体証明                | 公由傳奇:    |            | 2.84             | ale:            |                                    |  |
| <u>م</u>    | 國政治开口範定              | B/D      |            |                  |                 |                                    |  |
|             | <b>四</b> 开与现场直接      | O KRE    |            |                  |                 |                                    |  |
|             | 数开闭结束缺认              | REMO     | 前的文件       | 开4(int)Al        | 0.8/8/3         | 0.6.24                             |  |
|             |                      | *#2      |            | 2017-10-13 00:00 | 20170920002809  | 江苏省市局委員會等整治信息为户工程器                 |  |
| ~           |                      | 未紹告      |            | 2017-09-07 22:20 | 261709(760278)  | -1007-312時公告                       |  |
| <u>~</u>    |                      | 462      | 195        | 2017-08-25 15:60 | 26370828HEETSK  | 江苏省省雷木利工程撤居中位约用水改造                 |  |
| NEG.        |                      | 9.6°E    | THE        | 3017-08-04 18-17 | 263708248007338 | atter 编程公告                         |  |
| <u>.</u>    |                      | 2.62     | 7.81       | 2017-10-25 11:01 | 202753059002938 | 账句#版像的记录得光绪书把读描了17                 |  |
| 1120        |                      | 285      | THE        | 2017-10-23 11.00 | 20174025060848  | 根基间延伸把定工程本中水利和因工程设                 |  |
|             |                      | 282      | TR         | 2017-10-25 11:00 | 001713004400113 | 能均可以用目的工作不用作口门推动作工                 |  |
|             |                      | 0.62     | EE         | 2017-10-25 11:00 | 20313008462851  | 新华可亚明和史工程而直接专用动的建工                 |  |
|             |                      | 282      | TR         | 2017-09-38 10:47 | 20170800800308  | <b>数</b> 10月10日6月10日6月1日1日6月1日     |  |
|             |                      | 已解放      | ES         | 2017-09-28 17:04 | 2017040790250:  | 检测资格局部:指检公告                        |  |
|             |                      | 0.62     | TE         | 2017-09-27 14:52 | 291170926902798 | tart) 公告                           |  |
|             |                      | 285      | TE         | 2017-09-11 10.30 | 20170911662706  | 江苏省市海南市南部市省合地省内外工程和                |  |

#### 图现场解密

## 3 操作前提

投标人登录系统后可使用"现场开标解密"模块。

## 3.3.3 开标现场直播

## 1 功能描述

投标人进行开标现场进行查看的操作

#### 2 操作步骤

投标人点击【开标管理】--【开标现场直播】,选中需要查看的标段,即可查看开标结果,如

下图:

| -                          | ST State of Fil                              | て把由之切に出             | 時点な見ずみ                                               |                                                         |                                               |                        |                         | 0.65                      |
|----------------------------|----------------------------------------------|---------------------|------------------------------------------------------|---------------------------------------------------------|-----------------------------------------------|------------------------|-------------------------|---------------------------|
| <b>S</b>                   | JUNE IN DEPARTURE LL C                       | THEFE I THEFE       | RANX (2017) (2)<br>No sing the at least at           |                                                         |                                               | 7.05                   | ■R#8 9007-12-09 月(0 17  |                           |
| Ph I                       | -                                            | 1:11=0 0.7511       | 20 AN95688 *                                         |                                                         |                                               |                        |                         |                           |
| 16112/2                    |                                              | 副業券中総統<br>公会場合      | CALL 62                                              | 829 A)                                                  | 即                                             | 将开标                    |                         |                           |
| ~                          | <b>1</b> 11111111111111111111111111111111111 | 1 00110000000 80    | 127021目标以由                                           |                                                         |                                               |                        |                         |                           |
| 020                        | <b>B</b> R 9884 <b>B</b> B                   | 2 ST17510960439 100 | 1000000000000000000000000000000000000                |                                                         |                                               |                        |                         |                           |
|                            | 医开怀结束缺认                                      | 1                   |                                                      |                                                         | 开标                                            | 进行中!                   |                         |                           |
| ~                          |                                              |                     |                                                      |                                                         |                                               |                        |                         |                           |
| <u></u>                    |                                              |                     |                                                      |                                                         |                                               |                        |                         |                           |
| A BY                       |                                              |                     |                                                      |                                                         |                                               |                        |                         |                           |
| A 103                      |                                              | 序号                  | 投标单位                                                 | ,<br>报价(元)                                              | 保证金(元)                                        | 质量目标                   | 工期(天)                   | 项目经理                      |
| 10.229<br>(12.29<br>(12.29 |                                              | 序号<br>4             | 投标单位<br>广东海域工程有限公司                                   | 报价(元)<br>1,250,000.00                                   | 保证金(元)<br>,<br>10,000.00                      | 质量目标<br>优秀             | 工期(天)<br>;<br>78        | 項目经理                      |
| 14.227<br>A-1277           |                                              | 序号<br>4<br>3        | 投标单位<br>广东海域工程有限公司<br>北京全河木务建设集团有限公司                 | 张侨(元)<br>1,250,000.00<br>时 1,300,000.00                 | 傑证金(元)<br>10,000.00<br>10,000.00              | 质量目标<br>优秀<br>优秀       | 工期(天)<br>78<br>78       | 项目经理<br>丁建华<br>丁胜军        |
| ARCI                       |                                              | 序号<br>4<br>3<br>2   | 投标单位<br>广东海滩工程有限公司<br>北京全河木务建设集团有限公司<br>广东水电二局股份有限公司 | 兼给(元)<br>1,250,000.00<br>时 1,300,000.00<br>1,250,000.00 | 保证金(元)<br>10,000.00<br>10,000.00<br>10,000.00 | 质量目标<br>优秀<br>优秀<br>优秀 | 工用(天)<br>78<br>78<br>78 | 项目经理<br>丁建华<br>丁胜华<br>丁建华 |

图 开标现场直播

### 3 操作前提

投标人登录系统后可使用"开标现场直播"模块。

#### 3.3.4 开标结果确认

1 功能描述

投标人进行现场开标结果进行确认

#### 2 操作步骤

投标单位点击【开标管理】—【开标结果确认】,然后勾选需要确认的标段,点击【开标结果确认】则确认开标结果,点击【结果不确认】,则不确认该开标结果,如下图:

#### 江苏省水利工程电子招标投标交易平台投标人操作手册

| The second second second second second second second second second second second second second second second s | Dated     | 电子名印度相    | 开始结      | MBU, H                    |            |        |           |       |                  |                |                              |             |
|----------------------------------------------------------------------------------------------------|-----------|-----------|----------|---------------------------|------------|--------|-----------|-------|------------------|----------------|------------------------------|-------------|
| 开始管理                                                                                                    | () giệp/1 |           |          |                           |            |        |           |       |                  |                |                              | 6           |
| <b>四</b> 开标题到                                                                                                  | 2854:     |           |          |                           |            |        |           |       |                  |                |                              |             |
| <b>B</b> RATINE                                                                                                | 28        | 1         |          |                           |            |        |           |       |                  |                |                              |             |
| <b>医</b> 不存现征直接                                                                                                | 2 开行红刺油:  | A Jam     | - A#A    |                           |            |        |           |       |                  |                |                              |             |
| 四千日北市334                                                                                                    | LAC M B R | AMCHINES. | ALC: NO. | 1010 W (1                 | 自務(元)      | 信证金(元) | Interster | IN(R) | #48836           | 25%            | 公告名称                         | 我包括100元不能以例 |
|                                                                                                    | EMix.     | CIMEN     | EWE      | 南尔布水利斯成投标人1               | 110-014    |        | 1 7%      | 10    | 2017-10-20 11 00 | 20171025000814 | 新华湾藩律当龙工程已经有香港建工口行建设出理目      | 19.         |
|                                                                                                    | 193811    | ENKY      | ENE      | 取你在水利研究后标人1               | 199441     |        | 1 第四      | 24    | 2017-10-25 11 07 | 20175425600818 | 就是可证律师发工程会生未利和任工程设计保持公告      |             |
|                                                                                                    | (# Mini   | COMP.     | 668      | 案而亦水利除点历纪人1               | 1291871    |        | 1 81.99   | 311   | 2017-10-25 11:00 | 20173429000813 | 就会沒被像哈芬工程大晴开口 建铁物工程计校终期      | u.          |
|                                                                                                    | 中國法       | EWA       | ente     | 南京市水市建筑政府休人1              | 1009232    |        | 1 1939    | 12    | 2917-10-29 11:09 | 20172823000817 | 就与考试体在北工程百首地址等达和位工程主机结论      | 8           |
|                                                                                                    | 未确认       | CMA       | C.WE     | 南中市水和创成投标人工               | 810000     | 1990   | ◎ 河竹是     |       | 2817-09-10 10 54 | 20170930002848 | 就是非利用可用面消机处理工程面消机采购及资源       |             |
|                                                                                                    | 19385     | RIBH      | C#2      | 南东市水利新闻的标人;               | 1700000    | 1000   | 0 杨秀辉     | 122   | 2817-09-27 17 19 | 2017012100361  | 检测终性后率:相称公告                  |             |
|                                                                                                    | EMA       | #18U      | SNE      | 周带市水和36式244人1             | 83000000   | LODO   | 0 子遼军     | 121   | 2017-09-27 14-68 | 00170924000734 | tert1 公告                     |             |
|                                                                                                    | 未發达       | SMY       | SNE      | 徽中市水利和司际经人1               | 3100000    | :010   | 0 日林珍     | 120   | 2017-09-11 10:38 | 00170911000782 | 工药验室等终有操作整计使复改护工程验工计和任心理     | 4           |
|                                                                                                    | 未辨认       | 未識以       | 2.62     | 南京市水利州式授和人1               | 882487     | 1000   | 0 新传教     | 78    | 2811-09-11 20:34 | 20170911002788 | 工的有米森县和中华委由位置外护工程和创杂计        |             |
|                                                                                                    | 未确认       | *1864     | ERE      | 南京市水利制成投标人1               | 12500000   | 1000   | » Тж      | 201   | 2017-09-07 11 00 | 30170907002779 | cont主要指标公告                   |             |
|                                                                                                    | 未踊认       | 木紙人       | 285      | 南东市水利新成县标人1               | 1000000    | 1000   | 0 5555    | 320   | 2017-00-05-19-12 | 20170003002744 | 的建制0000-1000年纪县              |             |
|                                                                                                    | 洋鍋议       | #46J      | ERE      | 南尔布水利将成份积入1               | 1700000    | 30     | 0 引援作     | 120   | 2017-09-04 21:54 | 20170404002781 | <b>设计的推制如</b> 行公告            |             |
|                                                                                                    | # Mais    | EWA       | 6WE      | 观察市水和100元15年人1            | 34000000   |        | 1 何竹条     | 120   | 2017-09-04 55 53 | 20120904002740 | 影话的任心病                       |             |
|                                                                                                    | (Reality  | #SRA      | 已解剖      | 南印西北市田田田村人1               | 3169994,12 | 1000   | の 厳任中     | 11    | 2017-09-04 35:48 | 20170904000755 | 工的有采用是有中华委会位置以任工程施工一份指标      | 2           |
|                                                                                                    | 用語认       | ALREN .   | e#s      | 南中市水和田田谷4人1               | 12000000   | 1000   | · #61     | 120   | 2817-08-94 13.43 | 20170904001749 | 工药输展每些每种常整治信意外护工程输工器等信仰      | 2           |
|                                                                                                    | 未确认       | ARG .     | :CARE    | 南东市水中国行政投标人1              | 32606606   | 1000   | 0 15/5/15 | 120   | 2017-05-05 13 38 | 20170903000748 | 100117930501803(日時日日間        |             |
|                                                                                                    | 4101      | 4141      | 1000     | makes a lacest styles 1 + | 1.00000    | 1000   | THE O     | 110   | 1017-01-01 01-01 |                | -MALA 100/00400403 40401/100 |             |

图开标确认

#### 页面进入开标确认页面后,投标单位详细查看内容是否有误,如果正确,点击"签章"如下

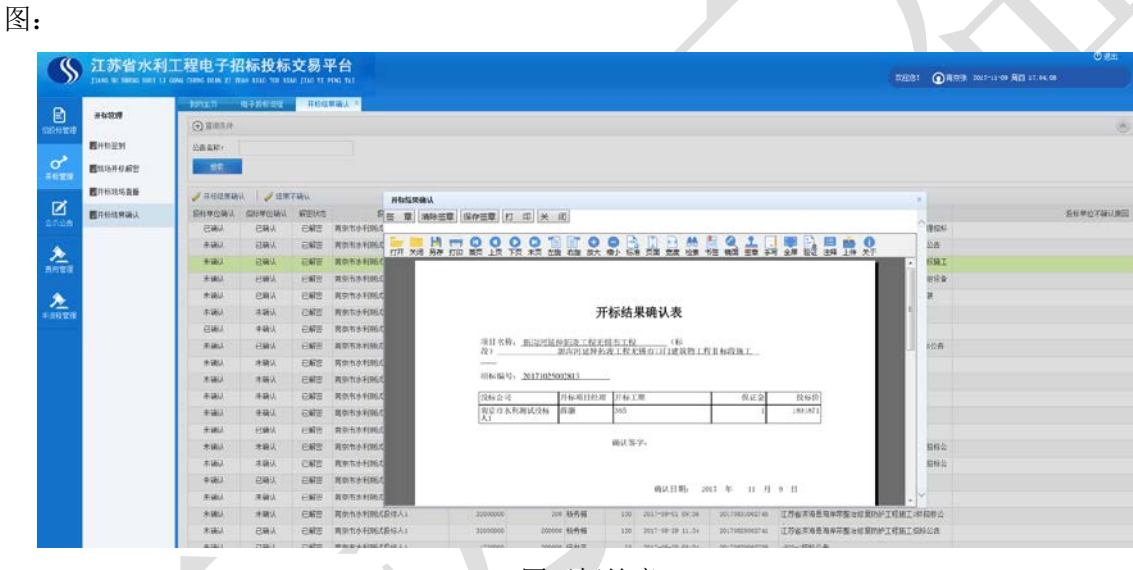

图开标签章

## 备注:

## 投标人必须核查自己的开标结果和自己投标文件是否一致;

## 3 操作前提

投标人登录系统后可使用"开标结果确认"模块。

## 3.3.5 评标问题澄清

## 1 功能描述

投标人可对评标问题进行澄清回复;

## 2 操作步骤

投标单位点击【评标管理】--【评标问题澄清】,点击需要回复的标段进行评标问题回复;见

|                   | <mark>江苏省水利</mark> ]<br>JIANG SU SHENG SHUI LI GO | L程电子招标投标<br>Ng CHENg DIAN ZI ZHAO BIAO TOU BIA | 交易平台<br>AO JIAO YI PING TAI |                               |            | 欢迎您! ① 南           | 京张 2018-07-11 周三 09:44 | <b>ひ</b> 退出<br>6:09                        |
|-------------------|---------------------------------------------------|------------------------------------------------|-----------------------------|-------------------------------|------------|--------------------|------------------------|--------------------------------------------|
| 日本管理              | 评标管理                                              | 我的主页 电子投标流程                                    | 评标问题澄清 ×                    | ×                             |            |                    |                        |                                            |
| <b>へ</b><br>开标管理  | <b>》</b> 评标问题道清                                   | 公告名称:<br>搜索                                    | 回夏<br>*公告名称:                | JELING CELLING CELLING        | . <u> </u> | cmi 1929420        | ×                      |                                            |
| <b>ぐ</b><br>译标管理  |                                                   | ✓ 回夏 首 查看 ● ①<br>公告编码<br>20180703003086        | 标段名称:  <br>*投标人:  <br>提问时间: | 检测复测<br>南京市水利测试投标人1           | *登速来刑.     | 证标汹涛问题             |                        | 回答时间                                       |
| <b>区</b><br>公示公告  |                                                   | 20180626003080                                 | *问 题:                       | 2018-07-05 10:58:51<br>测试测试测试 | "温得大王,     | 1117A 25 VH 1-1953 | ^                      | 2018-06-26 18:57:22<br>2018-06-25 19:25:44 |
| <b>泛</b><br>费用管理  |                                                   |                                                |                             |                               |            |                    | ~                      |                                            |
| <b>泛</b><br>半流程管理 |                                                   |                                                | *答复要求:                      |                               |            |                    | ~                      |                                            |
|                   |                                                   |                                                |                             |                               |            |                    | <b>泉存</b> 取消           |                                            |
|                   |                                                   | 20 -                                           | 1   • • •   5               |                               |            |                    | 显示从1到3,;               | 每页显示: 20条,共计 3 条。                          |

对于已回复的标段,点击【查看】,可对问题澄清回复进行查看,如下图所示;

|                  | 江苏省水利日                    | 「程由子招标投                       | 标交易平台                     |                    |                     |     |        |        |      |                  | ● 退出             |
|------------------|---------------------------|-------------------------------|---------------------------|--------------------|---------------------|-----|--------|--------|------|------------------|------------------|
| $\searrow$       | JIANG SU SHENG SHUI LI GO | ING CHENG DIAN ZI ZHAO BIAO 1 | TOU BIAO JIAO YI PING TAI |                    |                     |     |        |        | 欢迎您! | ① 南京张 2018-07-31 | 周二 10:25:16      |
| •                |                           | 我的主页 电子报                      | いた 「                      | 警 <mark>清 ×</mark> |                     |     |        |        |      |                  |                  |
| 日初転管理            | 评标管理                      | (土) 查询条件                      |                           |                    |                     |     |        |        |      |                  | ۲                |
| HIN BAL          | ■评标问题澄清                   | 公告名称:                         |                           | 提问时                |                     | 澄清类 | 请选择    | ~      |      |                  |                  |
|                  |                           |                               |                           | 间:<br>杏毛           |                     | 型:  |        |        |      | ×                |                  |
| 7日1小昌4王          |                           | 授業                            |                           | 28                 |                     |     |        |        |      | -                |                  |
| ~                |                           | 🥒 回复 📋 宣看                     | 🗌 😡 附件 📕 🥒 签章             | *公告名称:             | 夏则公告                |     |        |        |      |                  |                  |
| 评标管理             |                           | 公告编码                          | 公告名称                      | 标段名称:              | 检测复测                |     |        |        |      | e<br>E           | 回答时间             |
|                  |                           | 20180703003086                | 夏剩公告                      | *投标人:              | 南京市水利测试投标人1         |     |        |        |      | 11               | 0010 00 00       |
| 公示公告             |                           | 20180624003060                | 当止別川(1/22)<br>2018test111 | 提问时间:              | 2018-07-05 10:58:51 |     | *澄清类型: | 评标澄清问题 | *    | 11               | 2018-06-25       |
| ~                |                           |                               |                           |                    | 须们式测门式测门式           |     |        |        |      |                  |                  |
| <u>~</u><br>主田管理 |                           |                               |                           | *问 题:              |                     |     |        |        |      |                  |                  |
| DOUGHE -         |                           |                               |                           |                    |                     |     |        |        |      |                  |                  |
| >≥               |                           |                               |                           |                    |                     |     |        |        |      |                  |                  |
| 半流程管理            |                           |                               |                           |                    |                     |     |        |        |      |                  |                  |
|                  |                           |                               |                           | "音复娄水:             |                     |     |        |        |      |                  |                  |
|                  |                           |                               |                           |                    |                     |     |        |        | 1.   |                  |                  |
|                  |                           |                               |                           |                    |                     |     |        |        |      |                  |                  |
|                  |                           |                               |                           |                    |                     |     |        |        | 取消   |                  |                  |
|                  |                           |                               |                           |                    |                     |     |        |        |      |                  |                  |
|                  |                           |                               |                           |                    |                     |     |        |        |      |                  |                  |
|                  |                           | 20 •    4 4                   | 1 / 1   🕨 🕅   😒           |                    |                     |     |        |        |      | 显示从1到3,每         | 页显示: 20条,共计 3 条。 |
|                  |                           |                               |                           |                    |                     |     |        |        |      |                  |                  |

点击【附件】,可上传、下载、删除、查看附件内容,如下图所示;

下图:

#### 江苏省水利工程电子招标投标交易平台投标人操作手册

| <b>\$</b>                                                                                                    | 江苏省水利J<br>JIANG SU SHENG SHUI LI GO | L程电子招标的<br>NG CHENG DIAN ZI ZEAO BIAO | 友标交易平台<br>TOU BLAG JIAG YI PING TAI | 1           |             |     |         |     | 欢迎恋!     | ④南京张 2018-07-31 周 | <b>●退出</b><br>]二 10:27:04 |
|----------------------------------------------------------------------------------------------------|-------------------------------------|---------------------------------------|-------------------------------------|-------------|-------------|-----|---------|-----|----------|-------------------|---------------------------|
| E                                                                                                    | 评标管理                                | 我的主页 电子排                              | 段标流程 评标问题通                          | 猜×          |             |     |         |     |          |                   |                           |
| 招标管理                                                                                                    | ■评标问题澄清                             | 公告名称:                                 |                                     | 提问时 🗆       | ~           | 澄清类 | 请选择     | V   |          |                   | ×                         |
| <b>ひ</b><br>开标管理                                                                                                    |                                     | 搜索                                    |                                     | c]:         |             | 22: |         |     |          |                   |                           |
| ~                                                                                                    |                                     | 🥒 回复 🕴 📰 查看                           | 😡 附件   🥒 签章                         | 澄清附件        |             |     |         |     | ×        |                   |                           |
| 评标管理                                                                                                    |                                     | 公告编码                                  | 公告名称                                | ◎上传 │ ◎下载 │ | 😑 删除 🛛 🖏 查看 |     |         |     |          | Ę                 | 回答时间                      |
|                                                                                                    |                                     | 20180703003086                        | 复测公告                                |             | 文件名称        |     | 文件大 内容类 | 版本号 | 创建时间     |                   |                           |
| 公示公告                                                                                                    |                                     | 20180626003080                        | 马正测试22                              |             |             |     |         |     | <u>^</u> | 11                | 2018-06-26                |
| ▶<br>费用管理                                                                                                    |                                     |                                       | 1                                   |             |             |     |         |     |          |                   | 10.05.11                  |
| えき     キニューション      ホーズ      オーズ      オーズ     オーズ     オーズ     オーズ      オーズ     オーズ      オーズ      オーズ     オーズ      オーズ |                                     |                                       |                                     |             |             |     |         |     | - 1      |                   |                           |
|                                                                                                    |                                     |                                       |                                     | 4           |             |     |         |     | ▼        |                   |                           |
|                                                                                                    |                                     |                                       |                                     |             |             |     |         |     |          |                   |                           |
|                                                                                                    |                                     |                                       |                                     |             |             |     |         |     |          |                   |                           |
|                                                                                                    |                                     |                                       |                                     |             |             |     |         |     |          |                   |                           |
|                                                                                                    |                                     |                                       |                                     |             |             |     |         |     |          |                   |                           |
|                                                                                                    |                                     |                                       |                                     |             |             |     |         |     |          |                   | a                         |
|                                                                                                    |                                     | 20 •    4 4                           | 1   / 1   ▶ ₩   S                   |             |             |     |         |     |          | 亚小州1到3,母贝还        | 25小: 20宋, 共计 3 余。         |

## 3 操作前提

投标人登录系统后可使用"评标问题澄清"模块。

# 3.4 公示公告

## 3.4.1 踏勘现场通知

### 1 功能描述

投标人对已发送的踏勘现场通知进行查看

## 2 操作步骤

投标人点击【公示公告】--【踏勘现场通知】如下图:

#### 江苏省水利工程电子招标投标交易平台投标人操作手册

| <b>(</b> \$)     | <mark>江苏省水利]</mark><br>JIANG SU SHENG SHUI LI GO | L程电子招                                                         | 标投标交易平<br>AO BIAO TOU BIAO JIAO YI PIN             | <b>台</b><br>© TAI |                                                      | 欢迎您!   | ●退出<br>④南京张 2018-07-31 周二 10:31:15     |
|------------------|--------------------------------------------------|---------------------------------------------------------------|----------------------------------------------------|-------------------|------------------------------------------------------|--------|----------------------------------------|
| 日本管理             | 公示公告                                             | 我的主页<br>① 查询条件                                                | 电子投标流程 踏甚                                          | 边现场通知 ×           |                                                      |        |                                        |
| ~                | ■踏勘现场通知                                          | 招标公告编<br>号:                                                   |                                                    | 招标公告名<br>称:       |                                                      |        |                                        |
| 开标管理             | ■中标通知书<br>■招标结果通知书                               | 搜索                                                            |                                                    | 查看                | 이지:Sneosnnanza · · · · · · · · · · · · · · · · · · · | -50-31 | ×                                      |
| ✓                | ■成交通知书 ■踏勘现场记录                                   | <ul> <li>         查看         是否发送         已发送     </li> </ul> | 招标公告编码<br>20180626003079                           | *招标公告名称:          | 测试1ipan1<br>踏勘现场通知1111111                            |        | 路勘发出时间<br>2018-06-26                   |
| ☑<br>公示公告        | 國合同备案                                            | 已发送                                                           | 20180626003078<br>20180624003060                   |                   |                                                      |        | 2018-06-26<br>2018-06-25               |
| <u>入</u><br>费用管理 |                                                  | 已发送           已发送           已发送                               | 20180620003045<br>20180613003012<br>20180613003007 | *踏勘现场通知内容:        |                                                      |        | 2018-06-21<br>2018-06-15<br>2018-06-15 |
| ><br>注流程管理       |                                                  |                                                               |                                                    |                   |                                                      |        | 10 51 05                               |
|                  |                                                  |                                                               |                                                    |                   |                                                      | 4      |                                        |
|                  |                                                  |                                                               |                                                    |                   |                                                      | 取消     |                                        |
|                  |                                                  |                                                               |                                                    |                   |                                                      |        |                                        |
|                  |                                                  | 20 •    4                                                     | <   1 / 1   ► M                                    | 5                 |                                                      |        | 显示从1到6,每页显示: 20条,共计 6 条。               |

## 3 操作前提

投标人登录系统后可使用"踏勘现场通知"模块。

## 3.4.2 中标通知书

### 1 功能描述

投标人对中标通知书进行查看

## 2 操作步骤

投标人点击【公示公告】--【中标通知书查看】如下图:

|                          | 江苏省水利]                   | T程由         | 子招标料             | 标交易           | 灵平台         |       |       |       |        |      |      |             |                     | ◎ 退出          |
|--------------------------|--------------------------|-------------|------------------|---------------|-------------|-------|-------|-------|--------|------|------|-------------|---------------------|---------------|
| <b>N</b>                 | JIANG SU SHENG SHUI LI G | ONG CHENG D | IAN ZI ZHAO BIAO | TOU BIAO JIAO | YI PING TAI |       |       |       |        |      |      | 欢迎          | 您! 🕕 南京张 2018-07-31 | 周二 10:37:06   |
| -                        |                          | 我的主         | 页 电子排            | 员标流程          | 招标结果道       | 通知书 × | 中标通知书 | ×     |        |      |      |             |                     |               |
|                          | 公示公告                     | ◎中标         | 通知书 📔 🤇          | ⊃下载通知=        | 书 ◎下载       | 进场交易单 | ◎ 提交审 | 液 标段名 | 称:     |      | ◎查 询 |             |                     |               |
| 招怀官理                     | ■ 15 11 15 16 40         | 通失          | 中 进场交易单          | 招标人缴费         | 投标人缴费       | 交易中心签 | 平台验证人 | 审核状态  |        | 标段名称 |      | 业主单位        | 招标代理                | 中标单位          |
| ~                        |                          | 12          | 已生成              | 是             | 是           | 已签章   | 平台管   | 审核通过  | 测试0625 |      |      | 常州市水利建设投资开发 | 江苏省鸿源招标代理股份         | 南京市水利测试投标人1   |
| 开标管理                     | ■中称通知书                   |             |                  |               |             |       |       |       |        |      |      |             |                     |               |
|                          | ■招标结果通知书                 |             |                  |               |             |       |       |       |        |      |      |             |                     |               |
| <ul> <li></li></ul>      | ■成交通知书                   |             |                  |               |             |       |       |       |        |      |      |             |                     |               |
|                          | ■踏勘现场记录                  |             |                  |               |             |       |       |       |        |      |      |             |                     |               |
|                          | ■合同备窓                    |             |                  |               |             |       |       |       |        |      |      |             |                     |               |
| 公示公告                     |                          |             |                  |               |             |       |       |       |        |      |      |             |                     |               |
| <u>بر</u>                |                          |             |                  |               |             |       |       |       |        |      |      |             |                     |               |
| 费用管理                     |                          |             |                  |               |             |       |       |       |        |      |      |             |                     |               |
| 4                        |                          |             |                  |               |             |       |       |       |        |      |      |             |                     |               |
| <u>火火</u><br>半流程管理       |                          |             |                  |               |             |       |       |       |        |      |      |             |                     |               |
| T TOTA Labor Real Produc |                          |             |                  |               |             |       |       |       |        |      |      |             |                     |               |
|                          |                          |             |                  |               |             |       |       |       |        |      |      |             |                     |               |
|                          |                          |             |                  |               |             |       |       |       |        |      |      |             |                     |               |
|                          |                          |             |                  |               |             |       |       |       |        |      |      |             |                     |               |
|                          |                          |             |                  |               |             |       |       |       |        |      |      |             |                     |               |
|                          |                          |             |                  |               |             |       |       |       |        |      |      |             |                     |               |
|                          |                          |             |                  |               |             |       |       |       |        |      |      |             |                     | •             |
|                          |                          | 10 -        | ₩ ◀ 1            | /1 >          | ы з         |       |       |       |        |      |      |             |                     | 每页 10 条,共 1 条 |
|                          |                          |             |                  |               |             |       |       |       |        |      |      |             |                     |               |

图中标通知书

选择需要查看的标段进行点击【查看】如下图

| 107041          | BHHADZZ-50                           |                                                 | 注册编号:                            | 苏123456                                    |                                                                                                    |
|-----------------|--------------------------------------|-------------------------------------------------|----------------------------------|--------------------------------------------|----------------------------------------------------------------------------------------------------|
| 474             | 二印度电师                                |                                                 | (2) 時等42-1                       | 王府                                         |                                                                                                    |
| 机量等6            | : 55                                 |                                                 | 相称方式:                            | 1: 开始推                                     |                                                                                                    |
| 04.1 <b>8</b> % | 186848848484                         |                                                 |                                  |                                            |                                                                                                    |
| 061833          | 上期建治的管理器。(1)和片油种常变组织组织器的(绘塑0+6       | 000-0+920),在650mi (1) 算書面示LABYA、展出技术18mi LISH20 | amı (3) BSCBANN+(100+920-3+133)  | + 4(2215m) (4) ₩6280NNP (4803+135-3+285) + | 来150m+其由内省详况国际文化工程量量单加设计型域。                                                                                    |
| +8 <b>1</b> 8   | Dect.                                |                                                 |                                  |                                            |                                                                                                    |
| श्चम            |                                      | -                                               | 1.20002-000                      |                                            |                                                                                                    |
| Reteasts        | 2017-07-05 14:24:01                  |                                                 | 中非十字的称                           | FR 2017-08-29 11:10:00                     | e                                                                                                    |
| state.          | 2017-88-29 11:30:08                  |                                                 | 单位技术20度                          | × ¥8                                       | The second second second second second second second second second second second second second second second s |
| 人道道光台           |                                      | 385+                                            | <b>秋怀八雅</b> 月                    | 962 投作人,p3                                 | 105+ 11±1                                                                                                    |
| DEX.#d          | 223<br>R                             |                                                 |                                  |                                            |                                                                                                    |
| 464             | IREANIGERON+C (RENERSERIEURS)()<br>G | NETERN-HOLE-MIC-10HMH                           |                                  |                                            |                                                                                                    |
| <b>9</b> 63     | 15後を利工程連合交換中心(真体内量所工程用工作目16号(1<br>点  | 整全国建筑市台的全体的社区电信区》1号45年6月开始二重                    |                                  |                                            |                                                                                                    |
|                 | 要建造内容包括(1)第八语研究是进程的的中(组织0+00         | 0-0+920),15920m; (2) 建建图水石和环境,和风险水20m; 石顶片50m   | u (2) ADDATAN (1990-920-3+125) - | 作2215mx (4) 銀辺銀行時(11月3+135-3+285)。)        | 8.136m,具体内容评划GN文件工程室有单构在计图域。                                                                                   |

## 3 操作前提

投标人登录系统后可使用"中标通知书查看"模块。

## 3.4.3 招标结果通知书

#### 1 功能描述

投标人对招标结果通知书进行下载

#### 2 操作步骤

投标人点击【公示公告】一【招标结果通知书】如下图:

|                                                                                                    | 江苏省水利工                            |                                                     |                                                                                   | の退出                               |
|----------------------------------------------------------------------------------------------------|-----------------------------------|-----------------------------------------------------|-----------------------------------------------------------------------------------|-----------------------------------|
| $\searrow$                                                                                                    | JIANG SU SHENG SHUI LI GO         | NG CHENG DIAN ZI ZHAO BIAO TOU BIAO JIAO YI PING TA |                                                                                   | 欢迎您! 🕜 南京张 2018-07-31 周二 10:36:21 |
|                                                                                                    |                                   | 我的主页 电子投标流程 踏勘现                                     | 汤通知 <sup>★</sup> □ 中标通知书 <sup>★</sup> □ 成交通知书 <sup>★</sup> □ 招标结果通知书 <sup>★</sup> |                                   |
| 2714                                                                                                    | 公示公告                              | <ul> <li>查询条件</li> </ul>                            |                                                                                   | *                                 |
| 指标自理                                                                                                    | 副造勘现场通知                           | 标段名称:                                               |                                                                                   |                                   |
| ~                                                                                                    | ■●□「「「」」の「」                       | 搜索                                                  |                                                                                   |                                   |
| 开标管理                                                                                                    | ■ 11 10 00 00 10<br>■ 20 10 00 10 |                                                     | 新建下载任务                                                                            |                                   |
| ~                                                                                                    | 「自行からすった」西方はてつ                    | ト戦指标結果通知书<br>通知1日不上は                                |                                                                                   |                                   |
| 评标管理                                                                                                    | ■成交通知书                            | 通知中定占上で<br>未上传                                      | 网址: http://61.155.235.226:833/api/SysAttachment/Download/at 11:11                 |                                   |
|                                                                                                    | ■踏勘现场记录                           | 已上传                                                 | 名称: 高字报表.pdf PDF文档 1.20 MB 16:29                                                  |                                   |
| 【     二     二     ニ     二     二 | ■合同备案                             | 已上传                                                 | T#PAIL D\360安全浏览器下載 前: 222.96 GB ▼ 浏览                                             |                                   |
| длан                                                                                                    |                                   | 已上传                                                 | 15:36                                                                             |                                   |
| 2                                                                                                    |                                   | 已上传                                                 | 15:35                                                                             |                                   |
| 费用管理                                                                                                    |                                   | CTI6                                                | 直接打开 下载 取消 11.40                                                                  |                                   |
| ۶                                                                                                    |                                   |                                                     |                                                                                   |                                   |
| 半流程管理                                                                                                    |                                   |                                                     |                                                                                   |                                   |
|                                                                                                    |                                   |                                                     |                                                                                   |                                   |
|                                                                                                    |                                   |                                                     |                                                                                   |                                   |
|                                                                                                    |                                   |                                                     |                                                                                   |                                   |
|                                                                                                    |                                   |                                                     |                                                                                   |                                   |
|                                                                                                    |                                   |                                                     |                                                                                   |                                   |
|                                                                                                    |                                   |                                                     |                                                                                   |                                   |
|                                                                                                    |                                   |                                                     | 6                                                                                 | 显示从1到6,每页显示: 20条,共计 6 条。          |
|                                                                                                    |                                   |                                                     |                                                                                   |                                   |

#### 3 操作前提

投标人登录系统后可使用"招标结果通知书"模块。

#### 3.4.4 成交通知书

## 1 功能描述

投标人对成交通知书进行查看

#### 2 操作步骤

投标人点击【公示公告】--【成交通知书】如下图:

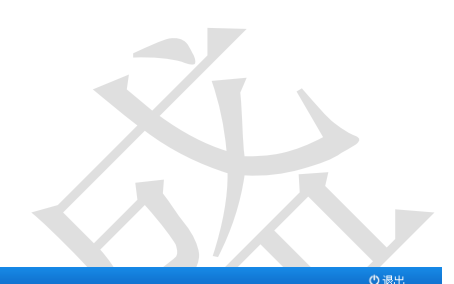

|                                                            | 江苏省水利                    | L程电子招标投                        | 标交易             | 平台                                          |     |      |           |          |      |                 |               | り退出  |
|------------------------------------------------------------|--------------------------|--------------------------------|-----------------|---------------------------------------------|-----|------|-----------|----------|------|-----------------|---------------|------|
| <b>N</b>                                                   | JIANG SU SHENG SHUI LI G | ONG CHENG DIAN ZI ZHAO BIAO TO | U BIAO JIAO YI  | PING TAI                                    |     |      |           |          | 欢迎您! | ① 南京张 2018-07-3 | 1 周二 10:39:14 |      |
| e                                                          | 从于从生                     | 我的主页 电子投                       | 标流程             | 成交通知书 ×                                     |     |      |           |          |      |                 |               |      |
| 日本管理                                                       |                          | ✓编辑通知书 ○ 通知书 讲话交易单             | 下载通知书<br>22年人劉書 | <ul> <li>○下载进场交易単</li> <li>凸标人働書</li> </ul> | 枟   | 船夕称  | 小主单倍      |          |      | 由标单位            | 由标价           | 而日经理 |
| ~                                                          | ■踏勘现场通知                  | A27/617 A21/07(001             | 101117 (006206  | 14,119 (36,24)                              | 194 |      | 321 1 262 | 14171 VL |      | 119-1122        | 1 19-01       | WHAT |
| の<br>开标管理                                                  | ■中标通知书                   |                                |                 |                                             |     |      |           |          |      |                 |               |      |
|                                                            | ■招标结果通知书                 |                                |                 |                                             |     |      |           |          |      |                 |               |      |
| いた。<br>です。<br>です。<br>です。<br>です。<br>です。<br>です。<br>です。<br>です | ■成交通知书                   |                                |                 |                                             |     |      |           |          |      |                 |               |      |
|                                                            | ■踏勘现场记录                  |                                |                 |                                             |     |      |           |          |      |                 |               |      |
| 公示公告                                                       | ■合同备案                    |                                |                 |                                             |     |      |           |          |      |                 |               |      |
| 4                                                          |                          |                                |                 |                                             |     |      |           |          |      |                 |               |      |
| <b>火火</b><br>费用管理                                          |                          |                                |                 |                                             |     |      |           |          |      |                 |               |      |
| <b>\$</b>                                                  |                          |                                |                 |                                             |     |      |           |          |      |                 |               |      |
| 半流程管理                                                      |                          |                                |                 |                                             |     |      |           |          |      |                 |               |      |
|                                                            |                          |                                |                 |                                             |     |      |           |          |      |                 |               |      |
|                                                            |                          |                                |                 |                                             |     |      |           |          |      |                 |               |      |
|                                                            |                          |                                |                 |                                             |     |      |           |          |      |                 |               |      |
|                                                            |                          |                                |                 |                                             |     |      |           |          |      |                 |               |      |
|                                                            |                          | I                              |                 |                                             |     |      |           |          |      |                 |               |      |
|                                                            |                          |                                |                 |                                             |     | 图成交通 | 知书        |          |      |                 |               |      |
|                                                            |                          |                                |                 |                                             |     |      | //H   V   |          |      |                 |               |      |
|                                                            |                          |                                |                 |                                             |     |      |           |          |      |                 |               |      |

## 3 操作前提

投标人登录系统后可使用"成交通知书"模块。

## 3.4.5 踏勘现场记录

## 1 功能描述

投标人对踏勘现场记录进行查看

### 2 操作步骤

投标人点击【公示公告】--【踏勘现场记录】如下图:

#### 江苏省水利工程电子招标投标交易平台投标人操作手册

| 江苏省水利工                     | 程电子招                                                                                                    | 标投标                                                                                                 | 交易平台                                                                                                    |                                                                                                    | mborden das a                                                                                                    |                |                  | <ul> <li>● 退出</li> </ul> |
|----------------------------|----------------------------------------------------------------------------------------------------|----------------------------------------------------------------------------------------------------|----------------------------------------------------------------------------------------------------|----------------------------------------------------------------------------------------------------|----------------------------------------------------------------------------------------------------|----------------|------------------|--------------------------|
| JIANG SU SHENG SHUI LI GOM | NG CHENG DIAN ZI ZH/                                                                                       | AO BIAO TOU BI                                                                                      | IAO JIAO YI PING TAI                                                                                                    |                                                                                                    | XXIII)2:                                                                                                    | (1) 南京张 2018-0 | 7-11 周三 09:51:27 |                          |
|                            | 我的主页                                                                                                    | 电子投标流程                                                                                              | 评标问题澄清 × 踏勘                                                                                                    | 现场通知 × 諮勘现场记录 ×                                                                                                    |                                                                                                    |                |                  |                          |
| 公示公告                       | 查询条件                                                                                                    |                                                                                                    |                                                                                                    |                                                                                                    |                                                                                                    |                |                  | *                        |
| ☑踏勘现场通知                    | 招标公告编号:                                                                                                    |                                                                                                    | Jm.<br>本毛                                                                                                    | Le It He Asth                                                                                                    |                                                                                                    |                | *                |                          |
| 20中标通知书                    | 搜索                                                                                                    |                                                                                                    | ■目<br>*招标公告编码:                                                                                                    | 20180624003060 选择                                                                                                    |                                                                                                    |                |                  |                          |
| ▶ 招标结果通知书                  | 查看                                                                                                    |                                                                                                    | *招标公告夕称:                                                                                                    | 2018+00+111                                                                                                    |                                                                                                    |                |                  |                          |
| ■成交通知书                     | 是否发送                                                                                                    | 招标公                                                                                                 | HOAHHD'                                                                                                    | 11                                                                                                    |                                                                                                    |                | 内容               |                          |
| ■禁助和场记录                    | 已发送                                                                                                    | 2018062                                                                                             |                                                                                                    | **                                                                                                    |                                                                                                    | ^              |                  |                          |
| THE BUILT AND ALL THE      | 已发送                                                                                                    | 2018062                                                                                             |                                                                                                    |                                                                                                    |                                                                                                    |                |                  |                          |
| 2合同备案                      | 已发送                                                                                                    | 2018061                                                                                             |                                                                                                    |                                                                                                    |                                                                                                    |                | 333              |                          |
|                            | 已发送                                                                                                    | 2018062                                                                                             |                                                                                                    |                                                                                                    |                                                                                                    |                | jia              |                          |
|                            | 已发送                                                                                                    | 2018062                                                                                             | *踏勘现场内容:                                                                                                    |                                                                                                    |                                                                                                    |                |                  |                          |
|                            |                                                                                                    |                                                                                                    |                                                                                                    |                                                                                                    |                                                                                                    |                |                  |                          |
|                            |                                                                                                    |                                                                                                    |                                                                                                    |                                                                                                    |                                                                                                    | ~              |                  |                          |
|                            |                                                                                                    |                                                                                                    |                                                                                                    | L                                                                                                    |                                                                                                    |                |                  |                          |
|                            |                                                                                                    |                                                                                                    |                                                                                                    |                                                                                                    |                                                                                                    | I              | 取消               |                          |
|                            | 江苏省水利コ<br>JIANG SU SHENG SHEN LI GO<br>公示公告<br>雪福昌現场通知<br>雪中時通知书<br>雪花時結果通知书<br>雪波交通知书<br>雪論書現功记录<br>雪合問音楽 | 江苏省水利工程电子招<br>(江苏省水利工程电子招)<br>(江水公園)<br>(新市)<br>(新市)<br>(新市)<br>(新市)<br>(新市)<br>(新市)<br>(新市)<br>(新市 | 江苏省水利工程电子招标投标<br>江林省北京省水利工程电子招标投标<br>(1445 50 50056 5014 21 2040 500 50<br>2015 501 21 0000 CHERO 5014 21 2040 5140 500 50<br>(○ 室南条件<br>留住好结果通知书<br>雪花好结果通知书<br>雪花交通知书<br>雪花交通知书<br>雪古<br>量音<br>音音音繁 | 江苏省水利工程电子招标投标交易平台<br>JIAN SU SUENG SHULL CONCORNO DIAN 21 ZHAO BIAO TOU BIAO JIAO TI PINO TAU<br>公示公告<br>S编档现场通知<br>雪中标通知书<br>智治标结果通知书<br>雪式交通知书<br>雪古<br>雪石<br>雪石<br>雪石<br>電石<br>電石<br>電石<br>電石<br>電石<br>電石<br>電石<br>電石<br>電石<br>電 | 江苏省水利工程电子招标投标交易平台         JIAN SU SUBJE SUBJE 1 10000 CHENO BIAN ITO BIAO JIAO YI PINO TAI         公示公告         当路現场通知         中持通知书         官次通用书         國政通記         雪香         型路以场记录         「型 重泉/市         型加速         「型 重泉/市         「型 重泉/市         「型 重泉/市         「型 重泉/市         「型 重泉/市         「型 重泉/市         「型 重泉/市         「型 重泉/市         「型 重泉/市         「型 重泉/市         「型 重泉/市         「型 重泉/市         「型 重泉/市         「型 重泉/市         「型 重泉/市         「型 重泉/市         「型 重泉/市         「型 重泉/市         「型 重泉         「型 市         「型 市         「型 市         「型 市         「型 市         「型 市         「型 市         「型 市         「型 市         「型 市         「型 市         「型 市         「型 市         「型 市         「型 市         「型 市         「型 市         「型 市         「型 市 <th></th> <th></th> <th></th> |                |                  |                          |

## 3 操作前提

投标人登录系统后可使用"踏勘现场记录"模块。

## 3.4.6 合同备案

## 1 功能描述

投标人对合同备案进行查看、下载、合同签章

## 2 操作步骤

投标人点击【公示公告】一【合同备案】,点击查看,如下图:

| $\bigcirc$        | <u> しか</u> 省水利」 JIANG SU SHENG SHUI LI GG | L 程电丁<br>DNG CHENG DIAN Z | <b>招标技标</b> 3 | 又 <u>勿</u> 半日<br>JIAO YI PING 1 | LVI<br>L                 |          |           | Rie    | 1您! ① 南京张 20           | 18-07-11 周三 09:55:37 |         |
|-------------------|-------------------------------------------|---------------------------|---------------|---------------------------------|--------------------------|----------|-----------|--------|------------------------|----------------------|---------|
| •                 |                                           | 我的主页                      | 电子投标流程        | 评标问题遭罪                          | ∮ × 踏勘现场通知 ×             | 踏勘现场记录 × | 招标结果通知书 × | 合同备案 × |                        |                      |         |
| 目辺た管理             | 公示公告                                      | 查询条件                      | 查看合同          |                                 |                          |          |           |        |                        |                      | ×       |
| 间的临注              | ➢踏勘现场通知                                   | 标段名称:                     |               | * <b>合同</b> 名称 ·                | (mk#o                    |          |           |        |                        |                      |         |
| 0                 | ☑中标通知书                                    | 搜索                        |               | *标段名称:                          | 20007 <sup>11/5</sup> 3田 |          |           |        | 选择                     |                      |         |
| 开标管理              | 乙石标结果通知书                                  |                           |               | *业主单位:                          | 堂州市水利建设投资日               | 发有限公司    | 1         | *中标单位: | 南京市水利测试投料              | 〒↓1 洗择               | _       |
| ~                 |                                           | 直右                        |               |                                 |                          |          |           | *合同结算金 | THE ACCEPT OF BOARDACK |                      | 单位名称    |
| 评标管理              |                                           | 审核通过                      |               | *台问董叡:                          | 1                        |          |           | 额:     | 2                      |                      | 投资开发有限公 |
|                   | 2 消费规功记录                                  | 未提交                       | *合            | 同完成时间:                          | 2018-07-10               |          |           | *合同签署时 | 2018-08-02             |                      | 设资开发有限公 |
| 公示公告              | ☑合同备案                                     |                           |               | *合同期限:                          | 1                        |          |           | *合同质量: | 2                      |                      |         |
| <b>》</b><br>慶用管理  |                                           |                           |               | 合同内容:                           | 1                        |          |           |        |                        |                      |         |
| <b>泛</b><br>#流程管理 |                                           |                           |               | <b>履</b> 约信息:                   | 2                        |          |           |        |                        |                      |         |
|                   |                                           | <                         | 屋             | 约变更内容:                          | 3                        |          |           |        | <b>~</b>               |                      | >       |
|                   | 3 操作前                                     | 前提                        |               |                                 |                          |          |           |        |                        |                      |         |

江苏百盛信息科技股份有限公司

投标人登录系统后可使用"合同备案"模块。

## 3.5 保证金管理

#### 1 功能描述

投标人对保证金退款查询

#### 2 操作步骤

投标人点击【保证金管理】--【保证金退款查询】,如下图:

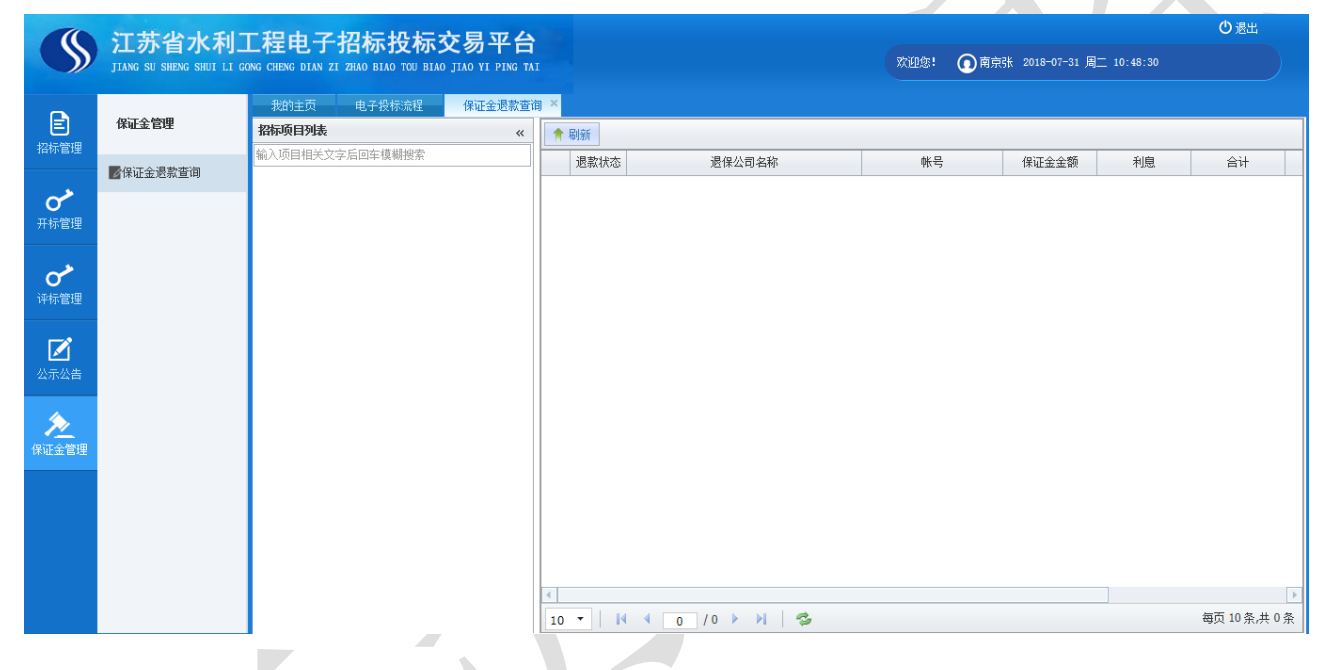

## 3 操作前提

投标人登录系统后可使用"保证金管理"模块。

## 3.6 半流程管理

## 3.6.1 报名管理

## 1 功能描述

投标人对半流程公告进行报名的操作

#### 2 操作步骤

投标人点击【半流程管理】--【报名管理】,如下图:

选中项目后,点击【报名投标】,如下图,点击【确定】,则对该项目报名成功,点击【取消】, 则取消该操作

| - anne de | ×p  | O HARM   |               |                |            |            |              |                   |  |
|-----------|-----|----------|---------------|----------------|------------|------------|--------------|-------------------|--|
|           | 8/5 | 50H      | 5B28          | 招标代理           | 探名开始       | 探名數止       | 报名单位         | 报名时间              |  |
|           | 已报名 | 终止指非指非公告 |               | 江苏苏黛王程造价咨询有限公司 | 2017-09-05 | 2017-09-05 | 南京市水利钢6式投标人1 | 2017/9/5 11:34:15 |  |
|           |     |          |               |                |            |            |              |                   |  |
|           |     |          | RBR5048       |                |            |            |              |                   |  |
|           |     |          | () HURAMELINS | Back26444 ?    |            |            |              |                   |  |
|           |     |          |               |                |            |            |              |                   |  |
|           |     |          | 2.0           | Ria            |            |            |              |                   |  |

## 3 操作前提

投标人登录系统后可使用"报名管理"模块。

## 3.6.2 招标文件下载

## 1 功能描述

投标人对半流程招标文件进行下载的操作

## 2 操作步骤

投标人点击【半流程管理】—【招标文件下载】,如下图,选中对应的项目后,点击【下载文件】, 下载招标文件

| R. A.F. Mark | 101171 4785.56 6553FT# * |                                                   |                  |                     |                     |
|--------------|--------------------------|---------------------------------------------------|------------------|---------------------|---------------------|
| TANKER       | 公告者称"所授者称"因所代理" × 户      |                                                   |                  |                     |                     |
| 間部を変現        | 1040-Au                  | 188 1891                                          | 12 (24) (24)     | 下數不由时间              | 下數量止时间              |
| BONTIFE      | 1 1911501504:04          | 经土场和                                              | 日本共產工程會自由的利用公司   | 2017-09-05 13:31:03 | 20:7-09-05 11:30:51 |
| 13           |                          |                                                   |                  |                     |                     |
| 8            |                          |                                                   |                  |                     |                     |
|              |                          |                                                   |                  |                     |                     |
|              |                          |                                                   |                  |                     |                     |
| 200          |                          |                                                   |                  |                     |                     |
|              |                          |                                                   |                  |                     |                     |
| 2            |                          |                                                   |                  |                     |                     |
| 20           |                          |                                                   |                  |                     |                     |
|              |                          |                                                   |                  |                     |                     |
|              |                          |                                                   |                  |                     |                     |
|              |                          |                                                   |                  |                     |                     |
|              |                          |                                                   |                  |                     |                     |
|              |                          |                                                   |                  |                     | #5 1/2 + 1 A        |
|              | 10 + H 4 (1 ()1 + H (S   |                                                   |                  |                     | 構页10条共)条            |
|              | 10 - H 4 T 71 > H 5      | 2768                                              | 28+4             | 要以下数次的              |                     |
|              | 10 - H 4 1 /1 - H 5      | 文件曲称<br>常是是是由考察会经营了者 医原始性子性 (金融3/30/30/31) - 20/4 | \$月大小<br>190.00K | 要补下数次数              |                     |

# 3 操作前提

投标人登录系统后可使用"招标文件下载"模块。

# 江苏省水利工程建设投标工具操作手册

(版本: V1.0.1)

# 版权说明

本文件中出现的任何文字叙述、文件格式、插图、照片、方法、过程等内容,除另有特别注明,版 权均属湖南省公共资源交易中心所有,受到有关产权及版权法保护。任何个人、机构未经湖南省公共资 源交易中心的书面授权许可,不得复制或引用本文件的任何片断,无论通过电子形式或非电子形式。

# 1 总则

## 1.1 目的范围

用户通过本手册功能说明、图表、操作步骤、操作实例等多种形式对湖南省水利工程建设公共服务 平台以全面的介绍,使用户快速了解该系统,有效的应用该系统。

## 1.2 本手册阅读范围

本手册适用于江苏省水利工程电子招标投标交易平台中的管理员,招标人,招标代理,项目负责 人,投标人以及行政监督。

## 1.3 系统架构

系统划分为招标人、招标代理、投标人、行政监督四种角色,各个角色在不同阶段所起到的作用。 交易平台系统主要为江苏省水利招标,评标业务以及相关功能提供辅助作用。

系统划分为系统管理员、招标代理、招标人、投标人、项目负责人、专家以及行政监督七种角色, 各个角色在不同阶段所起到的作用。

## 1.4 手册编写约定

为简化操作过程说明、为您提供一致性的表述,通过将本手册中常用的表达方式进行规范化,形成如下约定。

| 文字描述         | 代替符号          | 举例                    |
|--------------|---------------|-----------------------|
| 按钮           | []            | "确定"按钮可简化为【确定】        |
| 连接           |               | "编辑"连接可简化为【连接】        |
| 菜单项          |               | 菜单项"项目管理"可简化为『项目管理』   |
| 连续选择菜单项及子菜单项 | $\rightarrow$ | 选择『项目列表』→『项目列表』       |
| 下拉框选项        | ſJ            | 下拉框选项"市级审核"可简化成「市级审核」 |
| 单选框          |               |                       |

江苏省水利工程电子招标投标交易平台投标人操作手册

| 窗体               | " "               | 如点击进入"选择项目"窗口               |
|------------------|-------------------|-----------------------------|
| 窗体中的项            | $\langle \rangle$ | 如窗体中的"项目名称"项可简化为<项目名称>      |
| 键盘上的键值           |                   | 如"Enter"键可简化为Enter          |
| 提示信息             |                   | 提示框中显示"删除成功"                |
| 田"Enter" 本确定其入控知 | 进由                | 如将光标移到【取消】,按 Enter 来确定可简化成选 |
| 用 Eller 不佣疋杀个按钮  | 地中                | 中【取消】                       |

# 2 产品使用过程

# 2.1 产品运行环境

操作系统: WinXP/Windows7

浏览器: 建议使用 IE8.0

分辨率: 建议在 1024\*768 或以上

## 2.2 产品运行

## 2.2.1 安装工具介绍

### \*备注:按照序号安装软件

| 序号 | 名称            | 版本、型号 | 备注 |
|----|---------------|-------|----|
| 1  | OFFICE        | 2007  |    |
| 2  | o2007pia.msi  |       |    |
| 3  | SaveAsPDF.exe |       |    |
| 4  | 行助手           |       |    |
| 5  | 翔晟电子签章控件包     |       | 签章 |

## 2.2.2 进入系统

相关用户可使用 CA 锁登录方式登录;

江苏省水利工程电子招标投标交易平台投标人操作手册

| 江 苏 省 水 利 厅<br>投标文件制作工具         |  |
|---------------------------------|--|
| 登录方式:<br>CA CA已识别<br>用户密码: **** |  |
| 登录                              |  |

图 2.2.2-1 投标人登录界面

# 3 功能详细说明

## 3.1 生成菜单

## 3.1.1 新建投标文件

## 1 功能描述

本功能用于新建投标文件。

## 2 操作步骤

点击【新建投标文件】按钮,弹出『导入招标文件』界面,选择对应目录下招标文件,点击【确

认】按钮,如图 3.1.1-1 新建投标文件界面;

| H TINEXHTHREXHERTER |          |  |
|---------------------|----------|--|
| 江苏省水利工程投标文件制作工具     |          |  |
|                     |          |  |
|                     | Жем Ú жи |  |
|                     |          |  |

图 3.1.1-1 新建投标文件界面

3 操作前提

投标人角色登录系统后可使用"新建投标文件界面"模块。

## 3.1.2 导出临时文件

## 1 功能描述

本功能用于导出投标文件临时文件。

## 2 操作步骤

点击【导出临时文件】按钮,弹出『导出临时文件』界面,选择对应目录,点击【保存】按钮, 如图 3.1.2-1 导出临时文件界面;

| #FIL的意味利工程投稿又在制作工具                                                                                                    |                                  |        |           |          |
|----------------------------------------------------------------------------------------------------|----------------------------------|--------|-----------|----------|
| 江苏省水利工程投标文件制作口                                                                                                    | СĄ                               |        |           |          |
|                                                                                                    | artich 🗀 samara 🖂 samhin 🗶 15m 🖒 | )关闭    |           |          |
| <ul> <li>● 新建長田文件</li> <li>● 新建長田文件</li> <li>● 新建気目<br/>● 新雄文目<br/>● 新雄文目<br/>● 新雄文目<br/>● 新雄八年為人名何(2)<br/>● 新雄一日<br/>● 新雄八年為人名何(2)<br/>● 新雄手里二件</li> <li>● 新雄子道<br/>● 新雄大学<br/>● 新雄子道<br/>● 新雄子道<br/>● 新雄子<br/>● 新雄子<br/>● 新<br/>● 新雄子<br/>● 新<br/>● 新雄子<br/>● 新<br/>● 新<br/>● 新<br/>● 新<br/>● 新<br/>● 新<br/>● 新<br/>● 新<br/>● 新<br/>● 新</li></ul> | SECURATION OF ANNOUNCE           |        | ■         | 東市道佐河日交利 |
|                                                                                                    |                                  | 1017年1 | 00 B 35 B |          |

图 3.1.2-1 导出临时文件界面

## 3 操作前提

投标人角色登录系统后可使用"导出临时文件界面"模块。

## 3.1.3 导入临时文件

#### 1 功能描述

本功能用于导入投标文件临时文件。

## 2 操作步骤

点击【导入临时文件】按钮,弹出『导入临时文件』界面,选择对应目录下的文件,点击【确认】 按钮,如图 3.1.3-1 导入临时文件界面;

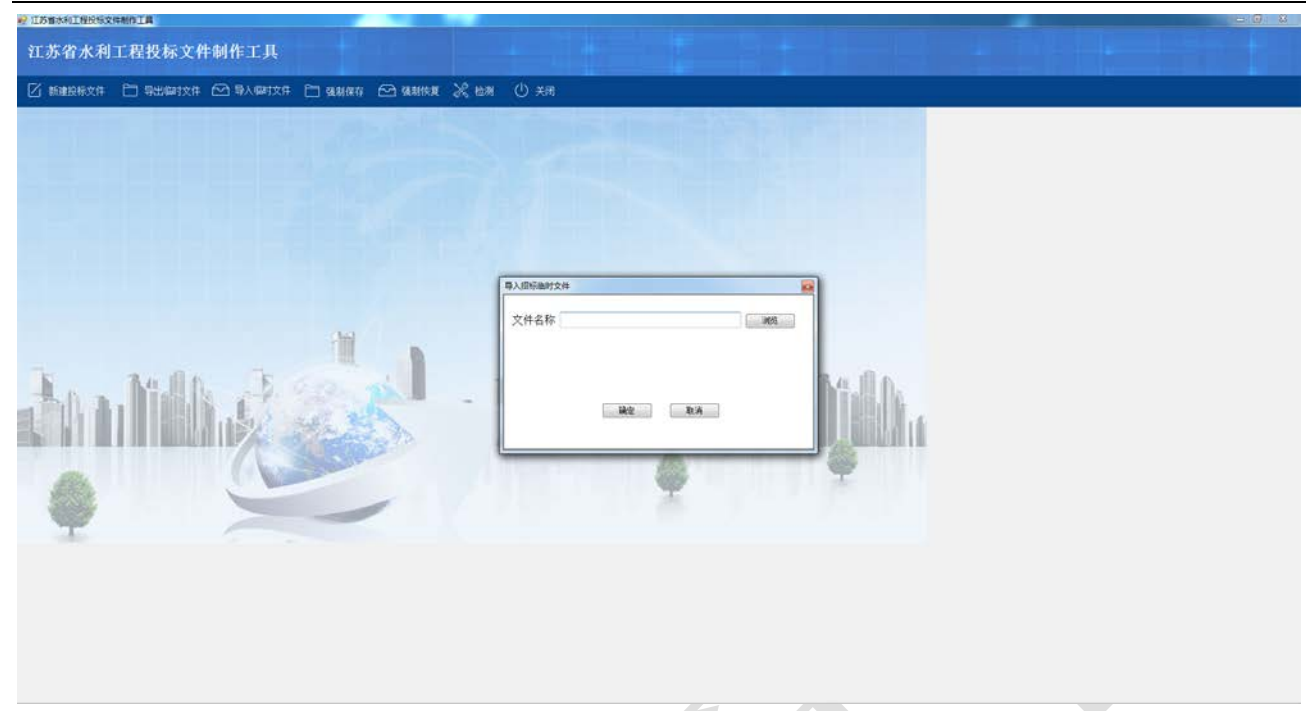

图 3.2.3-1 导入临时文件界面

## 3 操作前提

投标人角色登录系统后可使用"导入临时文件界面"模块。

## 3.1.4 强制保存

## 1 功能描述

本功能用于强制保存投标文件。

## 2 操作步骤

点击【强制保存】按钮,弹出『强制保存』界面,点击【确认】按钮,如图 3.1.4-1 强制保存界面;

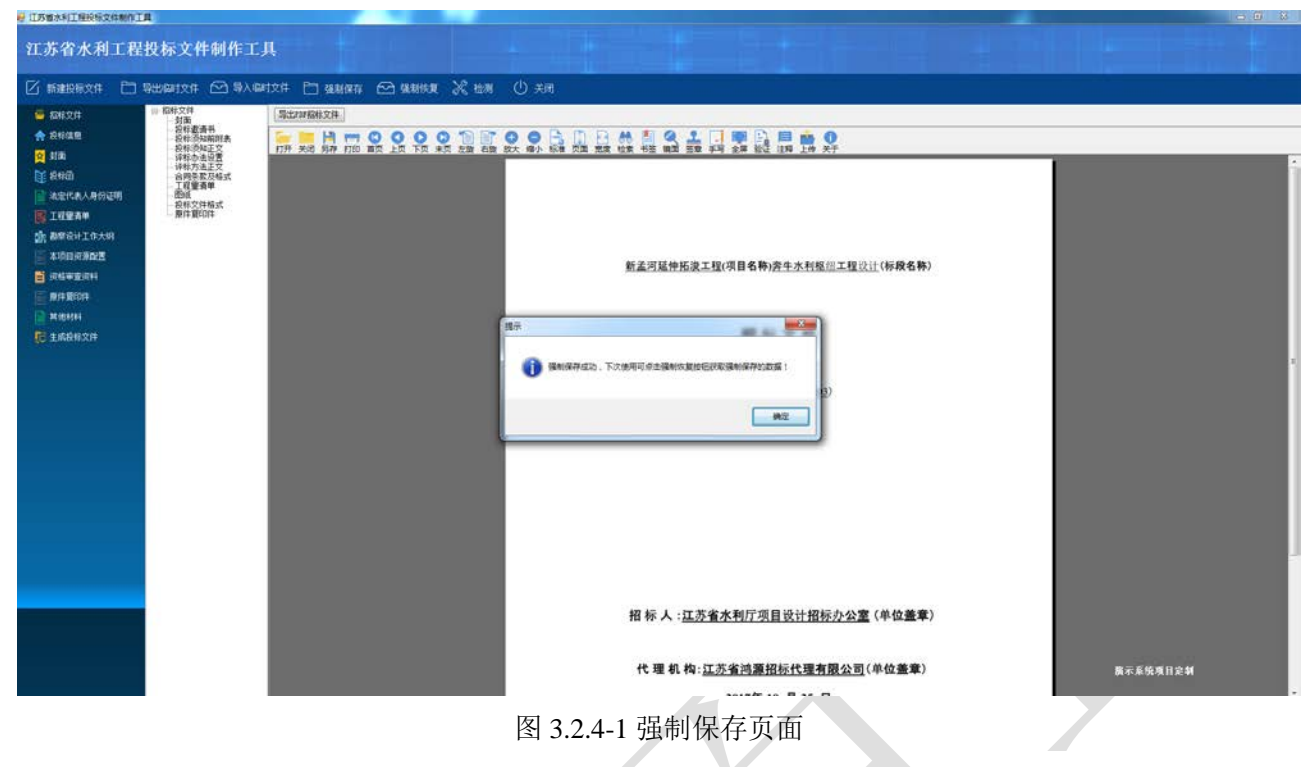

## 3 操作前提

投标人角色登录系统后可使用"强制保存"模块。

## 3.1.5 强制恢复

#### 1 功能描述

本功能用于强制恢复投标文件。

## 2 操作步骤

点击【强制恢复】按钮,弹出『强制恢复』界面,显示"操作成功",点击【确认】按钮,如图 3.1.5-1强制恢复界面;

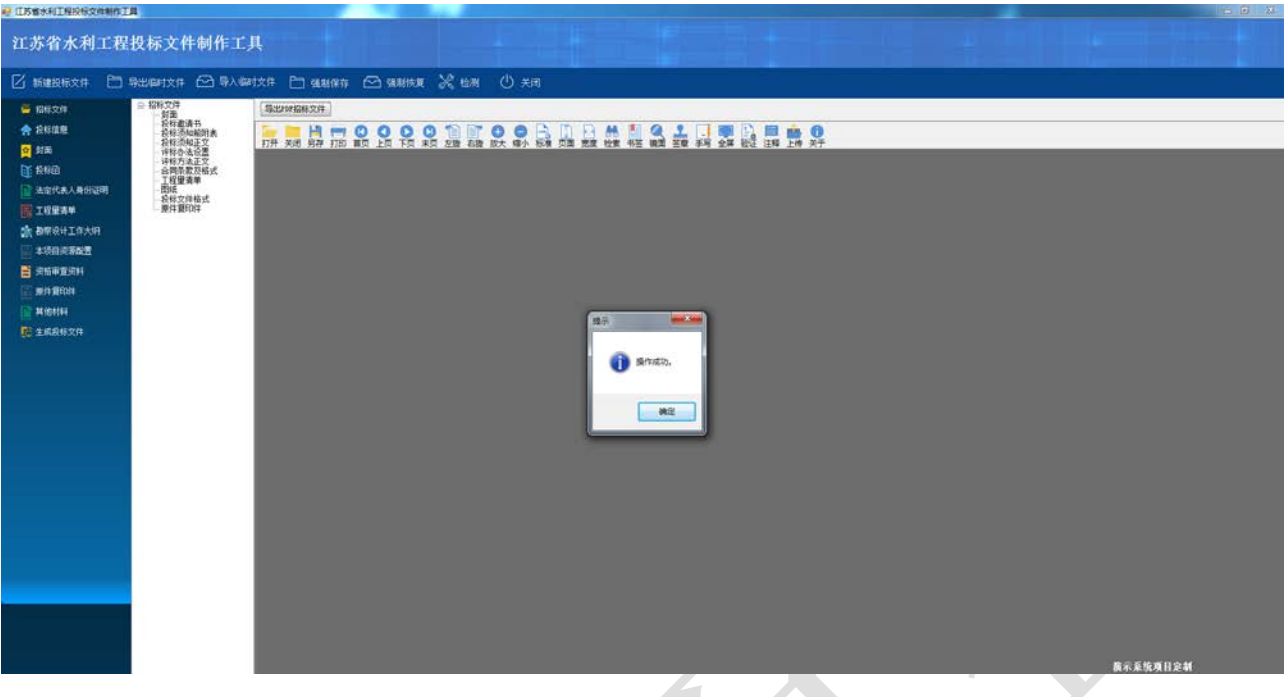

图 3.2.5-1 强制恢复页面

## 备注:

强制恢复的前提是在上次使用制作工具时点击【强制保存】按钮

## 3 操作前提

投标人角色登录系统后可使用"强制恢复"模块。

## 3.1.6 检测

## 1 功能描述

本功能用于检测投标文件。

## 2 操作步骤

点击【检测】按钮,弹出『检测』界面,选择对应目录下需检测的投标文件,如图 3.1.6-1 检测界面,点击【检测】按钮,如信息全部填写,则跳转如图 3.1.6-2 检测成功界面;

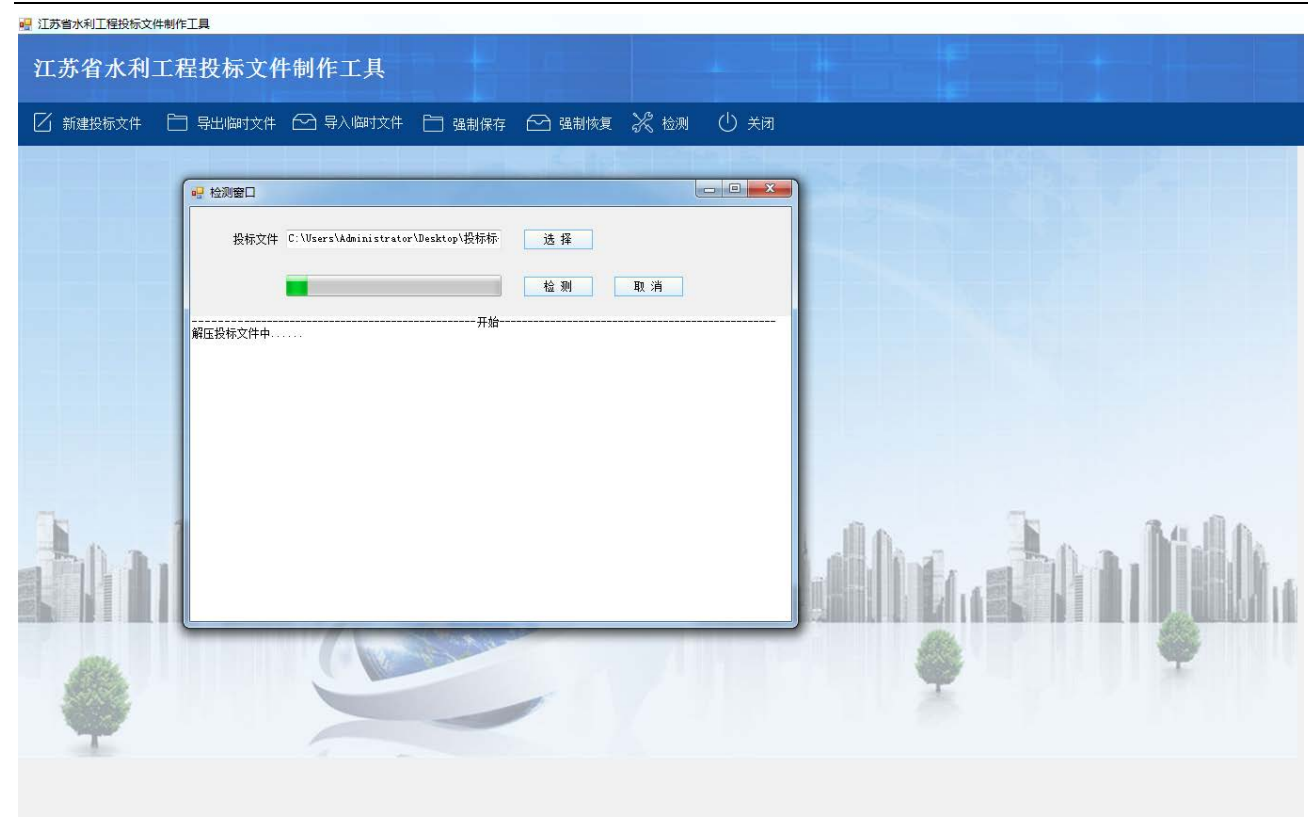

图 3.1.6-1 检测界面

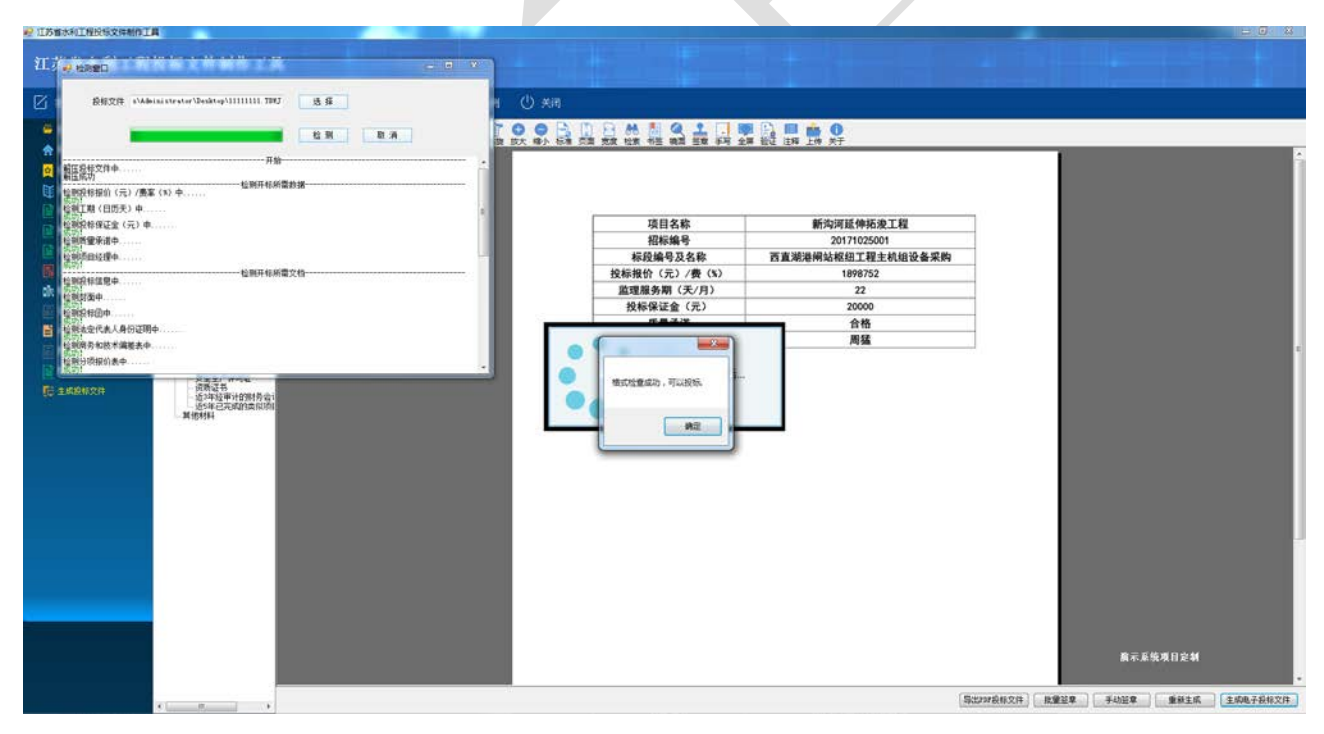

图 3.1.6-2 检测成功界面

备注:

投标文件制作完成后必须点击【检测】,对投标文件相关开标必要信息进行检测,检测完成后 可上传交易平台

### 3 操作前提

投标人角色登录系统后可使用"检测"模块。

## 3.1.7 关闭

日苏曾水利工程投展文件制作工具

#### 1 功能描述

本功能用于退出投标文件制作工具。

#### 2 操作步骤

点击【退出投标工具】按钮,弹出『退出投标工具』界面,如图 3.1.7-1 退出投标工具界面,点击

| 【确定】按钮, | 则退出投标工具, | 点击【取消】 | 按钮, | 则取消该操作; |
|---------|----------|--------|-----|---------|
|---------|----------|--------|-----|---------|

| 江苏省水利工程      | 投标文件制作工具                  |                                  |              |                                       |                  |                         |                               |                               |                            |
|--------------|---------------------------|----------------------------------|--------------|---------------------------------------|------------------|-------------------------|-------------------------------|-------------------------------|----------------------------|
| 🗹 ###R#x# 🗀  | 导出编制文件 🗠 导入偏时             | xff 🗀 94.8666 🗠 94.866.00 💥 65.8 | () ×m        |                                       |                  |                         |                               |                               |                            |
| A 1010 Pre   | 1) 投作文件                   |                                  | OOD          |                                       |                  | 0                       |                               |                               |                            |
| A DUMP       | · 叔特信息<br>- 封面            | 打开 美國 男母 打印 離页 上页 下页 未页 左膝 右线    | 2 放大 编小 标准 5 | ····································· | 用 轻星 注释 上的 外     | 4子                      |                               |                               |                            |
| T GATERING   | 一股标田<br>一法定代表人身份证明        |                                  | 2            |                                       |                  |                         |                               |                               |                            |
|              | - 商务和技术编整表<br>- 分顷报价表     |                                  |              |                                       |                  |                         |                               |                               |                            |
| <b>₫</b> R#B | 工程量者单<br>⇒ 施工组织设计         |                                  |              |                                       |                  |                         |                               |                               |                            |
| 法定代表人身份证明    | 新聞                        |                                  |              | WEAR                                  | 11 Mg            | TITLE ALL ALL ALL TO BE | _                             |                               |                            |
| 國 网络松枝木编星表   | 项目管理机构组成表<br>主要人员汇总表      |                                  |              | 切に始発                                  | 8174             | 7月261〒1025001           | _                             |                               |                            |
| 📑 分项理机器      | 主要人员第历表<br>二、资格审查论科       |                                  |              | 1000月5                                | 的有效推动的           | 被探丁與主机如没条掌握             | £                             |                               |                            |
| E INRA*      | - 投标人基本借兑表<br>诉如24851470来 |                                  |              | 投标报价 (元) /费 (\$)                      | ET ML/MC/ETTO AL | 1898752                 |                               |                               |                            |
| S STUDDU     | 近年完成的类似项目值                |                                  |              | 論理服务期(天/月)                            |                  | 22                      |                               |                               |                            |
| E 20000000   | <b>制造英授权书</b><br>第43第504  |                                  |              | 投标保证金 (元)                             |                  | 20000                   |                               |                               |                            |
|              | 普通規模                      |                                  | 14           | 质量承诺                                  |                  | 合格                      |                               |                               |                            |
| T WARDA      | ·资源证书<br>Estrit 如LIMPIKAL |                                  | 銀示           |                                       |                  | 周猛                      |                               |                               |                            |
|              | ○ 資格重要製印件<br>単位の数         |                                  |              |                                       |                  |                         |                               |                               |                            |
| PL AND AND A | 安全生产许可证<br>位置证书           |                                  | 2 %3550      | 四方當時清除,如果保留內容,清导出版的文                  | 年,确认遗出?          |                         |                               |                               |                            |
| IC IMARXH    | 近洋经审计的财务会计                |                                  |              |                                       |                  |                         |                               |                               |                            |
|              | 其他相科                      |                                  |              |                                       | 10               |                         |                               |                               |                            |
|              |                           |                                  |              | M2                                    | Rin              |                         |                               |                               |                            |
|              |                           |                                  | C-           |                                       |                  |                         |                               |                               |                            |
|              |                           |                                  |              |                                       |                  |                         |                               |                               |                            |
|              |                           |                                  |              |                                       |                  |                         |                               |                               |                            |
|              |                           |                                  |              |                                       |                  |                         |                               |                               |                            |
|              |                           |                                  |              |                                       |                  |                         |                               |                               |                            |
|              |                           |                                  |              |                                       |                  |                         |                               |                               |                            |
|              |                           |                                  |              |                                       |                  |                         |                               |                               |                            |
|              |                           |                                  |              |                                       |                  |                         |                               |                               |                            |
|              |                           |                                  |              |                                       |                  |                         |                               |                               |                            |
|              |                           |                                  |              |                                       |                  |                         |                               |                               |                            |
|              |                           |                                  |              |                                       |                  |                         |                               |                               |                            |
|              |                           |                                  |              |                                       |                  |                         |                               | 膜示系统项目定制                      |                            |
|              |                           |                                  |              |                                       |                  |                         |                               |                               |                            |
|              |                           |                                  |              |                                       |                  |                         | 与出200后标文件                     | <ul> <li>年幼翌年 重新主成</li> </ul> | 生成电子损标文件                   |
|              |                           |                                  |              |                                       |                  |                         | Sector recent to a descent to | and Alexandra and Alexandra   | and a second second second |

图 3.1.7-1 退出投标工具

## 3 操作前提

投标人角色登录系统后可使用"关闭"模块。

## 3.2 投标文件

## 3.2.1 招标文件

## 1 功能描述

本功能是对招标文件进行查看、导出的操作。

#### 2 操作步骤

打开『招标文件』菜单,进入『招标文件』界面,点击【导出 PDF 招标文件】导出招标文件 PDF 版本进行查看,如图 3.2.1-1 招标文件导入界面;

| - LIVE OF LED CONTRACT |                    |                               |                                                 |          |  |  |  |  |  |
|------------------------|--------------------|-------------------------------|-------------------------------------------------|----------|--|--|--|--|--|
| 江苏省水利工程                | 投标文件制作工            | Ц                             |                                                 |          |  |  |  |  |  |
|                        | 输出偏时文件 🗠 导入        | 1217 🗂 988975 🗠 98858 🔀 108   | Ú жм                                            |          |  |  |  |  |  |
| 6 目前文件                 | ◎ 招報文件             | Saturdan Str.                 |                                                 |          |  |  |  |  |  |
| 🚖 शल्याल               | 投标邀请书<br>将45:你回题时表 |                               | OORDBANGLIMBAO                                  |          |  |  |  |  |  |
| ☆ 封南                   | 長标派和正文<br>评标办法设置   | 打开 关闭 具存 打的 難問 上間 下間 未開 左接 右接 | · 此大 输入 标准 問題 勉強 松弛 機器 豐重 等等 全罪 新型 注释 上特 关于     |          |  |  |  |  |  |
| <b>1</b> 880           | ·评称方法正文<br>合词条数及格式 |                               |                                                 |          |  |  |  |  |  |
| □ 法定代表人来的证明            | 二程里清栄<br>問紙        |                               |                                                 |          |  |  |  |  |  |
| E INEAP                | 原件重印度              |                               |                                                 |          |  |  |  |  |  |
| a 和学校计工作大师             |                    |                               |                                                 |          |  |  |  |  |  |
|                        |                    |                               | 新美馆联始结谈工程/项目名数/杂生水利报用工程设计(指码名数)                 |          |  |  |  |  |  |
| 会話申查資料                 |                    |                               | MARTINET DOLLARS OF WITTEN TRANSPORTED WITH THE |          |  |  |  |  |  |
| E MITRIOT              |                    |                               |                                                 |          |  |  |  |  |  |
| <b>建</b> 其他相利          |                    |                               | in the state                                    |          |  |  |  |  |  |
| <b>同主成的标文件</b>         |                    |                               | 招标文件                                            |          |  |  |  |  |  |
|                        |                    |                               |                                                 |          |  |  |  |  |  |
|                        |                    |                               | (合間能長 XMH.SL01)                                 |          |  |  |  |  |  |
|                        |                    |                               | CHARTER & CONTRACTOR                            |          |  |  |  |  |  |
|                        |                    |                               |                                                 |          |  |  |  |  |  |
|                        |                    |                               |                                                 |          |  |  |  |  |  |
|                        |                    |                               |                                                 |          |  |  |  |  |  |
|                        |                    |                               |                                                 |          |  |  |  |  |  |
|                        |                    |                               |                                                 |          |  |  |  |  |  |
|                        |                    |                               |                                                 |          |  |  |  |  |  |
|                        |                    |                               |                                                 |          |  |  |  |  |  |
|                        |                    |                               |                                                 |          |  |  |  |  |  |
|                        |                    |                               |                                                 |          |  |  |  |  |  |
|                        |                    |                               | 招标人: 江苏省水利厅项目设计招标办公室(单位盖章)                      |          |  |  |  |  |  |
|                        |                    |                               |                                                 |          |  |  |  |  |  |
|                        |                    |                               | 代理机构:江苏省鸿源招标代理有限公司(单位盖章)                        | 素示系统项目定制 |  |  |  |  |  |
|                        |                    |                               | 30174E 10 B 36 D                                |          |  |  |  |  |  |
|                        |                    |                               |                                                 |          |  |  |  |  |  |

图 3.2.1-1 招标文件导入界面

## 3 操作前提

投标人角色登录系统后可使用"招标文件"模块。

## 3.2.2 投标信息

## 1 功能描述

本功能是对投标信息进入填写的操作。

## 2 操作步骤

打开『投标信息』菜单,进入『投标信息』界面,对输入框进行填写操作,如图 3.2.2-1;如没 有异议点击 【保存】;

#### 江苏省水利工程电子招标投标交易平台投标人操作手册

| 早 江苏维水利工程投标文件制作。                                                                                                    | TA                                                                                                    |                                                                                      |  |
|----------------------------------------------------------------------------------------------------|----------------------------------------------------------------------------------------------------|--------------------------------------------------------------------------------------|--|
| 江苏省水利工程                                                                                                    | 呈投标文件制作工具                                                                                                    |                                                                                      |  |
| Image: Application         Image: Application           Image: Application         Image: Application           Image: Application <th>\$4比較打文件 全) 等入(較打文件 合) 後刻保存 全<br/>● 後存: 法保持回路援<br/>本称<br/>2015年<br/>和時<br/>物格(大) / 漢章 (1)<br/>高部時間(天) / 漢章 (1)<br/>高部時間(天) / 漢章 (1)<br/>高部時間(天) / 漢章 (1)<br/>高部時間(天) / 漢章<br/>日本<br/>日本<br/>日本<br/>日本<br/>日本<br/>日本<br/>日本<br/>日本<br/>日本<br/>日本</th> <th>) 448(林東 光 松市 () 关河<br/>市<br/>市<br/>市<br/>市<br/>市<br/>市<br/>市<br/>市<br/>市<br/>市<br/>市<br/>市<br/>市</th> <th></th> | \$4比較打文件 全) 等入(較打文件 合) 後刻保存 全<br>● 後存: 法保持回路援<br>本称<br>2015年<br>和時<br>物格(大) / 漢章 (1)<br>高部時間(天) / 漢章 (1)<br>高部時間(天) / 漢章 (1)<br>高部時間(天) / 漢章 (1)<br>高部時間(天) / 漢章<br>日本<br>日本<br>日本<br>日本<br>日本<br>日本<br>日本<br>日本<br>日本<br>日本 | ) 448(林東 光 松市 () 关河<br>市<br>市<br>市<br>市<br>市<br>市<br>市<br>市<br>市<br>市<br>市<br>市<br>市 |  |
|                                                                                                    |                                                                                                    |                                                                                      |  |

3.2.2-1 投标信息

## 3 操作前提

投标人角色登录系统后可使用"投标信息"模块。

## 3.2.3 封面

## 1 功能描述

本功能是对封面进行添加的操作。

## 2 操作步骤

打开『封面』菜单,进入『封面』界面,对黄色背景色的区域进行填写操作,如图 3.2.3-1;如 没有异议点击 【保存】;

| ₽ 江苏省水利工程投标文件制作工具 |                                            |               |
|-------------------|--------------------------------------------|---------------|
| 江苏省水利工程投标文件制作工具   |                                            |               |
|                   | анна Хын Оня                               |               |
| ■ 889.2/4         |                                            |               |
| 会 我作道理            |                                            |               |
|                   | 新金河首都拓发工程 (项目名称) 并牛水州和南工程设计 (林             | 股名称)          |
| ○ 法定代表人身份证明       |                                            |               |
| ■ 工程里表单           |                                            |               |
| ● 勘察设计工作大用        | <b>投 坛 文</b> 供                             |               |
| ■ 中外部内容構成         | 汉孙又开                                       |               |
| <b>展 版計 第50</b> 年 |                                            |               |
|                   |                                            |               |
| C TWNEXH          |                                            |               |
|                   |                                            |               |
|                   |                                            |               |
|                   |                                            |               |
|                   | 投标人: 《 》 》 》 》 》 》 》 》 》 》 》 》 》 》 》 》 》 》 | <b>业单位章</b> ) |
|                   | de H H                                     |               |
|                   | йп                                         |               |
|                   |                                            |               |
|                   |                                            |               |
|                   |                                            |               |
|                   |                                            |               |
|                   |                                            |               |
|                   |                                            |               |
|                   |                                            |               |

3.2.3-1 封面

## 3 操作前提

投标人角色登录系统后可使用"封面"模块。

## 3.2.4 第1章投标函及投标函附录

## 1 功能描述

本功能对投标函、投标函附录进行文件编辑、文件预览的操作。

## 2 操作步骤

打开『第1章投标函及投标函附录』菜单,进入『投标函』界面,如图 3.2.4-1,输入黄色输入 框后无异议点击【保存】;

| ■ TW是公司THREAMENT   |                   |                                                                                   |         |         |
|--------------------|-------------------|-----------------------------------------------------------------------------------|---------|---------|
| 江苏省水利工程            | 投标文件制作工。          |                                                                                   |         |         |
| 🗹 Millerick 🛅 🗄    | Kalentxfr 🖂 97.0e | t文件 🗀 编制体体 🗠 编制体度 🕺 检测 🕛 关闭                                                       |         |         |
| 🥌 股际文件             | ● 第1章長村道及長村道的第    | ₽ <i>a</i> Ħ                                                                      |         |         |
|                    | ACTHORO AC        | 投标画                                                                               |         | ń       |
|                    |                   | <u>王靖帝維吳明監神抚災工王</u> (招称人名称);                                                      |         |         |
| <b>王田孝法定代表人身份正</b> |                   | 1. 我方在仔细研究了————————————————————————————————————                                   |         |         |
| 第1章所校委托书           |                   | (大写) 元(¥ 元)的投标总报价,工期 日历天。按合同约定                                                    |         |         |
| · 第5章王祖皇君单         |                   | 实施和完成承包工程,修补工程中的任何缺陷,工程质量达到。                                                      |         |         |
| <b>派 网络第三组织设计</b>  |                   | 2. 我方承诺在投标有效期内部补充、修改替换或者撤回本投标文件                                                   |         |         |
|                    |                   | 3. 随同本投标语递交投标保证金一份、金额为人民币(大写)元(¥元)。                                               |         |         |
|                    |                   | 4. 如我方中标:                                                                         |         |         |
| E HIGH BIGH        |                   | (1) 我方泳诺在收到中标通如书后。在中标通如书规定的期限内与综方签订合同。                                            |         |         |
| BIISHENH           |                   | (2)随同本投标直通交的投标面附录属于合同文件的组成部分。                                                     |         |         |
| fo Taskerow        |                   | (3) 我方承诺按照招标文件规定向你方递交履的担保。                                                        |         | 1       |
|                    |                   | (4) 我方承诺在会同约定的期限内完成并移交全部会同工程。                                                     |         |         |
|                    |                   | <ol> <li>我方在此声明,所递交的投标文件及有美资料内容完整。真实和准确且不存在第2章"投标人须知"第1.4.3项规定的任何一种情形。</li> </ol> |         |         |
|                    |                   | 6. (其他补充说明)。                                                                      |         |         |
|                    |                   |                                                                                   | 股称人:    |         |
|                    |                   |                                                                                   | 法定代表人:  |         |
|                    |                   |                                                                                   | 地址:     |         |
|                    |                   |                                                                                   | 阿址:     |         |
|                    |                   |                                                                                   | 电话:     |         |
|                    |                   |                                                                                   | 传真:     |         |
|                    |                   |                                                                                   | 邮政编码:   |         |
|                    |                   |                                                                                   | <b></b> | 4 A D - |
|                    |                   |                                                                                   |         |         |

3.2.4-1 投标函

打开『第1章投标函及投标函附录』菜单,进入『投标函附录』界面,如图 3.2.4-1,输入黄色输入框后无异议点击【保存】;

| ···································· | <b></b>               |                                              |              | _               |      |          |                |      |        | <u> </u> |        | - 0 - |  |
|--------------------------------------|-----------------------|----------------------------------------------|--------------|-----------------|------|----------|----------------|------|--------|----------|--------|-------|--|
| 江苏省水利工程                              | 投标文件制作工具              | ų,                                           |              |                 |      |          |                |      |        |          |        |       |  |
| 🛛 新建投标文件 📋                           | 导出解放体 🗠 导入障碍          | ix# 🖻                                        | ] 强制保存 🔂 强制性 | * 米比州           |      |          |                |      |        |          |        |       |  |
| 🧧 相相文件                               | ◎ 第1章投标团及投标团附录<br>投标团 | 💾 保存                                         | τ.           |                 |      |          |                |      |        |          |        |       |  |
| <b>会</b> 投标体度                        | 物释释的荣                 |                                              | 投标函附录        |                 |      |          |                |      |        |          |        |       |  |
| ☆ 封面                                 |                       |                                              |              |                 |      |          | 汉尔西日           | 'nж  |        |          |        |       |  |
|                                      |                       | 工程名称: <sup>2012月26件代注<b>工</b>信元吨(项目名称)</sup> |              |                 |      |          |                |      |        |          |        |       |  |
| ■ 第3章授权委托书                           |                       | <u> </u> *                                   | 条款内容         | 6               | 同条款号 |          | 約定             | 内容   | 备注     |          |        |       |  |
| 📔 第4章联合体协议书                          |                       | 1                                            | 项目负责人        |                 |      |          | 姓名:            |      |        |          |        |       |  |
| 前5章工程量清单                             |                       | 2                                            | T.16         |                 |      |          | 天教,            | 86   | *      |          |        |       |  |
| ●●●●●●●●●●●●●●●●●●●●●●●●●●●●●●●●●●●● |                       |                                              | 缺陷责任期        |                 |      |          |                |      | ^      |          |        |       |  |
|                                      |                       | 3                                            | (工程质量保修期)    |                 |      |          |                |      |        |          |        |       |  |
| 第14年度第14日の日本の目的にある。                  |                       | 4                                            | 分包           |                 |      |          |                |      |        |          |        |       |  |
| 第10章原件夏印件                            |                       | 5                                            | 价格调整的差额计算    |                 |      |          | 见价格描           | 数权重表 |        |          |        |       |  |
| 第11章其他材料                             |                       |                                              |              |                 |      |          |                |      |        |          |        |       |  |
| 健 生成投稿文件                             |                       |                                              |              |                 |      |          |                |      |        |          |        |       |  |
|                                      |                       |                                              |              |                 |      |          |                |      |        |          |        |       |  |
|                                      |                       |                                              | 杂款           | 基本份             | 格指数  |          | 权              |      | 重      |          | 谷终振勤奏调 |       |  |
|                                      |                       |                                              | 1477         | 代号              | 指数值  | 代号       | 允许费            | 國    | 投标人建议值 |          |        |       |  |
|                                      |                       | 定值部:                                         | <u></u>      |                 |      | <u> </u> |                |      |        |          |        |       |  |
|                                      |                       |                                              | 人工费          | F <sub>01</sub> |      |          | B1             |      | 至      |          |        |       |  |
|                                      |                       |                                              | 钢材           | F <sub>02</sub> |      |          | B2             |      | 至至     |          |        |       |  |
|                                      |                       | 变值                                           | 水泥           | F <sub>03</sub> |      |          | B <sub>3</sub> |      | 至至     |          |        |       |  |
|                                      |                       | 部分                                           |              |                 |      |          |                |      |        |          |        |       |  |
| NAME AND A DESCRIPTION OF            | ter III.              |                                              |              |                 |      |          |                |      |        |          |        |       |  |

3.2.4-1 投标函附录

## 3 操作前提

投标人角色登录系统后可使用"第1章投标函及投标函附录"模块。

### 3.2.5 第2章法定代表人身份证明

### 1 功能描述

本功能对法定代表人身份证明进行文件编辑的操作。

#### 2 操作步骤

打开『法定代表人信息』菜单,进入『法定代表人信息』界面,【导出】word版本后进行编辑, 完成后点击【导入】按钮导入文档;

3.2.5-1 法定代表人身份证明

3 操作前提

投标人角色登录系统后可使用"第2章法定代表人身份证"模块。

## 3.2.6 第3章授权委托书

## 1 功能描述

本功能对授权委托书进行文件编辑的操作。

## 2 操作步骤

打开『授权委托书』菜单,进入『授权委托书』界面,【导出】word版本后进行编辑,完成后

#### 点击【导入】按钮导入文档;

| ···································· |                                          |                                                                                                    |          |
|--------------------------------------|------------------------------------------|----------------------------------------------------------------------------------------------------|----------|
| 江苏省水利工程投标文件制作工具                      |                                          |                                                                                                    |          |
| 🛛 Millerath 🗂 Saularith 🖂 Sharith (  | 🗂 annar 🖂 annar 🔏 tha 🕛 Xh               |                                                                                                    |          |
| 日田文川                                 | ● 11 21 21 21 21 21 21 21 21 21 21 21 21 | 授权委托书     授权委托书     (没称人名称)的法定代表人、现     我方代理人、代理人根据提权、以我方名义坚备、澄     撤回、修改 (項名称) (法定有名义圣番、澄     撤回、修改 (項目名称) (條     件、签订合同和处理有关事宜、其法律后集由我方法 |          |
|                                      | 担。<br>委托期限;<br>代理人无转委托权。<br>附;法定代表人身份;   | <br>证明<br>投标人:(盖单位                                                                                                    |          |
|                                      | æ)                                       | 法定代表人: (签<br>身份证号码:                                                                                                    |          |
|                                      | <b>(</b> ¥)                              | 委托代理人:(答<br>身份证号码:                                                                                                    | 重示系统项目定制 |

3.2.6-1 授权委托书

#### 3 操作前提

投标人角色登录系统后可使用"第3章授权委托书"模块。

## 3.2.7 第4章联合体协议书

## 1 功能描述

本功能对联合体协议书进行文件编辑的操作。

#### 2 操作步骤

打开『第4章联合体协议书』菜单,进入『联合体协议书』界面,【导出】word 版本后进行编辑,完成后点击【导入】按钮导入文档;

| 江苏省水利工程          | 投标文件制作工具                           |                                                                                                    |        |
|------------------|------------------------------------|----------------------------------------------------------------------------------------------------|--------|
| 🗹 新建投新文件 🛅       | ዓሥመታታቶ 🗠 ዓእመታታቶ 📄 ዓመራና 🗠 ዓመ        | ка 28 ма 🛈 жа                                                                                                   |        |
| SH2#             | 日本 「日本                             |                                                                                                    |        |
| <b>会</b> 約時体現    | H H C C C C B C C C                |                                                                                                    |        |
| 自動               | 打开 关闭 所存 打印 面页 上风 下风 米风 上型 石塗 放大 爆 | ·····································                                                                           |        |
|                  |                                    |                                                                                                    |        |
| ■ 第2章世纪前任书       |                                    |                                                                                                    |        |
| E BORNARDOR      |                                    | 联合体协议书                                                                                                    |        |
| ■ 第5章工程量表单       |                                    |                                                                                                    |        |
| OR MARKET HISISH |                                    | (所有成员单位名称) 自愿组成(联合体名称)联合体, 共同                                                                                   |        |
| ■ 第1章项目管理机构      |                                    | 参加(项目名称)标段施工投标。现就联合体投标事宜订立如下协议。                                                                                 |        |
|                  |                                    | 1 (某成员单位名称)为 (联合体名称)牵头人。                                                                                        |        |
| 第100.871至1011    |                                    | 2、联督师军失人曾法代表联督师各成员契索·治师项目投标又忏悔制制管问该<br>到话法: 并代表算会体理交到提供相关的语言。信息及指示:并处理旨之者关的一                                    |        |
| Man Wat feret    |                                    | 切事务,负责合同实施阶段的主办、组织和协调工作。                                                                                        |        |
| 12 主成投稿文件        |                                    | 3、联合体将严格按照招标文件的各项要求,递交投标文件,履行合同,并对外                                                                             |        |
|                  |                                    | 承担连带责任。                                                                                                    |        |
|                  |                                    | 4、联合体各成员单位内部的职责分工如下:。                                                                                           |        |
|                  |                                    | 5、本协议书回查者之口起生奴,谷问履行完毕后回动失双。<br>4、本协议来一定 伯 联合体成员和初行人本协一份                                                         |        |
|                  |                                    |                                                                                                    |        |
|                  |                                    | 注:本协议书由委托代理人签字的,应附法定代表人签字的授权委托书。                                                                                |        |
|                  |                                    | #31 ( # B / # B / # B / # B / # B / # B / # B / # B / # B / # B / # B / # B / # B / # B / # B / # B / # B / # B |        |
|                  |                                    | *天人石桥((篇半过单)<br>法定代表人或其委托代理人( (答字)                                                                              |        |
|                  |                                    |                                                                                                    |        |
|                  |                                    | 成员-名称:(盖单位章)                                                                                                    |        |
|                  |                                    | 法定代表人或其委托代理人(( 签字)                                                                                              |        |
|                  |                                    | 成员一条款。 (萬奈位貴) 養示                                                                                                | 系统项目定制 |
|                  | <u></u>                            | 法定代表人或其委托代理人: (签字)                                                                                              |        |
| 当前操作项:第4章联合体协议书  |                                    |                                                                                                    |        |

## 3.2.7-1 联合体协议书

## 3 操作前提

投标人角色登录系统后可使用"第4章联合体协议书"模块。

## 3.2.8 第5章工程量清单

#### 1 功能描述

本功能对投标工程量清单进行上传的操作。

## 2 操作步骤

打开『第 5 章工程量清单』菜单,进入『工程量清单』界面,点击【上传】按钮上传工程量清 单,点击【清单下载模板】按钮,可下载清单下载模板,如图 3.2.8-1;

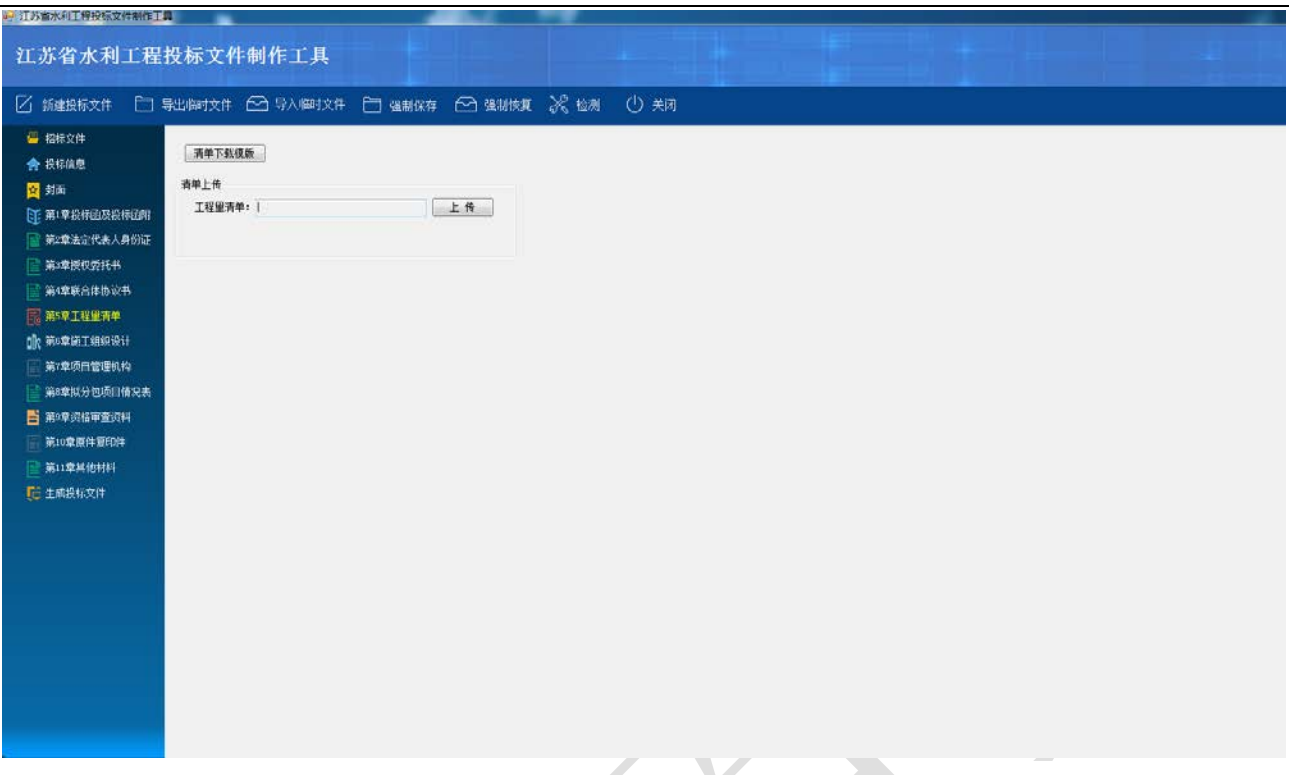

图 3.2.8-1 工程量清单

## 3 操作前提

投标人角色登录系统后可使用"第5章工程量清单"模块。

## 3.2.9 第6章施工组织设计

## 1 功能描述

本功能对施工组织设计进行编写的操作。

## 2 操作步骤

打开『第6章施工组织设计』菜单,进入『施工组织设计』界面,点【导出】按钮进行导出文档操作,进行编辑后点击【导入】按钮导入编辑好的文档如图 3.2.9-1;

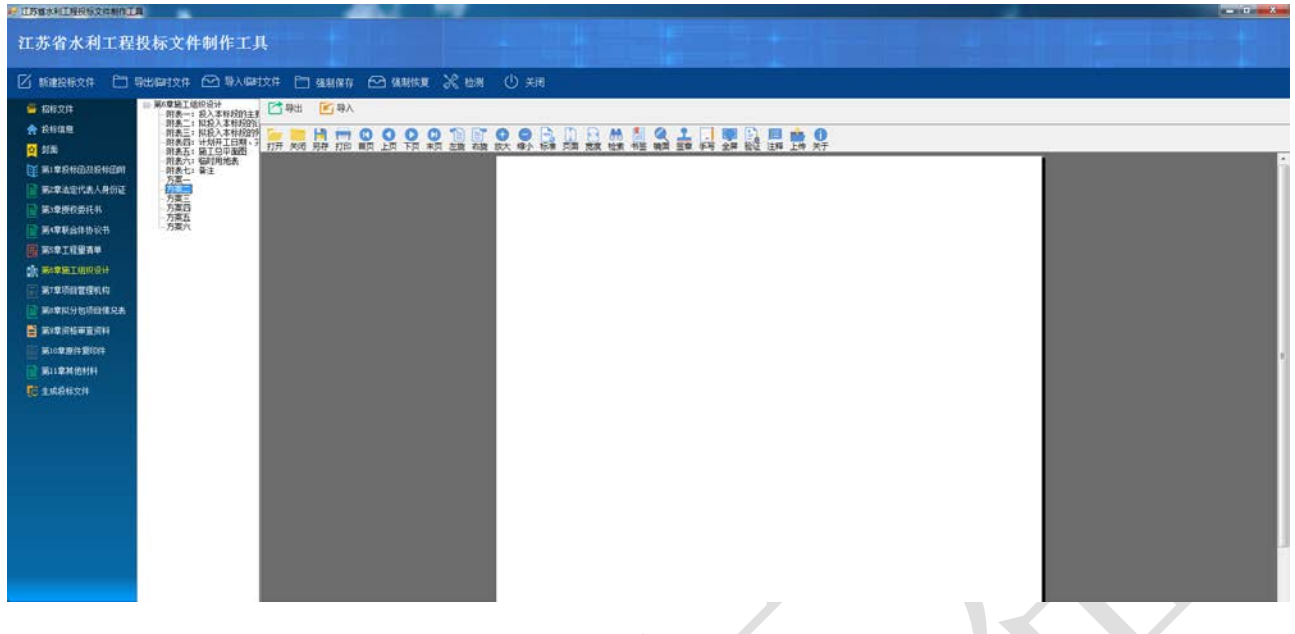

## 图 3.2.9-1 施工组织设计

### 3 操作前提

投标人角色登录系统后可使用"第6章施工组织设计"模块。

## 3.2.10 第7章项目管理机构

## 1 功能描述

本功能对投标人项目管理机构进行编写的操作。

#### 2 操作步骤

打开『第7章项目管理机构』菜单,进入『项目管理机构』界面;

项目管理机构组成表:点击『项目管理机构组成表』,点击【新增】按钮,进入人员选择界面, 选择相关人员后点击【选择】按钮保存,如图 3.2.10-1;

#### 江苏省水利工程电子招标投标交易平台投标人操作手册

| ····································  |                            |               | and the second second s |                                                                                                    |             |           |                        |      |         |             |  |   | <b>i</b> | 10 X |
|---------------------------------------|----------------------------|---------------|----------------------------------------------------------------------------------------------------|----------------------------------------------------------------------------------------------------|-------------|-----------|------------------------|------|---------|-------------|--|---|----------|------|
| 江苏省水利工程                               | 投标文件制作工                    | .Д            |                                                                                                    |                                                                                                    |             |           |                        |      |         |             |  |   |          |      |
| 🗹 16001209x20 🗀                       | 9.1991文件 🗠 92.6            | 副文件 🛅 强制保     | 17 🗠 SARIISJ                                                                                                    | 1 28 1                                                                                                    | tan 🕛       | AUT)      |                        |      |         |             |  |   |          | -    |
| 🝯 1218:2(#                            | III 第7章项目管理机构<br>项目管理机构组成表 | - Stat 1 1188 | <b>P</b> an                                                                                                    |                                                                                                    |             |           |                        |      |         |             |  |   |          |      |
| A 2440.2                              | 主要人员汇总表<br>主要人员算历务         | ac as         | ***                                                                                                    | The second second second second second second second second second second second second second second second se | 27.814      | and an an | 27.8                   | #1   | 144     | 0.4980      |  |   |          |      |
| 2 封面                                  |                            | 1019 407      |                                                                                                    | 4170                                                                                                    | 42.774      | 970 MCD   | 12.5                   | 42   | 114     | (CITY)      |  |   |          |      |
|                                       |                            |               |                                                                                                    |                                                                                                    |             |           |                        |      |         |             |  |   |          |      |
|                                       |                            |               |                                                                                                    |                                                                                                    |             |           |                        |      |         |             |  |   |          |      |
| C EIGRIGGIA                           |                            |               |                                                                                                    |                                                                                                    |             |           |                        |      |         |             |  |   |          |      |
| THE ROOM                              |                            |               |                                                                                                    | _                                                                                                    |             |           |                        |      |         |             |  |   |          |      |
|                                       |                            |               |                                                                                                    | 12 EF                                                                                                    | 人员          |           |                        |      |         | (C) (B) = X |  |   |          |      |
| the magnet residual                   |                            |               |                                                                                                    | 姓名                                                                                                    | i I         | . I       | ill iš 10              |      |         |             |  |   |          |      |
| 2 MARK BELAUNCOT                      |                            |               |                                                                                                    | 这师                                                                                                    | 职务          | 维名        | 肥料                     | 证书名称 | \$85.9M | 证号 ^        |  |   |          |      |
| WARRANGE TEALIN                       |                            |               |                                                                                                    |                                                                                                    | 夏事化         | 间拉里       | 3,010,000              |      | 二9)     | 30000036    |  |   |          |      |
| <b>一 副成款的包括目標完</b> 集                  |                            |               |                                                                                                    | 10                                                                                                    | 董事长         | 刘成美       | 連續經濟時                  |      |         |             |  |   |          |      |
| · · · · · · · · · · · · · · · · · · · |                            |               |                                                                                                    |                                                                                                    | 重手作         | 対応用       | 道加392-799<br>第1043-248 | -    |         | _           |  |   |          |      |
| ····································· |                            |               |                                                                                                    | 1                                                                                                    | 重要に         | 田林岛       | 20043-545              |      |         |             |  |   |          |      |
| 1 MIL # 34 (0.414)                    |                            |               |                                                                                                    | 11                                                                                                    | 董事长         | 杨秀菊       | 建的经济师                  |      | 二的      |             |  |   |          |      |
|                                       |                            |               |                                                                                                    | 13                                                                                                    | 董事长         | 杨秀娟       | 高级经济师                  |      | 二級      |             |  |   |          |      |
|                                       |                            |               |                                                                                                    | 11                                                                                                    | 董事长         | 杨秀菊       | 進的经济师                  |      | 二級      |             |  |   |          |      |
|                                       |                            |               |                                                                                                    | 13                                                                                                    | 董事长         | 于建军       | 高级经济师                  |      | 二级      |             |  |   |          |      |
|                                       |                            |               |                                                                                                    | 1 1                                                                                                    | 董事代         | 于建军       | 惠职经济师                  |      | 二段      |             |  |   |          |      |
|                                       |                            |               |                                                                                                    | 12                                                                                                    | 展中15<br>開第6 | 784       | @M012:090              |      |         | -           |  |   |          |      |
|                                       |                            |               |                                                                                                    | 1                                                                                                    | 1000        |           | 1                      |      |         | · · · ·     |  |   |          |      |
|                                       |                            |               |                                                                                                    | -                                                                                                    |             |           |                        |      | _       |             |  |   |          |      |
|                                       |                            |               |                                                                                                    |                                                                                                    |             |           |                        |      |         |             |  |   |          |      |
|                                       |                            |               |                                                                                                    |                                                                                                    |             |           |                        |      |         |             |  |   |          |      |
|                                       |                            |               |                                                                                                    |                                                                                                    |             |           |                        |      |         |             |  |   |          |      |
|                                       |                            |               |                                                                                                    |                                                                                                    |             |           |                        |      |         |             |  |   |          |      |
|                                       |                            |               |                                                                                                    |                                                                                                    |             |           |                        |      |         |             |  |   |          |      |
|                                       |                            | 1             |                                                                                                    |                                                                                                    |             |           |                        |      | _       |             |  | _ | _        |      |

图 3.2.10-1 项目管理机构组成表

主要人员汇总表:点击『主要人员汇总表』,点击【新增】按钮,进入人员选择界面,选择相关 人员后点击【选择】按钮保存,如图 3.2.10-2;

| ···································· | l                                        |       | _      |        | _               |             |       |                 |                  |       |  |
|--------------------------------------|------------------------------------------|-------|--------|--------|-----------------|-------------|-------|-----------------|------------------|-------|--|
| 江苏省水利工程                              | 投标文件制作工具                                 | ŕ     |        |        |                 |             |       |                 |                  |       |  |
| 新建投标文件 日      5                      | 异出临时文件 🕑 导入临时                            | j文件 🕒 | ] 强制保存 | ← 强制恢复 | 米 检测 🕛          | 关闭          |       |                 |                  |       |  |
| 📇 招标文件                               | □ 第7章项目管理机构<br>□ 项目管理机构组成表<br>→ 〒 ↓ 吊灯台書 | + 新増  | 🗋 删除   | 💾 保存   |                 |             |       |                 |                  |       |  |
| ♠ 投标信息                               | 主要人员简历表                                  | 选择    | 姓名     | 年齢     | 拟在本项目中担<br>存的中华 | 技术职称        | 资历(年) |                 |                  |       |  |
| <mark>資</mark> 封面                    |                                          |       |        |        | 114 (467)       |             |       |                 |                  |       |  |
| 其 第1章投标函及投标函附                        |                                          |       |        |        |                 |             |       |                 |                  |       |  |
| 📄 第2章法定代表人身份证                        |                                          |       |        |        |                 |             |       |                 |                  |       |  |
|                                      |                                          |       |        |        |                 |             |       |                 |                  |       |  |
| 📄 第4章联合体协议书                          |                                          |       |        |        | 💀 现在主要人员        |             |       |                 |                  |       |  |
| 尾 第5章工程重清单                           |                                          |       |        |        | 姓名              |             | 查询    | 添加              |                  |       |  |
| 🕕 第6章施工组织设计                          |                                          |       |        |        | 选择              | 姓名          | 年齢    | 拟在本项目中担         | 技术职称             | 资历(年) |  |
| 第7章项目管理机构                            |                                          |       |        |        | filler fi       |             | 1     | 11104895<br>董事长 | 高级经济师            | 20    |  |
| 📄 第8章拟分包项目情况表                        |                                          |       |        |        |                 | 们成美         | 3     | 董事长             | 高级经济师            | 0     |  |
| ☐ 第9章资格审查资料                          |                                          |       |        |        |                 | 日养华         | ž     | 董事长             | 高级经济师            | 0     |  |
|                                      |                                          |       |        |        |                 | 汤秀梅<br>———— | 1     | 「「「「」」である。      | 高级经济师            | 0     |  |
| □ 第11章其他材料                           |                                          |       |        |        |                 | 「建车<br>● 左応 | 3     | ē事长<br>eww.k    | 高級经济师            | 0     |  |
|                                      |                                          |       |        |        |                 | 2月1号<br>米爱华 | 1     | <b>5</b> 34 代   | 高級経済価            | 0     |  |
| 10 生购投你又什                            |                                          |       |        |        |                 | Not 1       |       |                 | TRANSPORT OF THE |       |  |
|                                      |                                          |       |        |        |                 |             |       |                 |                  | I     |  |
|                                      |                                          |       |        |        |                 |             |       |                 |                  |       |  |
|                                      |                                          |       |        |        |                 |             |       |                 |                  |       |  |
|                                      |                                          |       |        |        |                 |             |       |                 |                  |       |  |
|                                      |                                          |       |        |        |                 |             | m     |                 |                  | •     |  |
|                                      |                                          |       |        |        |                 |             |       |                 |                  |       |  |
|                                      |                                          |       |        |        |                 |             |       |                 |                  |       |  |
|                                      |                                          |       |        |        |                 |             |       |                 |                  |       |  |

图 3.2.10-2 主要人员汇总表

选择完成后,进入列表界面,选中一数据后,点击【拟在本项目中担任的职务】按钮,选择该人 员在本项目中担任的职务,完成后点击【保存】按钮保存,如图 3.2.10-3;

江苏省水利工程电子招标投标交易平台投标人操作手册

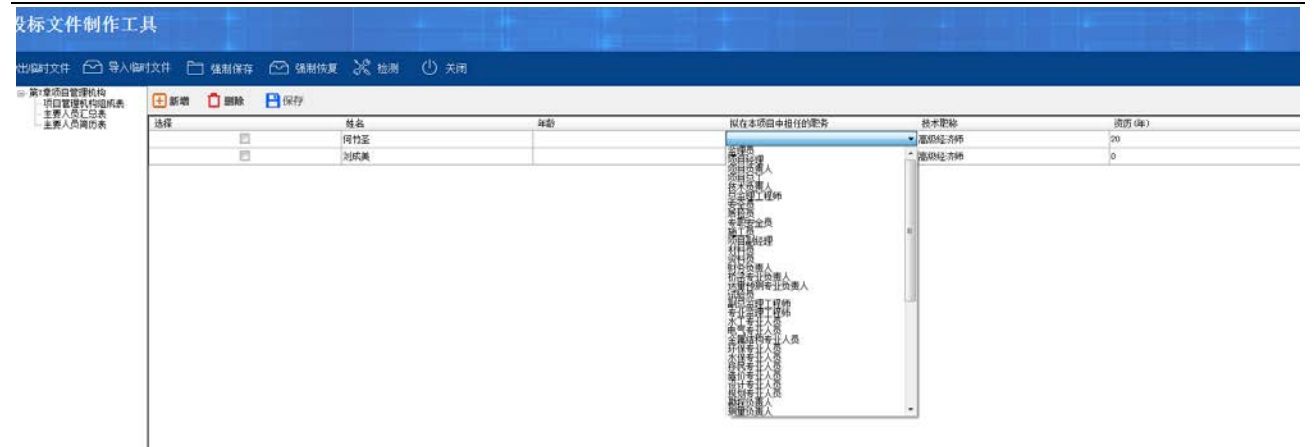

图 3.2.10-3 拟在本项目中担任的职务

主要人员简历表:点击『主要人员简历表』,选中一条数据后,点击【选择业绩】,选择该人员的 相关业绩后,点击【保存】按钮,如下图 3.2.10-4、3.2.10-5;

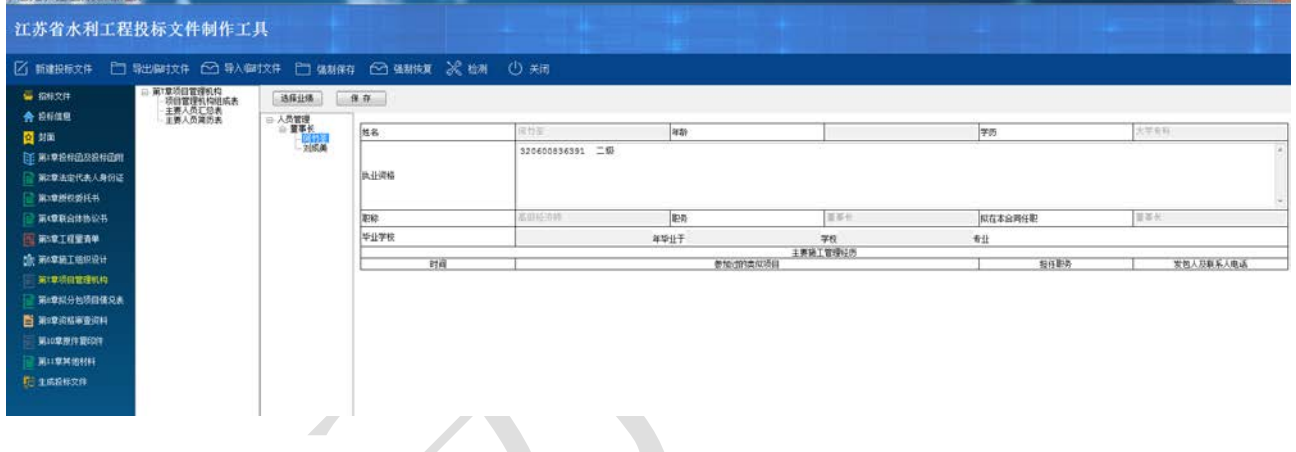

## 图 3.2.10-4 主要人员简历表

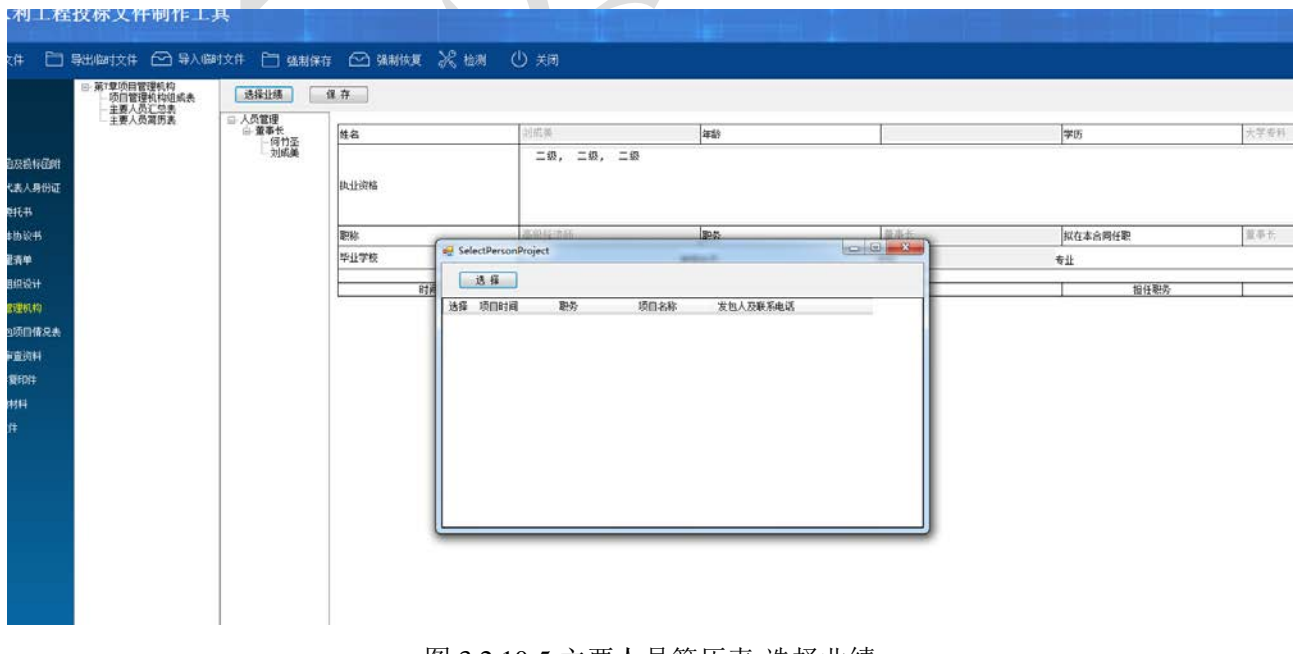

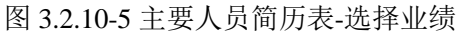

#### 3 操作前提

投标人角色登录系统后可使用"第7章项目管理机构"模块。

#### 3.2.11 第8章拟分包项目情况表

#### 1 功能描述

本功能对拟分包项目情况表进行编辑的操作。

#### 2 操作步骤

打开『第8章拟分包项目情况表』菜单,进入『拟分包项目情况表』界面,点击【导入】按钮

导出文档,完成文档后点击【导入】按钮,如图 3.2.11-1;

|                                                                                                    |             | 等人间时又任 🚽      | 《检测 (            | ① 美闭        |            |                                          |             |     |  |
|----------------------------------------------------------------------------------------------------|-------------|---------------|------------------|-------------|------------|------------------------------------------|-------------|-----|--|
|                                                                                                    | ▲ 当出        | れ 注:导出 : 編辑 : | 货物说明一览第<br>后导入上传 | 5           |            |                                          |             |     |  |
| ☑ 开标范志                                                                                                    | 🕒 🕻 🖪 🖨     | 10 0 0 0      |                  | 0 0 0 0     | 😐 28 🖺 🤅   | 🕹 🕅 🛤                                    | R 💷 🐺 🛞     |     |  |
| 一一一                                                                                                    | 打开 关闭 另存 打印 | 首页 上页 下页 末    | 页 左桅 右旋          | 航大 缩小 标准 页面 | 商度 检索 书签 遺 | 面 盜章 手写 全屏                               | 验证 注释 上後 关于 |     |  |
| 2 投标团                                                                                                    |             |               |                  |             |            |                                          |             |     |  |
| 法定代表人信息                                                                                                    |             |               |                  |             |            |                                          |             |     |  |
| ₩ 投标报价明细表                                                                                                    |             |               |                  |             |            |                                          |             |     |  |
| 技术要求响应/编高表                                                                                                    |             |               |                  |             |            |                                          |             |     |  |
| 育劳杀款响应/编器表                                                                                                    |             |               |                  |             | 货物说明一      | 览表                                       |             |     |  |
| 🗹 受物技术规范                                                                                                    |             |               |                  |             |            |                                          |             |     |  |
| 投權人資格及應約能力的                                                                                                    |             |               | 序号               | 标度号 货物名称    | 制造商名称 /    | 日日 一日 日日 日日 日日 日日 日日 日日 日日 日日 日日 日日 日日 日 | 5术参数和技术指标   | 备 注 |  |
|                                                                                                    |             |               |                  |             |            |                                          |             |     |  |
| 按物识明一范表                                                                                                    |             |               |                  |             |            |                                          |             |     |  |
| ▲ 按物说明一览表<br>4 利益商基本情况表                                                                                                    |             |               |                  |             |            |                                          |             |     |  |
| 後物说明一次表<br>制造商基本情况表<br>制造商出具的授权因                                                                                                    |             |               |                  |             |            |                                          |             | 1   |  |
| 按你说明一次表     书绘商基本情况表     书绘商基本情况表     书绘商出具的脱权函     反指证明文件     反指证明文件                                                                                                    |             |               |                  |             |            |                                          |             |     |  |
| <ul> <li>● 純物説明一辺表</li> <li>● 純菌商基本情况表</li> <li>● 制造商基本情况表</li> <li>● 制造商主用印版仅面</li> <li>② 按格证明文件</li> <li>② 投标材料明片</li> </ul>                                                |             |               |                  |             |            |                                          |             |     |  |
| <ul> <li>              #如果的一次表             #加速商基本情况表             #加速商基本情况表             #加速商基本情况表             //             #加速商基本情况表             //             //</li></ul> |             | L             |                  |             |            |                                          |             |     |  |

图 3.2.11-1 拟分包项目情况表

3 操作前提

投标人角色登录系统后可使用"第8章拟分包项目情况表"模块。

## 3.2.12 第9 章资格审查资料

#### 1 功能描述

本功能对投标人资格审查资料进行编写的操作。

#### 2 操作步骤

打开『第9章资格审查资料』菜单,进入『资格审查资料』界面;

投标人基本情况表:点击 『投标人基本情况表』 对黄色的部分进行填写,填写完成后点击 【保存】

#### 按钮保存,如图 3.2.12-1;

| 江苏省水利工程                               | 投标文件制作工具      |                |                  |                                                                    |                                         |                           |          |               |               |       |  |  |  |  |
|---------------------------------------|---------------|----------------|------------------|--------------------------------------------------------------------|-----------------------------------------|---------------------------|----------|---------------|---------------|-------|--|--|--|--|
| 🛛 ###R#X# 🗂 !                         | 张山甸村大臣 🗠 等人同时 | x# 🗀 🛚         | MART 🗠           | 编制快度 沃 他利 ① 天雨                                                     |                                         |                           |          |               |               |       |  |  |  |  |
| 🥌 初始文件<br>🏫 最終信題<br>😋 封憲              |               | <b>•</b> (9.47 |                  | 投际人基本情况表                                                           |                                         |                           |          |               |               |       |  |  |  |  |
| ····································· |               | 段标人名称          | 江苏花行图察日          | 1月國際建设有際公司                                                         |                                         |                           |          |               |               |       |  |  |  |  |
| BORROWICH                             |               | 注册地址           | 如春市加減街家          | 御史堂村18년168号                                                        | a#3                                     | 226500                    |          |               |               |       |  |  |  |  |
| BORRANDICH<br>BORRANDICH              |               | 単系方式           | 联系人              | 何時發                                                                |                                         | 电话                        | 0513-877 | 0513-87779260 |               |       |  |  |  |  |
| MATHING:                              |               |                | <b>%</b> Δ       | 0513-87779260                                                      |                                         | 用地                        |          |               |               |       |  |  |  |  |
| <b>新加加的</b> 國際的14                     |               | 组织结构           | 913206823139     | 501460                                                             | 12                                      |                           |          |               |               |       |  |  |  |  |
| 第4章拟分包项目体见表<br>管 第4章次将每季资源将           |               | 法定代表人          | 姓名               | 何続款                                                                | ER                                      |                           | 电运       | 15162888806   |               | _     |  |  |  |  |
| E HIORES BEDE                         |               | 技术负责人          | 姓名               | 王备华                                                                | 职称                                      |                           | 电话       | 0513-87779260 |               |       |  |  |  |  |
| SII PXIENH                            |               | 國政制度           | 2014-08-18       |                                                                    | 统人总工员                                   | 55                        |          |               |               |       |  |  |  |  |
| ED TWERFICH                           |               | 全並統新等級         | 水利水电工程           | <b>第</b> 工总承包三级                                                    |                                         | 時間経費                      |          |               |               |       |  |  |  |  |
|                                       |               | 营业执程号          | 913206823139     | 501460                                                             |                                         | 是人物理染富                    |          |               |               |       |  |  |  |  |
|                                       |               | 注册资金           | 1188.0           |                                                                    | <b>X</b> Φ                              | 中级职称人员                    |          |               |               |       |  |  |  |  |
|                                       |               | 开户银行           | 工苏花行图果1          | 建设有限公司                                                             | _                                       | 初級戰略人员                    | _        |               |               |       |  |  |  |  |
|                                       |               | 勝 号            | 320622050101     | 0000011756                                                         |                                         | 税 工                       | 34       |               |               |       |  |  |  |  |
|                                       |               | 6258           | 包林绿化工程<br>机电设备安装 | 设计、踊工、养护、温暖!土石方工程、阴结构工程、治热工程、环<br>1. 花卉、面木、翠玲、盆桑种植、碘菌、相质!物业管理。(依法资 | 缴保护工程、固补古建议工程、建议表<br>经规准的项目, 经相关部门规准后方可 | 修装饰工程、城市赊明工程、8<br>开展经营活动) | 1.利水电工程  | 、蜀口与新唐王程、交通设施 | 工程、督範化工程设计、施工 | 1 (A) |  |  |  |  |
|                                       |               | ¥ ž            |                  |                                                                    |                                         |                           |          |               |               | *     |  |  |  |  |
|                                       |               | 注: 相关材料规约      | 0件在"景件的意         | 0件"中提供。                                                            |                                         |                           |          |               |               |       |  |  |  |  |
| 当机操作项:第9章资格审查资料                       |               |                |                  |                                                                    |                                         |                           |          |               |               |       |  |  |  |  |

图 3.2.12-1 投标人基本情况表

近年财务状况表:点击『近年财务状况表』对黄色的部分进行填写,填写完成后点击【保存】按 钮保存,如图 3.2.12-2;

| 江苏省水利工程风标文件制作工具                                                                                                    |                                          |                                    |                                  | -                |                          |                                        |               |            |
|----------------------------------------------------------------------------------------------------|------------------------------------------|------------------------------------|----------------------------------|------------------|--------------------------|----------------------------------------|---------------|------------|
| 江苏省水利工程                                                                                                    | 设标文件制作工具                                 | ŧ.                                 |                                  |                  |                          |                                        |               |            |
| 🛙 MARRIEXA 🗀 S                                                                                                    | 1111111111 🗠 🕬 🕬 🕬 🕬                     | ix# 🗀 98                           | 1819 🖂 93.110.11                 | <u>Жым</u> () жа |                          |                                        |               |            |
| 🧧 指版文件                                                                                                    | 日第1章近日<br>設任人基本信义表                       | P (87)                             |                                  |                  |                          |                                        |               |            |
| <ul> <li>▲ 日午は泉</li> <li>▲ 日本</li> <li>● 日本</li> <li>● 日本</li></ul> | 近年次3月19月1日<br>近年次3月19月1日<br>近年发生的东公和中数值1 | 」<br>1.财务状况表                       |                                  |                  |                          | (近5年指 <sup>2015</sup> ) 年至(年)          |               |            |
|                                                                                                    |                                          |                                    |                                  |                  |                          | 财务状况表                                  |               |            |
| BIRRENEN                                                                                                    |                                          | 名称                                 | 单位                               | 2915             | 4                        | 2014 #                                 | 1             | 年          |
| ■ 第4章联合体协议书                                                                                                    |                                          | 一、注册资金                             | 228                              |                  |                          |                                        |               |            |
|                                                                                                    |                                          | 二、净资产                              | 方元                               |                  |                          |                                        |               |            |
| A THE DIST OFFICE                                                                                                    |                                          | 三、总资产                              | 75元。                             |                  |                          |                                        |               |            |
| W South Distances                                                                                                    |                                          | 四、國室道声                             | - 形況                             |                  |                          |                                        |               |            |
| 后一副7年·约约里语有14                                                                                                    |                                          | 五、流动观声                             | カカー                              |                  |                          |                                        |               |            |
| 前章拟分包项目使免害                                                                                                    |                                          | 六、流动负债                             | 光光                               |                  |                          |                                        |               |            |
| 第1章流标审查流科                                                                                                    |                                          | 七、负债合计                             | 万元                               |                  |                          |                                        |               |            |
| E 1610 1819 185019                                                                                                    |                                          | 八、营业收入                             | ガ光                               | 1958 47          |                          | 1/16.29                                |               |            |
| THE RELEASE OF STREET                                                                                                    |                                          | 九、净利间                              | 方元                               |                  |                          |                                        |               |            |
|                                                                                                    |                                          | <u>无端希赖均可知</u><br>我方拟校入 <u>新</u> 学 | (伸拓波工₹(個标人名称);<br>河延伸拓波工程元排引(頃回名 | 称) 新河河延伸拍皮工程无规   | <sup>有7</sup> (标投名称)的运动资 | <b>就投入本项目的造动资金的</b> (%式)<br>注为万元,资金来源于 | · 资金未遵证明文件图后。 |            |
|                                                                                                    |                                          |                                    |                                  |                  |                          |                                        |               | 投标人:(董单位章) |
|                                                                                                    |                                          |                                    |                                  |                  |                          |                                        |               | 3 @ P # L. |
|                                                                                                    |                                          |                                    |                                  |                  |                          |                                        |               | a k h a At |
|                                                                                                    |                                          |                                    |                                  |                  |                          |                                        |               | 日期:年月日     |
|                                                                                                    |                                          | 注: 相关材料度6                          | 的件在"原作的更同作"中提供。                  | · 洪金来源瑞石银行存载,银行  | 值得或其它形式。                 |                                        |               |            |
|                                                                                                    |                                          |                                    |                                  |                  |                          |                                        |               |            |
|                                                                                                    |                                          |                                    |                                  |                  |                          |                                        |               |            |
|                                                                                                    |                                          |                                    |                                  |                  |                          |                                        |               |            |
|                                                                                                    |                                          |                                    |                                  |                  |                          |                                        |               |            |

图 3.2.12-2 近年财务状况表

近年完成的类似项目情况表:点击『近年完成的类似项目情况表』,点击【选择】按钮选择相关 项目后点击【保存】按钮,如图 3.2.12-3;

| QAMITAT 浅 拉用 ① 关闭                                                                                                    |
|----------------------------------------------------------------------------------------------------|
| 田内<br>田内<br>田<br>田<br>田<br>田<br>田<br>田<br>田<br>田<br>田<br>田<br>田<br>田<br>田<br>田<br>田<br>田<br>田<br>田<br>田<br>田<br>田<br>田<br>田<br>田<br>田<br>田<br>田<br>田<br>田<br>田<br>田<br>田<br>田<br>田<br>田<br>田<br>田<br>田<br>田<br>田<br>田<br>田<br>田<br>田<br>田<br>田<br>田 |

图 3.2.12-3 近年完成的类似项目情况表

正在施工的和新承接的项目情况表:点击『正在施工的和新承接的项目情况表』,可参看本单位相关 项目信息,点击【保存】按钮,保存本页面信息,选中一条数据后,点击【删除】按钮,则删除相关信息 如图 3.2.12-4;

| III的會水利工程投标文件制作工                                                                                                    | <b>A</b>                                                             |                           | -        |            |       |       | -     |      |     |        |     |      |     |
|----------------------------------------------------------------------------------------------------|----------------------------------------------------------------------|---------------------------|----------|------------|-------|-------|-------|------|-----|--------|-----|------|-----|
| 江苏省水利工程                                                                                                    | 投标文件制作工具                                                             | ţ.                        |          |            |       |       |       |      |     |        |     |      |     |
| 🛙 新建投标文件 📋                                                                                                    | 导出临时文件 🗠 导入临时                                                        | 这件 🛅 強制保利                 | 存 🗠 強制恢复 | 淡白斑 化      | )关闭   |       |       |      |     |        |     |      |     |
| <ul> <li>● 初建成代入件</li> <li>● 招称文件</li> <li>● 招称文件</li> <li>● 名林道里</li> <li>● 封那</li> <li>● 新工業及行協力条件協調</li> <li>● 第工業会行協力条件協調</li> <li>● 第工業会行法人身份证</li> <li>● 第工業会行法人身份证</li> <li>● 第工業会行法</li> <li>● 第工業会行運動外</li> <li>● 第二業会行運動外</li> <li>● 第二業会行運動外</li> <li>● 第二業会行運動外</li> <li>● 第二業会行運動外</li> <li>● 第二業会行運動外</li> <li>● 第二業会行運動外</li> <li>● 第二業会行運動外</li> <li>● 第二業会行運動外</li> <li>● 第二業会行運動外</li> <li>● 第二業会行</li> <li>● 第二業会行</li> <li>● 第二業人物外</li> <li>● 第二業人物外</li> <li>● 第二業人物外</li> <li>● 第二素</li> </ul> | ■ 將電臺供佈室資料<br>目标从基本信义為<br>一近年時所以及集<br>一近年天星的實出以同門信义<br>一一近年上生的所让和仲放住 | 2011日<br>(文字) 第<br>33年 時日 |          | 1995 644 C | 东和人地址 | 发包入电路 | 至约高考的 | 开工印刷 | 元日期 | *1991A | IUM | 原目经遭 | 技术角 |
|                                                                                                    |                                                                      |                           |          |            |       |       |       |      |     |        |     |      |     |

#### 图 3.2.12-4 正在施工的和新承接的项目情况表

近年发生的诉讼和仲裁情况表:点击『近年发生的诉讼和仲裁情况表』,点击【导入】按钮导出文档, 完成文档后点击【导入】按钮,如图 3.2.12-5;

| 正苏督水利工程投标文件制作工具       |                                         |                   |                   |        |         |            |            |      |    |        |                          |
|-----------------------|-----------------------------------------|-------------------|-------------------|--------|---------|------------|------------|------|----|--------|--------------------------|
| 江苏省水利工程投              | 标文件制作工具                                 |                   |                   |        |         |            |            |      |    |        |                          |
| 🗹 新建投标文件 🛅 导出         | anixi 🗠 Slant                           | 文件 🛅 建制保存 🗠 强     | anta X ten ()     | ¢ii]   |         |            |            |      |    |        |                          |
| 🗧 12#2#               | 第9章闭槛甲重闭料<br>- 脱标人基本情况表                 | 「 専出 「 「 専入       |                   | saidst |         |            |            |      |    |        |                          |
| A 12160.00            | 近年對希找兒書<br>近年完成的角似项目儀兒3<br>王容陽下的約翰達爾的原則 | E H H O O         | 001000            | BDBM   | N (M) ( | 91.        |            | 0    |    |        |                          |
|                       | 还年发生的诉讼和仲数值的                            | 打开 外班 另存 打印 重页 上页 | 下京 東京 左撤 右撤 巨大 48 |        | 煮 伯語 1  | RE EX PH 1 | C用 检证 注释 上 | 僚 关于 | _  |        |                          |
|                       |                                         |                   |                   |        |         |            |            |      |    |        |                          |
| ■ 第3章授权型注制            |                                         |                   |                   |        |         |            |            |      |    |        |                          |
| <b>******</b> ******* |                                         |                   |                   | 近3年    | 发生的     | 诉讼及仲裁性     | 和况表        |      |    |        |                          |
| <b>N=01EDA</b> 0      |                                         |                   |                   |        |         | (近3年指_     | _0L0.9.9.  |      | 月) |        |                          |
| · 第7章项目管理机构           |                                         |                   |                   | T.     | -       | 诉讼或仲裁事     | 诉法或仲裁中     | -    |    | -      |                          |
|                       |                                         |                   |                   | -      | 19-9    | 梢          | 的地位        | 1810 | 指果 | - Bill |                          |
|                       |                                         |                   |                   | -      | -       | 诉论事项       |            |      |    |        |                          |
| E ELOR #(+ BID(+      |                                         |                   |                   | _      | _       |            |            |      |    |        |                          |
| 10 主成投标文件             |                                         |                   |                   |        |         |            |            |      |    |        |                          |
|                       |                                         |                   |                   |        | _       |            |            |      |    |        |                          |
|                       |                                         |                   |                   |        |         |            |            |      |    |        |                          |
|                       |                                         |                   |                   |        |         |            |            |      |    |        |                          |
|                       |                                         |                   |                   | 2      | :       | 仲裁事项       |            |      |    |        |                          |
|                       |                                         |                   |                   |        |         |            |            |      |    |        |                          |
|                       |                                         |                   |                   |        |         |            |            |      |    |        |                          |
|                       |                                         |                   |                   | -      |         |            |            |      |    |        |                          |
|                       |                                         |                   |                   |        |         |            |            |      |    |        |                          |
|                       |                                         |                   |                   |        |         |            |            |      |    |        |                          |
|                       |                                         |                   |                   |        |         |            |            |      |    |        |                          |
|                       |                                         |                   |                   |        |         | _          |            |      |    | -      | <b>除</b> 录着按照目录 <b>加</b> |
|                       |                                         |                   |                   |        |         |            |            |      |    |        |                          |

图 3.2.12-4 近年发生的诉讼和仲裁情况表

## 3 操作前提

投标人角色登录系统后可使用"第9章资格审查资料"模块。

## 3.2.13 第10章原件复印件

## 1 功能描述

本功能对原价复印件及资格审查材料复印件进行上传的操作。

## 2 操作步骤

打开『第 10 章原件复印件』菜单,进入『原件复印件』界面,点击【上传】按钮,弹出附件选择框,勾选需要上传的原件后点击【保存】按钮保存,如图 3.2.13-1;

| ISSTATIONS<br>(1)<br>(1)<br>(1)<br>(1)<br>(1)<br>(1)<br>(1)<br>(1)<br>(1)<br>(1) | 8                                                                 |                                                                         | - 8 X              |
|----------------------------------------------------------------------------------|-------------------------------------------------------------------|-------------------------------------------------------------------------|--------------------|
| 江苏省水利工程<br>区 新期短期文件 〇〇                                                           |                                                                   | жи Ж њи () жи                                                           |                    |
|                                                                                  | 序号 名前<br>1 世计法院                                                   |                                                                         | 文件名 上传 夏香<br>卜告 夏香 |
|                                                                                  | 2 安全生产详词证                                                         |                                                                         | 上桥 宝佑              |
| ■ 第1章我和他及我和他们                                                                    | 3 风雨近年<br>4 近3年近年计算机符合计报表                                         |                                                                         | 上书 並留<br>上书 至6     |
|                                                                                  | 5 送5年已完成的贵阳英国业绩 6 项目经理主册建造师正、贵份证、职种证、学历证、业绩证明材料、制                 | 会得险证明、安全主斥角相应描证书                                                        | 上将 豆香<br>上将 豆香     |
|                                                                                  | <ul> <li>1 製品体(約有)的有光证明材料</li> <li>2 企业主要负责人安全主产用收品指证书</li> </ul> | SANDA CON                                                               | 上书 服務              |
| S SSTITEA                                                                        | 9 委托代理人身份证及社会保险证明<br>20 教授的第三人称单数 网络丁 网络丁 网络丁 网络丁斯特米利 社会保险工程      | Batt In                                                                 | L4 20              |
| No BORRINGIA                                                                     | 词版事度材料复f0th                                                       | 透描 探号 类别 文件名称 童香                                                        |                    |
|                                                                                  | 序号 名称<br>教训的展                                                     | 全量基本信息         最低           第6次時         第6次時                           | 文件名 上传 宣告          |
|                                                                                  | 2 安全生产许可证                                                         |                                                                         | 上桥 滚筒              |
| E RICERST BIOT                                                                   | 3 但微量书<br>4 近3年经审计的财务会计报表                                         |                                                                         | 上传 宣告              |
| E BURNISHH                                                                       | 5 近5年已完成的贵阳项目业绩                                                   | 企业进入营业风程 全业进入营业风程 p41 夏春     文所兴裕注意     文法为营业风程 p41 夏春                  | 1.4 26             |
| 10 主柄农样文件                                                                        |                                                                   |                                                                         |                    |
|                                                                                  |                                                                   | 其它文件         2015年审计报告,147         直面                                   |                    |
|                                                                                  |                                                                   | 再と20年         000000000000000000000000000000000000                      |                    |
|                                                                                  |                                                                   | 第2次件         0月15日社保.pdf         夏香           5         人员明星         夏香 |                    |
|                                                                                  |                                                                   |                                                                         |                    |

图 3.2.13-1 原件复印件

## 3 操作前提

投标人角色登录系统后可使用"原件复印件"模块。

## 3.2.14 第11 章其他材料

## 1 功能描述

本功能对投标人其他材料进行编辑的操作。

## 2 操作步骤

打开『第11章其他材料』菜单,进入『其他材料』界面,点击【导入】按钮导出文档,完成文档后点击【导入】按钮,如图 3.2.14-1;

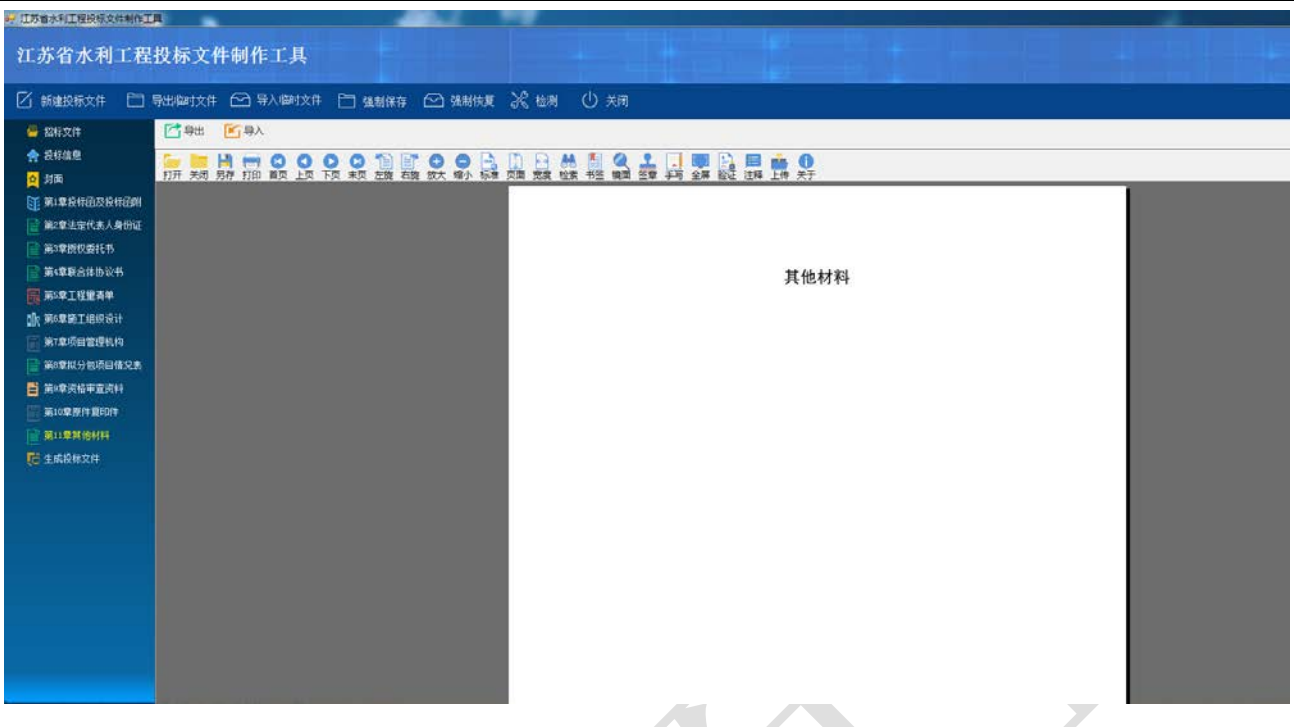

## 图 3.2.14-1 第 11 章其他材料

## 3 操作前提

投标人角色登录系统后可使用"第11章其他材料"模块。

## 3.2.15 生成投标文件

#### 1 功能描述

本功能对投标文件进行生成、检测未填项的操作。

#### 2 操作步骤

点击『生成投标文件』菜单,进入『生成投标文件』界面,系统会自动检测没有填写的项,如图 3.2.15-1;填写完整后,则进入投标文件生成界面,如图 3.2.15-2,点击【生成】生成投标文件后,进入投 标文件界面,如图 3.2.15-3;

#### 江苏省水利工程电子招标投标交易平台投标人操作手册

| 江苏省水利工程                               | 股标  | 文件制作工具             |                          |     |        |
|---------------------------------------|-----|--------------------|--------------------------|-----|--------|
| 🛙 #5#106x# 🗀                          | 导出的 | 技作 🗠 导入脚时文件 🛅 磷制保存 | 🖂 ganikar 💥 kon 🛈 kin    |     |        |
| - 約6文件                                | 序号  | 128                | 88                       | uaa | #巴     |
|                                       | 1   | 第10章图件置印件          | 雪山肉島                     | X   | 没有填写数据 |
| A Stating                             | z   | 第10章原件要印件          | 安全生产许可证                  | I   | 没有编写数据 |
| 2 封衛                                  | 3   | 第10章原件質印件          | 说明证书                     | x   | 没有编写数据 |
| 第1章投机因及投机通时                           | 4   | 第10章原件源印件          | 近2年经审计的拥有会计报表            | I   | 没有道写放掘 |
|                                       | 5   | 第10章原件質印件          | 适5年已完成的实际项目业绩            | x   | 没有填写許諾 |
| Sector of the sector of the           | 6   | 第10章原作夏印件          | 项目经理主册建造师证,身份证、职称证、学历证、业 | x   | 没有请写救援 |
| 第1章授权委托书                              | τ   | 第10章原件服印件          | 联合体(如何)的有关证明材料           | X   | 没有端写数据 |
| · · · · · · · · · · · · · · · · · · · | 8   | 第10章原件要印件          | 会业主要负责人安全生产考核会格证书        | X   | 没有描写数据 |
|                                       | 8   | 第10章原件复印件          | 委托代理人身份证及社会保险证明          | x   | 没有编写数据 |
| D WATTERS.                            | 10  | 第10章原件質印件          | 技术负责人身份证,取得证、学历证,止情证明相相。 | x   | 没有填写数据 |
| ○ 第5章第王组织设计                           | 11  | 第10章唐仲留印神          | 安全管理人员(希职安全生产管理人员)身份证、肥除 | ¥.  | 没有端写数据 |
| 第7章项目管理机构                             | 12  | 第10章原件要印件          | 质量管理人员身份证、职标证、学历证、业绩证明材料 | X   | 没有难写放捕 |
|                                       | 13  | 第10章原件复印件          | 财养负责人身份证、即称证、学历证、业绩证明材料、 | I   | 没有编程数据 |
| S SAME AND COORDINATIONS              | 14  | 第10章撤纬复印件          | 法律文书                     | x   | 没有端写此据 |
| 第3章院招事查院科                             | 15  | 第10章擦件要印件          | 正在施工和服承擔的项目(中标通知书、启岗协议书) | I   | 沒有描写此語 |
| ■ 第10章原件第50件                          | 16  | 第10章原件窗印件          | 认证律承证书                   | X   | 没有填写数据 |
| Co Microsoft                          | 17  | 第10章擦件餐印件          | 其它                       | I.  | 没有煤写放抓 |
|                                       | 18  | 近年财务状况表            | *                        | x   | 没有描写数据 |
| 12 主编数据文件                             | 19  | 近年财务状况表            | 年                        | I   | 没有填写此据 |
|                                       | 20  | 近年财务状况表            | 8                        | ž.  | 没有填写数据 |
|                                       | 21  | 近年财务状况表            | 4                        | x   | 没有描写的据 |
|                                       | 22  | 近年财务状况表            | 4                        | z   | 没有编写政策 |
|                                       | 23  | 近年财务状况表            | 注册资金单位                   | I   | 没有填写数据 |
|                                       | 24  | 近年财务状况表            | · 多资产单位                  | X   | 没有编写数据 |
|                                       | 25  | 近年财务状况表            | 总资产单位                    | x   | 没有填写数据 |
|                                       | 26  | 近年财务状况表            | 固定现产单位                   | X   | 没有描写作用 |
|                                       | 27  | 近年财务状况表            | 流动资产单位                   | x   | 没有地写教感 |
|                                       | 28  | 近每财务状况表            | 流动负责单位                   | z   | 没有煤旺救捕 |
|                                       | 29  | 近年财务优况表            | 负债会计单位                   | I   | 没有填写款据 |

## 3.2.15-1 生成投标文件

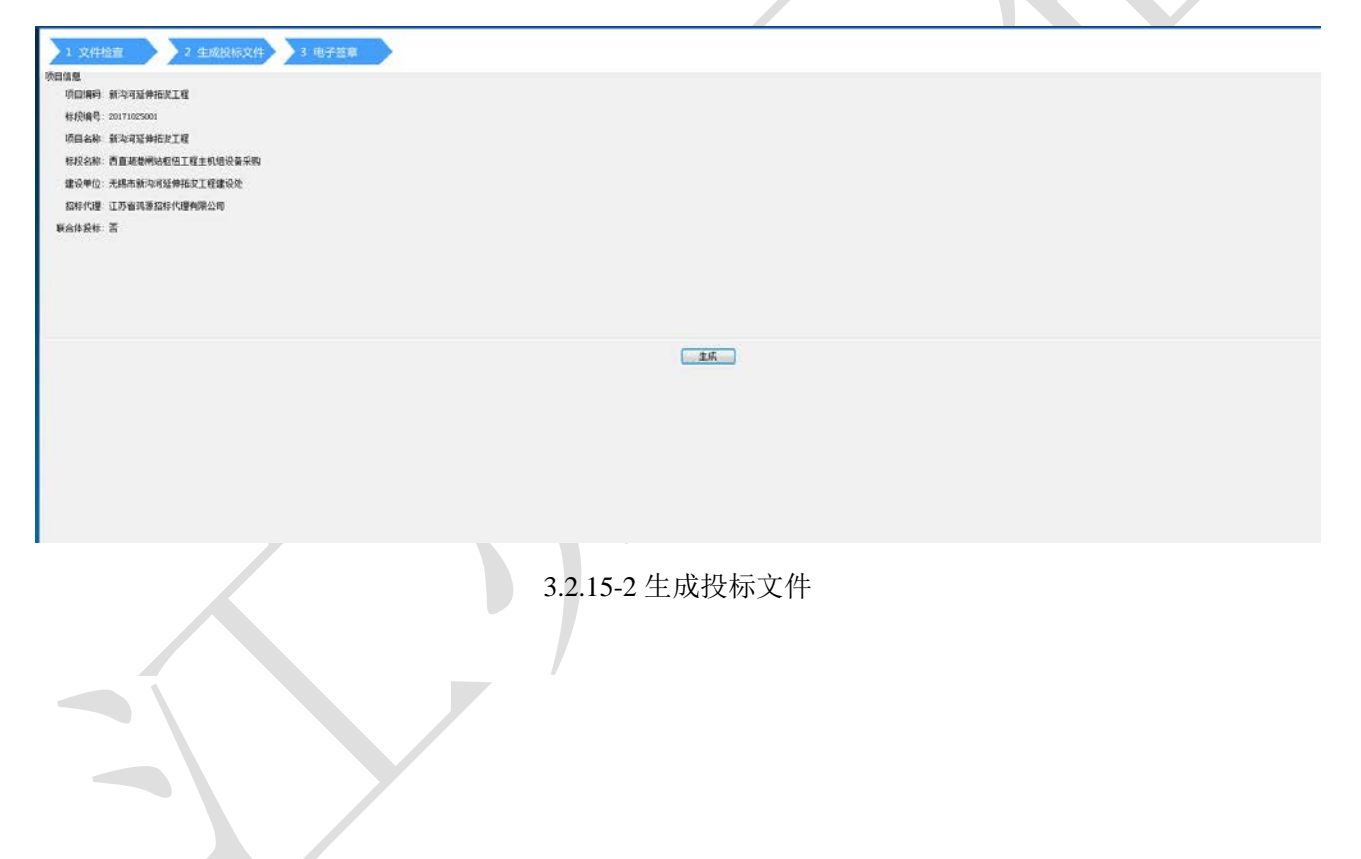

| 工程量清单<br>□ 输工组织设计                                  |              |                   |                 |  |
|----------------------------------------------------|--------------|-------------------|-----------------|--|
| →本项目资源配置<br>15日常理机均田成本                             | 项目名称         | 新沟河延伸拓浚工程         |                 |  |
| 主要人员汇总表                                            | 招标编号         | 20171025001       |                 |  |
| <ul> <li>三五八次周の表</li> <li>三支給审查資料</li> </ul>       | 标段编号及名称      | 西直湖港闸站枢纽工程主机组设备采购 |                 |  |
| 一般棕人基本情况表<br>一近年财务状况表                              | 投标报价(元)/费(%) | 1898752           |                 |  |
| <ul> <li>近年完成的类似项目情</li> <li>正在施工的和新承擔的</li> </ul> | 监理服务期(天/月)   | 22                |                 |  |
| 制造商费权书                                             | 投标保证金(元)     | 20000             |                 |  |
| 营业执照                                               | 质量承诺         | 合格                |                 |  |
| 一安全主产许可让<br>一说质证书                                  | 总监           | 周猛                |                 |  |
|                                                    |              |                   |                 |  |
| 1                                                  |              |                   | <b>施示系统项目定机</b> |  |

3.2.15-3 生成投标文件

点击【导出 PDF 投标文件】,进行投标文件 PDF 格式的导出,如图 3.2.15-4;选择对应的目录,

点击【保存】按钮;

| 10日回<br>由宝代的人馆里<br>后代的问题图13                                                                                                    | 00 Ses - Res - Res                                                                                                    | • [4] ## E#S P           |                                       |
|----------------------------------------------------------------------------------------------------|----------------------------------------------------------------------------------------------------|--------------------------|---------------------------------------|
| - 計す書す¥45小製品表<br>第二日日本町小製品表                                                                                                    | SAR · Billotte                                                                                                    | n • • •                  |                                       |
| <ul> <li>● 代付日子 4月2</li> <li>● 代付日子 4月2</li> <li>● 代付791</li> <li>● 代付791&lt;</li></ul> | ATR<br>ATR<br>ATR<br>ATR<br>ATR<br>ATR<br>ATR<br>ATR                                                                               | 建設計算 無型<br>以前与服務条件已有約2点。 |                                       |
|                                                                                                    | <ul> <li>258</li> <li>会話下記</li> <li>今日</li> <li>21年8,26</li> <li>101201</li> <li>610201</li> <li>610201</li> <li>610201</li> </ul> | •                        |                                       |
|                                                                                                    | · BEZER                                                                                                    |                          |                                       |
|                                                                                                    |                                                                                                    | 4124                     |                                       |
|                                                                                                    |                                                                                                    | [集社2W接接交体] 推進至单 手续至单     | · · · · · · · · · · · · · · · · · · · |

图 3.2.16-4 导出投标文件

- 点击【批量签章】,对投标文件中需要签章的界面进行批量签章;
- 点击【手动签章】,对投标文件中需要签章的界面进行手动签章;
- 点击【重新生成】,对投标文件进行重新生成;

点击【生成电子投标文件】,选择对应目录,点击【保存】,如图 3.2.15-5;

| (10) |
|------|
| (H)  |
|      |
|      |
| l    |
|      |
|      |
|      |
|      |
| 41   |
| 41   |
| 41   |
| 41   |
| 41   |
| Ľ    |
|      |
|      |
|      |
|      |
|      |
|      |
|      |

保存完成后,系统提示"保存成功!生成投标文件后,请对文件进行检测!"点击【确定】按钮,则系统进入检测页面,如下图 3.2.15-6、图 3.2.15-7;提示成功后,则检测完成,否则重新生成后检测,如图 3.2.15-8;

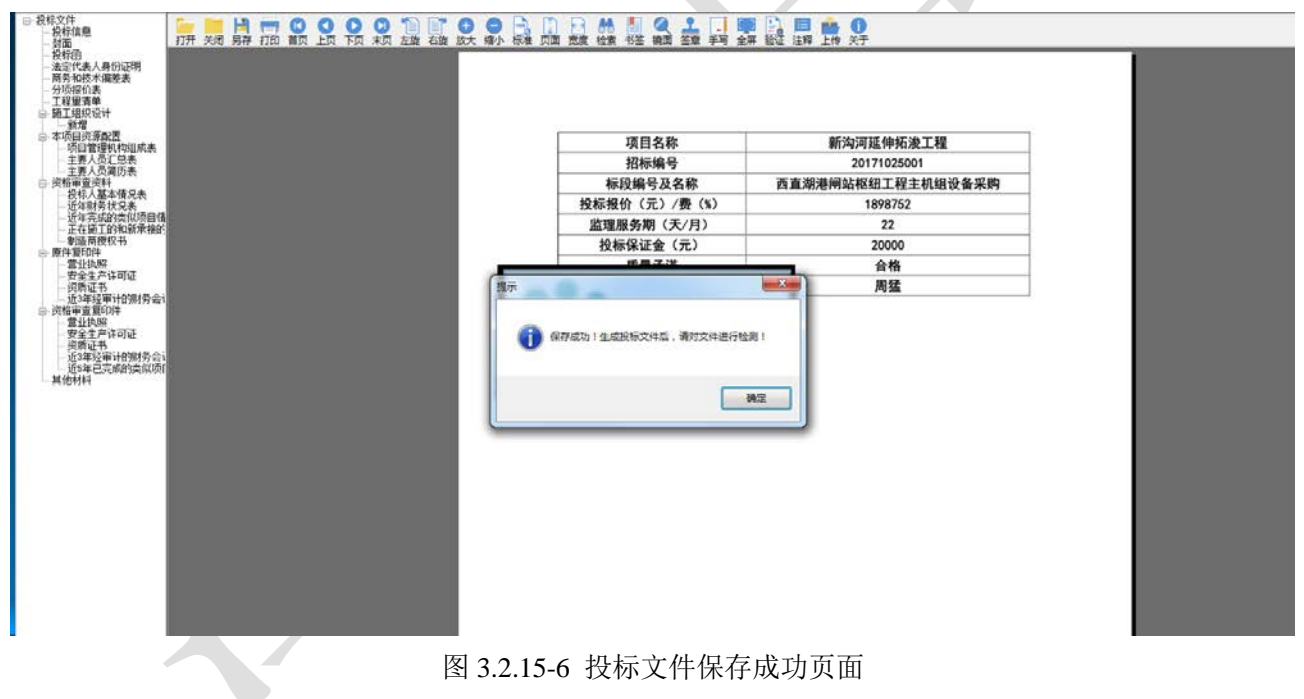

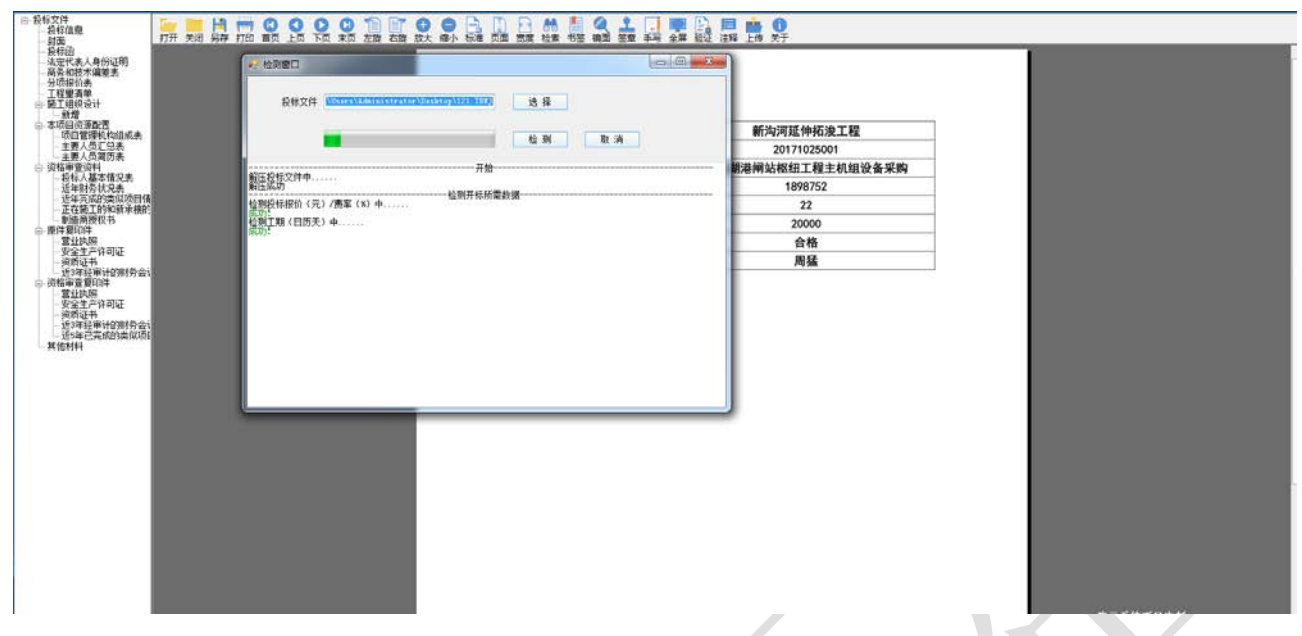

## 图 3.2.15-7 投标文件检测页面

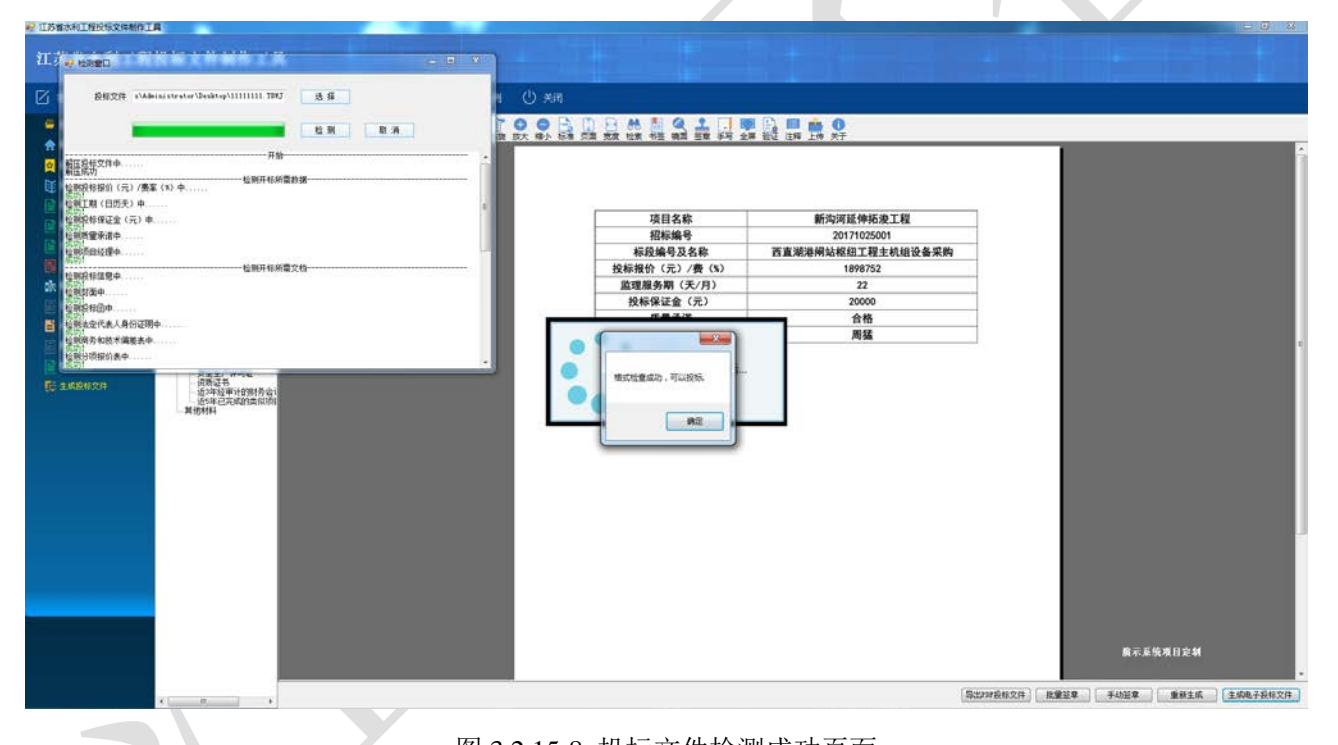

图 3.2.15-8 投标文件检测成功页面

备注:

- 1. 批量签章是对整个投标文件中的固定位置进行的签章;
- 2. 手动签章是对投标人认为需要补充签章界面进行的签章;
- 3. 修改投标文件中的相关信息,必须点击【重新生成】生成投标文件;
- 4. 投标单位进行签章后,必须更换法人 CA 锁进行签章;
- 5. 上传至交易平台的投标文件必须为".TBWJ"格式;

## 3 操作前提

投标人角色登录系统后可使用"生成投标文件"模块。